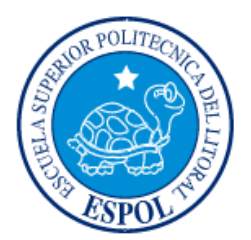

# ESCUELA SUPERIOR POLITÉCNICA DEL LITORAL

Facultad de Ingeniería en Electricidad y Computación

"DISEÑO DE UN SISTEMA SCADA PARA UNA PLANTA DE ALMACENAMIENTO INTERMEDIO DE PALLETS LUCAS NULLE IMS 10"

## **INFORME DE MATERIA INTEGRADORA**

Previo a la obtención del Título de:

# INGENIERO EN ELECTRICIDAD ESPECIALIZACIÓN ELECTRONICA Y AUTOMATIZACIÓN INDUSTRIAL

CARLOS PATRICIO DURAN SALAZAR

VICENTE ALEXANDER ORTEGA PAZ

GUAYAQUIL – ECUADOR

AÑO: 2017

## AGRADECIMIENTOS

Primero les doy gracias a Dios y a la Virgencita del Cisne por bendecirme, iluminarme, llenarme de mucho gozo y por darme toda esta sabiduría para solucionar cualquier problema que se presente, ya sea personal o profesional. Mis más sinceros agradecimientos a todo el personal de ESPOL, compañeros estudiantes, trabajadores y profesores, por su ayuda incondicional sin esperar algo a cambio supieron apoyarme con su granito de arena cuando más lo necesitaba, cuando salía mal en una lección o examen ellos fueron los que me ayudaban con el apoyo moral, con sus concejos y muchas veces con su conocimientos y sabiduría me ayudaban a solucionar un problema, siendo ellos quienes compartieron toda mi vida universitaria.

#### Vicente Alexander Ortega Paz

Agradezco a Dios y a mi mamá Gladys Salazar, que a pesar de mis errores, indecisiones y falencias siempre estuvo apoyándome de forma incondicional, a la vez un gran obstáculo emocional que represento ante todas las negatividades que solamente con el entendimiento y conocimiento hemos salido adelante con la motivación de uno mismo de poder llegar a la meta.

Carlos Patricio Durán Salazar

## DEDICATORIA

El presente proyecto lo dedico a SONNIA JUDITH PAZ FLORES mi madre, JUAN VICENTE ORTEGA VALDIVIEZO mi padre y PAMELA STHEFANIA ORTEGA PAZ hermana de alguna u otra manera fueron los pilares más importantes para mí en esta dura lucha. He ganado una batalla, pero no la guerra, ahora soy lo que soy gracias a ellos. A pesar de mis errores ellos estuvieron hay siempre para apoyarme con su amor, cariño, paciencia y tiempo para que yo siga adelante. De corazón agradezco a estos pilares fundamentales en mi vida universitaria sin ellos no sé qué hubiese pasado.

#### Vicente Alexander Ortega Paz

El presente proyecto lo dedico a mí mismo, a mi hermana, a mi mama y a las personas que no tuvieron oportunidad de estudiar en una universidad, ya que aprendí a ser una persona humilde, constante perseverante y agradecido con lo que tengo.

#### Carlos Patricio Durán Salazar

TRIBUNAL DE EVALUACIÓN

MSc. Ricardo Alfredo Cajo Díaz

Douglastancal

Ph.D. Douglas Antonio Plaza Guingla

PROFESOR EVALUADOR

PROFESOR EVALUADOR

# **DECLARACIÓN EXPRESA**

"La responsabilidad y la autoría del contenido de este Trabajo de Titulación, nos corresponde exclusivamente; y damos nuestro consentimiento para que la ESPOL realice la comunicación pública de la obra por cualquier medio con el fin de promover la consulta, difusión y uso público de la producción intelectual"

Carlos Durán Salazar

Ortega Paz Vicente

### RESUMEN

El presente trabajo consiste en un diseño de un sistema Scada y la automatización del proceso secuencial de un sixpack de botellas en el subsistema de almacenamiento intermedio de pallets LUCAS-NÜLLE IMS 10, que consta de dos procesos: proceso de almacenamiento y liberación de pallets.

El proceso para funcionar correctamente necesita el PLC SIMATIC S7 300 de Siemens para cargar el programa, el panel Touch SIMATIC HMI TP 700 de Siemens para mostrar el funcionamiento del subsistema en el sistema Scada, el subsistema de almacenamiento intermedio IMS 10 y como herramienta principal utilizaremos el software TIA PORTAL V13 para realizar la programación con el lenguaje secuencial de Bloques FUP. Se procede a identificar las señales de entrada y salida para crear las variables que se utilizaran más adelante en la programación, al utilizar las funciones creadas con las variables se procede a compilar y cargar el programa.

Con las mismas variables de la programación se comenzara con el diseño del sistema Scada en el HMI, se configura las diferentes pantallas con las funciones del programa para tener una buena apariencia al momento que se haga la simulación, sea lo más real posible. Terminada la programación, cargado el programa al PLC y el diseño del sistema Scada. Se realiza la comunicación entre el subsistema de almacenamiento IMS 10 y el PLC S7 300 con el protocolo de Profibus DP. Por último se procede a realizar la simulación desde el sistema Scada se envía órdenes para que el subsistema funcione correctamente.

Por último se diseñara el modelado 3D del subsistema de almacenamiento intermedio IMS 10, como herramienta utilizaremos el Software Solidwork y las medidas reales de cada uno de los componentes.

## **INDICE GENERAL**

| AG                           | RADE                    | CIMIENTOS                          | ii  |  |  |  |
|------------------------------|-------------------------|------------------------------------|-----|--|--|--|
| DE                           | DEDICATORIAiii          |                                    |     |  |  |  |
| TR                           | RIBUNAL DE EVALUACIÓNiv |                                    |     |  |  |  |
| DE                           | CLAR                    | CIÓN EXPRESA                       | v   |  |  |  |
| RE                           | SUME                    | ۱                                  | vi  |  |  |  |
| IN                           |                         | ENERALv                            | /ii |  |  |  |
| IN                           | INDICE DE FIGURAS 10    |                                    |     |  |  |  |
| IN                           |                         | E TABLAS 1                         | 1   |  |  |  |
| CA                           | CAPÍTULO 1 12           |                                    |     |  |  |  |
| 1. DELIMITACION DEL PROBLEMA |                         |                                    |     |  |  |  |
|                              | 1.1                     | Planteamiento del Problema1        | 2   |  |  |  |
|                              | 1.2                     | Objetivos1                         | 3   |  |  |  |
|                              |                         | 1.2.1 Objetivo General1            | 3   |  |  |  |
|                              |                         | 1.2.2 Objetivos Específicos13      | 3   |  |  |  |
|                              | 1.3                     | Justificación1                     | 3   |  |  |  |
|                              | 1.4                     | Alcance1                           | 4   |  |  |  |
| CA                           | PÍTUL                   | ) 2 1                              | 6   |  |  |  |
| 2.                           | ESTADO DEL ARTE 1       |                                    | 6   |  |  |  |
|                              | 2.1                     | Antecedentes 1                     | 6   |  |  |  |
|                              | 2.2                     | Marco Teórico1                     | 7   |  |  |  |
|                              |                         | 2.2.1 Sistema de transporte de DC1 | 7   |  |  |  |

|            |      | 2.2.2                | Instrumentación del IPA 26:                   | 20 |  |  |  |
|------------|------|----------------------|-----------------------------------------------|----|--|--|--|
|            |      | 2.2.3                | Etapa de Control:                             | 21 |  |  |  |
|            |      | 2.2.4                | Componentes                                   | 24 |  |  |  |
|            |      | 2.2.5                | Diagrama de Conexión de la planta IMS 10      | 27 |  |  |  |
| C          |      | ULO 3                |                                               |    |  |  |  |
| 3          | s. M | ETOLOGÍ              | A DE TRABAJO                                  |    |  |  |  |
|            | 3.   | eamiento del Proceso |                                               |    |  |  |  |
|            | 3.   | 2 Imple              | mentación                                     |    |  |  |  |
|            |      | 3.2.1                | PLC Siemens S7 300                            | 29 |  |  |  |
|            |      | 3.2.2                | Software de programación TIA PORTAL V13       |    |  |  |  |
|            |      | 3.2.3                | Lenguaje de programación                      | 31 |  |  |  |
|            |      | 3.2.4                | Proceso para el almacenamiento de pallets     | 32 |  |  |  |
|            |      | 3.2.5                | Procesos para liberación de pallets           |    |  |  |  |
|            | 3.   | 3 Categ              | orías del software para modelado 3D           | 40 |  |  |  |
|            |      | 3.3.1                | Programas para modelado 3D artístico          | 40 |  |  |  |
|            |      | 3.3.2                | Programas para modelado 3D en ingeniería      | 41 |  |  |  |
|            |      | 3.3.3                | Visión del modelado en 3D                     | 43 |  |  |  |
|            | 3.   | 4 Solidy             | work                                          | 44 |  |  |  |
|            |      | 3.4.1                | Descripción de las pantallas en solidworks    | 45 |  |  |  |
|            | 3.   | 5 Diseñ              | o del tablero de control                      | 47 |  |  |  |
|            | 3.   | 6 Diseñ              | o del Sistema Scada del Proceso               |    |  |  |  |
| CAPITULO 4 |      |                      |                                               |    |  |  |  |
| 4          | . RI | ESULTAD              | OS Y ANÁLISIS DE LA IMPLEMENTACIÓN            | 49 |  |  |  |
|            | 4.   | 1 Anális             | Análisis Comparativo del subsistema IMS 10 49 |    |  |  |  |

|                                | 4.1.1   | Comunicación del Proceso                      | .50  |  |  |
|--------------------------------|---------|-----------------------------------------------|------|--|--|
|                                | 4.1.2   | Sistema Scada del proceso                     | .50  |  |  |
|                                | 4.1.3   | Modelado 3D del proceso                       | .51  |  |  |
|                                | 4.1.4   | Tablero de control                            | .52  |  |  |
| 4.2                            | Análisi | s de los Resultados del Subsistema            | . 53 |  |  |
|                                | 4.2.1   | Comunicación y Carga del Programa             | .53  |  |  |
|                                | 4.2.2   | Resultados de la programación sobre el IMS 10 | .54  |  |  |
|                                | 4.2.3   | Análisis Económico del Sistema                | .57  |  |  |
| CONCLUSIONES Y RECOMENDACIONES |         |                                               |      |  |  |
| BIBLIOG                        | RAFÍA.  |                                               | . 61 |  |  |
| ANEXO <sup>·</sup>             | 1       |                                               | . 63 |  |  |
| ANEXO 2                        | 2       |                                               | . 85 |  |  |

## **INDICE DE FIGURAS**

| Figura 2.1: Cinta doble de transporte                     | 18 |
|-----------------------------------------------------------|----|
| Figura 2.2: Módulo esclavo PROFIBUS DP                    | 19 |
| Figura 2.3: Casquillos de puesta en marcha                | 20 |
| Figura 2.4: Sensor magnético                              | 20 |
| Figura 2.5: Motor reductor DC                             | 21 |
| Figura 2.6: PLC SIEMENS SIMATIC S7-300                    | 22 |
| Figura 2.7: Estación de trabajo                           | 23 |
| Figura 2.8: Panel Touch HMI TP 700                        | 24 |
| Figura 2.9: Placa Portadora de Piezas de Trabajo          | 25 |
| Figura 2.10: Cable de conexión serie 9/9 polos            | 25 |
| Figura 2.11: Cable de interfaz de 25 polos Sub-D          | 26 |
| Figura 2.12: Los cables de medición de Seguridad          | 26 |
| Figura 2.13: Diagrama de Conexión del IMS 10              | 27 |
| Figura 3.1: Proceso secuencial                            | 28 |
| Figura 3.2 Implementación del proceso                     | 29 |
| Figura 3.3: Elementos y Señalización del CPU 314C-2 PN/DP | 30 |
| Figura 3.4: Pantalla Principal                            | 30 |
| Figura 3.5: Pantalla de vista de redes                    | 31 |
| Figura 3.6: Diagrama de Secuencia Funcional (SFC)         | 32 |
| Figura 3.7: Sensor magnetico izquierda                    | 33 |
| Figura 3.8: Cilindro de Parada                            | 33 |
| Figura 3.9: Cilindros Paralelos y de Elevación            | 34 |
| Figura 3.10: Cilindros de Separación                      | 35 |
| Figura 3.11: Almacén lleno fin del proceso                | 36 |
| Figura 3.12: Proceso de almacenamiento                    | 37 |
| Figura 3.13: Proceso de liberación                        | 38 |
| Figura 3.14: Sensor magnético derecha                     | 39 |

| Figura 3.15: Proceso de Liberación de pallets            | . 39 |
|----------------------------------------------------------|------|
| Figura 3.16: Medidas reales de la planta                 | . 45 |
| Figura 3.17: Pantalla inicial de solidworks              | . 45 |
| Figura 3.18: Pantalla principal de trabajo               | . 46 |
| Figura 3.19: Área de trabajo para el diseño              | . 47 |
| Figura 3.20: Desmontaje del tablero original             | . 47 |
| Figura 4.1: Funcionamiento de la Planta IMS 10           | . 49 |
| Figura 4.2: Pantalla principal del Scada                 | . 51 |
| Figura 4.3: Simulación del Scada                         | . 51 |
| Figura 4.4: Sensores                                     | . 52 |
| Figura 4.5: Modelado 3D                                  | . 52 |
| Figura 4.6: Tablero de control                           | . 53 |
| Figura 4.7: Comunicación y Carga del PLC S7-300          | . 54 |
| Figura 4.8: Resultados de la Programación sobre el IMS10 | . 55 |
| Figura 4.9: Cambio en el Temp_2                          | . 56 |
| Figura 4.10: Cambio en el tiempo                         | . 56 |

# **INDICE DE TABLAS**

Tabla 4-1: Costos de los componentes de la planta del IMS 10 ...... 57

## **CAPÍTULO 1**

## 1. DELIMITACION DEL PROBLEMA

En este capítulo se desarrollará la problemática que dio origen a este proyecto. La planta de producción Lucas-Nülle IPA 26, tiene la necesidad de automatizar el subsistema de almacenamiento intermedio de pallets LUCAS-NÜLLE IMS 10, con el fin de independizar el proceso para utilizarlo como herramienta de aprendizaje en el laboratorio de Control de Procesos Industriales.

#### 1.1 Planteamiento del Problema

El cambio que propone el gobierno en el sector eléctrico es para mejorar la calidad de energía en nuestro país, involucrando en este proyecto a profesionales con excelencia y personas capacitadas con conocimientos de ingeniería, para realizar procesos óptimos que ayuden a mejorar la parte eléctrica e industrial.

La Escuela Superior Politécnica del Litoral (ESPOL) y la Facultad de Ingeniería en Electricidad y Computación (FIEC) cuenta con muchas herramientas, equipos y laboratorios para la destreza y desenvolvimiento de sus estudiantes. Entre estos está el Laboratorio de Control de Procesos Industriales, en el cual se realizan prácticas semanales de la materia de Control de Procesos Industriales aumentando la dificultad en cada practica que se realiza, al finalizar el curso se debe presentar un proyecto final que cosiste en automatizar un proceso industrial poniendo en práctica los conocimientos adquiridos en el curso.

Este laboratorio consta en sus instalaciones con un sistema de aprendizaje moderno de producción automática de un sixpack IPA 26 (Industrial Process Automation) perteneciente a la marca LUCAS-NÜLLE. Dicho sistema está conformado de seis subsistemas de trabajo que son: Estación de mezcla, Estación de almacenamiento intermedio, Estación de llenado de botellas, Estación de sellado, Estación de almacenamiento final, Estación de descorchado, cada subsistema puede trabajar individualmente o puede combinarse las estaciones y formar un nuevo sistema de producción.

Se pretende desarrollar un control secuencial de automatización para el subsistema de almacenamiento intermedio de pallets LUCAS-NÜLLE IMS 10, utilizando un controlador lógico programable (PLC) SIMATIC S7-300 de Siemens, un panel Touch SIMATIC HMI TP 700 de Siemens, sensores y actuadores que se usan comúnmente en los procesos industriales actuales, además se desea diseñar un sistema Scada Y modelado 3D para la planta de almacenamiento intermedio de pallets LUCAS NULLE IMS10.

#### 1.2 Objetivos

#### 1.2.1 Objetivo General

 Automatizar la planta de almacenamiento intermedio de pallets IMS 10 de LUCAS-NÜLLE para optimizar el uso del sistema.

#### 1.2.2 Objetivos Específicos

- Determinar las entradas y salidas del proceso de la planta de almacenamiento intermedio de pallets IMS10 de LUCAS-NÜLLE.
- Diseñar un tablero para montar el controlador y periféricos.
  Establecer un controlador adecuado en base a estudio técnico económico.
- Implementar un modelo 3D de la planta con software de diseño asistido por computadora.
- Desarrollar un manual de prácticas para el control de la planta de almacenamiento intermedio de IMS 10 de LUCAS-NÜLLE.

#### 1.3 Justificación

El presente trabajo tiene como propósito automatizar, modelar y configurar el subsistema de almacenamiento intermedio de pallets LUCAS-NÜLLE IMS 10.El subsistema puede trabajar de manera individual y en conjunto con los otros 5 subsistemas que forman parte de la planta de producción IPA 26, garantizando una mejor organización en los pallets, con la programación correspondiente, el almacén puede hacer las veces de almacén de entrega o de almacén para liberar pallets. El almacén intermedio ayuda a soportar el tráfico continuo de pallets evitando que se acumulen en el almacenamiento final del sistema.

Demostrando que en la industria existen varias plantas de almacenamientos necesarias, que no solamente sirven para guardar dicho material ya sea antes o después de su respectivo proceso, sino que el subsistema asegura un mejor transporte y proceso disminuyendo los posibles obstáculos que puedan presentarse en todo el sistema. Por lo que es necesario considerar algunos aspectos teóricos y prácticos que debe tener los estudiantes de la Facultad de Ingeniería en Electricidad y Computación de la carrera en Ingeniería en Electrónica y Automatización, para el manejo de materiales que son: movimiento, lugar, tiempo, espacio y cantidad familiarizándose con sus prácticas de algunos subsistemas de almacenamiento entre ellas la IMS10 en el laboratorio de control de proceso con el beneficio de poder incrementar la productividad y lograr una ventaja competitiva en el mercado.

#### 1.4 Alcance

En el presente proyecto se iniciará con una evaluación del estado actual del subsistema de almacenamiento intermedio de pallets LUCAS-NÜLLE IMS 10, el cual está conformado con Almacén para cuatro pallets cargados o diez descargados, un sensor de fin de carrera para la vigilancia del nivel de llenado, cilindro de parada de doble efecto, dos cilindros de sujeción, de acción simple, operados en paralelo, 6 válvulas de estrangulación de retención, una válvula distribuidora de 3/2 vías, 3 válvulas distribuidoras de 4/2 vías, interfaz de PLC con conector SUB-D de 25 polos y un sistema elevador telescópico, compuesto de dos cilindros elevadores paralelos, de acción doble y , sobre ellos, otro cilindro elevador de doble acción a prueba de torsiones [3]. Para posteriormente darle el mantenimiento adecuado para la correcta puesta en marcha de la misma con el diseño e implementación de un tablero de control en la operación de proceso de almacenamiento intermedio de pallets. Seguido se efectúa el reconocimiento y análisis del software para el desarrollo y modelado 3D del subsistema de almacenamiento intermedio de pallets IMS 10 para su debida visualización.

Para empezar con la automatización de la planta entrenadora de almacenamiento es necesario conocer de la operación los parámetros a considerar tomando en cuenta el funcionamiento correcto de cada entradas y salidas del PLC, sus actuadores y sensores que conforman la planta, luego se realiza la toma de mediciones de cada uno de sus componentes para implementar el modelado 3D mediante un software de diseño para la visualización desde un computador.

Por último se elabora una guía de prácticas para el reconocimiento de sensores, actuadores y que posee el subsistema de almacenamiento intermedio de pallets IMS 10 y su respectiva programación y funcionamiento para el desarrollo tecnológico del entorno y brindar seguridad, rapidez y control constante de las piezas.

## **CAPÍTULO 2**

### 2. ESTADO DEL ARTE

En el presente capítulo se describirá las herramientas y materiales a utilizar en la mejora del problema planteado anteriormente con el subsistema de almacenamiento intermedio IMS 10.

#### 2.1 Antecedentes

En el año 2015 la Escuela Superior Politécnica del Litoral adquirió un sistema de aprendizaje moderno de producción automática de un sixpack IPA 26 (Industrial Process Automation) perteneciente a la marca LUCAS-NÜLLE para el Laboratorio de Control de Procesos Industriales de la carrera de Ingeniería en Electricidad especialización Electrónica y Automatización Industrial, con el objetivo de simular procesos industriales más cercanos al área industrial de nuestro país.

Desde el 2015 se empezaron a realizar diferentes pruebas en los diferentes subsistemas, al principio se realizaron una serie de pruebas concernientes al funcionando de la planta IPA 26 con el profesor responsable del laboratorio el PhD. Douglas Plaza y sus respectivos ayudantes recibieron una demostración del manejo de la planta. En el año 2015 y 2016 los estudiantes que tomaron la materia integradora realizaron la automatización de los subsistemas de mezclado, llenado y envasado que se encuentran en la IPA 26 usando diagramas de control como GRAFCET realizaron la programación con el software TIA PORTAL V13.

El sistema de aprendizaje moderno de producción automática de un sickpack IPA 26 no está en completa operación porque no funcionan todos los subsistemas. El subsistema de almacenamiento de pallets no se ha encontrado guías para la correcta operación y su respectivo control, para ello es necesario realizar un análisis individual de dicho subsistema para poder dar marcha a la misma [1].

#### 2.2 Marco Teórico

A continuación, se procede a describir la planta de trabajo IMS10, así como los programas y lenguajes de programación requeridos para la realización del proyecto.

#### 2.2.1 Sistema de transporte de DC

La cinta transportadora es el sistema de transporte que sirve para conectar todos los subsistemas que conforman la planta industrial IPA 26, viene adaptada con una tarjeta electrónica de comunicación. Mediante este sistema se realiza el transporte del sixpack que se monta en un portador de piezas. Sirve de enlace entre sub-sistemas y se puede anexar con otras cintas transportadoras.

La cinta de transporte se compone de los siguientes módulos [2]:

#### Cinta doble de transporte.

En la Figura 2.1 que se muestra a continuación se puede observar la cinta transportadora con la respectiva descripción de sus componentes:

- 1. Correa de transporte, Longitud = 600mm.
- 2. Motor reductor de 24 VDC.
- 3. Sensor magnético de posición final derecha.
- 4. Módulo esclavo PROFIBUS DP.
- 5. Sensor magnético de posición final izquierda.

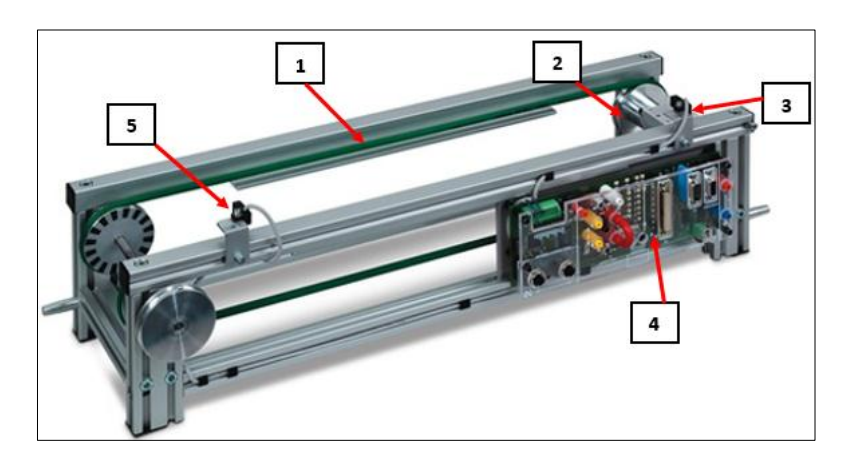

Figura 2.1: Cinta doble de transporte

#### Módulo esclavo PROFIBUS DP.

En la Figura 2.2 se puede observar la tarjeta electrónica de comunicación Profibus DP de la que hace uso la cinta transportadora y se realiza una descripción de sus componentes a continuación [4]:

- Alimentación de tensión "EXTERN IN" de la tarjeta electrónica (24VDC).
- 2. Puerto de comunicación para esclavo PROFIBUS DP.
- 3. Puerto D-SUB 9 polos para conexión directa con el controlador lógico programable.
- 4. Puerto D-SUB de 25 polos para conexión con los sub-sistemas de entrenamiento.
- 5. Entrada analógica externa "EXT" de 0-10 V para variar la velocidad de la cinta.
- Interruptor "SPEED" para selección de variación de velocidad de la cinta entre INT o EXT.
- 7. Potenciómetro "INT" para variación de velocidad de la cinta.
- 8. Bornes de entradas digitales para conexión de sensores.
- 9. Conectores M12 para conexión de sensores y actuadores adicionales.
- 10. Casquillos para la puesta en marcha de la cinta transportadora.

- 11. Interruptor "DIRECTION" para selección del sentido de dirección derecha o izquierda de la cinta.
- Conmutador para seleccionar la dirección del esclavo PROFIBUS DP.
- 13. Conexión del motor de la cinta transportadora.

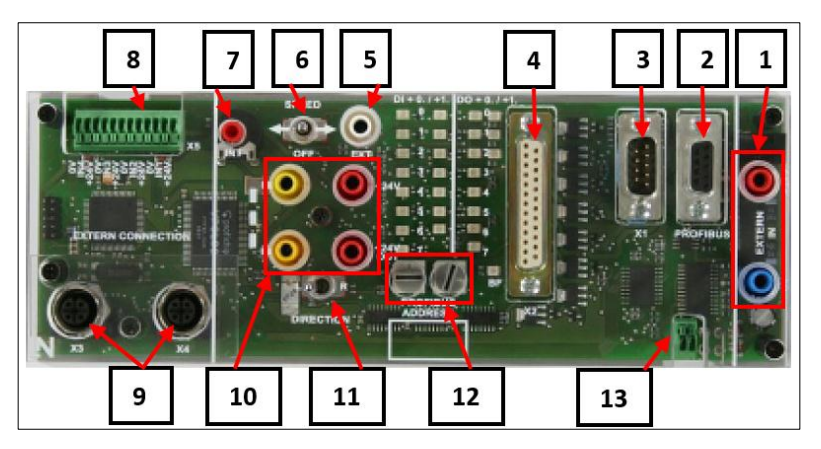

Figura 2.2: Módulo esclavo PROFIBUS DP

## Puesta en marcha de la cinta transportadora.

Para la puesta en marcha de la cinta transportadora los casquillos de alimentación de 24VDC "EXTERN IN" deben estar conectados.

Los casquillos de puesta en marcha "+24V" y "+24V OUT" deben estar puenteados.

El interruptor "SPEED" debe estar ubicado en la posición izquierda, de tal manera que mediante el potenciómetro "INT" podemos regular la velocidad de la cinta.

El interruptor "DIRECTION" se ubica en la posición izquierda o derecha dependiendo del sentido de desplazamiento de la cinta que deseamos [4].

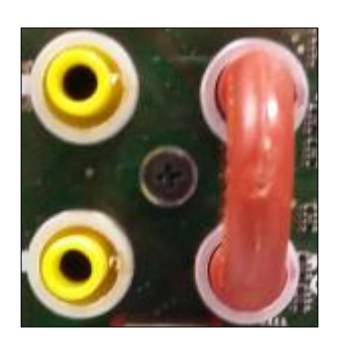

Figura 2.3: Casquillos de puesta en marcha

En la Figura 2.3 se muestra la configuración de los casquillos de marcha "+24V" y "+24V OUT" para la puesta en marcha de la cinta transportadora.

#### 2.2.2 Instrumentación del IPA 26:

#### Sensor magnético

Mediante los sensores magnéticos se puede obtener la posición de la pieza de trabajo durante su paso por las diferentes estaciones de trabajo; dicha pieza contiene un material magnético el cual permite su fácil detección al pasar por el sensor.

Cada estación de trabajo tiene un sensor magnético de entrada y salida por medio de los cuales se puede obtener la ubicación de la pieza de trabajo, inicial y final respectivamente; además se cuenta con tres sensores adicionales para poder cubrir las diferentes posiciones de las botellas del sixpack.

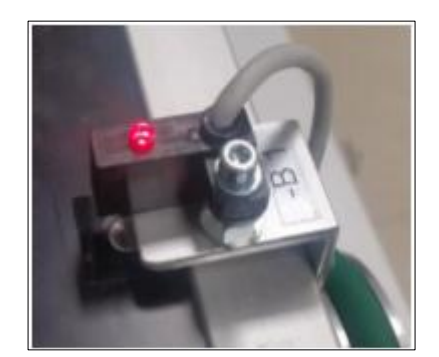

Figura 2.4: Sensor magnético

La Figura 2.4 muestra un sensor magnético detectando un pallet en la entrada de la estación de trabajo.

#### Motor Reductor DC

El sistema de transporte se encuentra gobernado por un motor reductor DC acoplado con dos correas de 60 cm que le da el movimiento de la pieza de trabajo por las diferentes estaciones de trabajo.

La tensión nominal de operación del motor es de 24 Vdc y puede girar hasta 1500 rpm; dentro de sistema IPA 26 se cuenta con uno de ellos por cada estación de trasporte IMS 1.2 que conforme el sistema de entrenamiento, ya que dicha estación es el vínculo que une los subsistemas individuales de la planta [6].

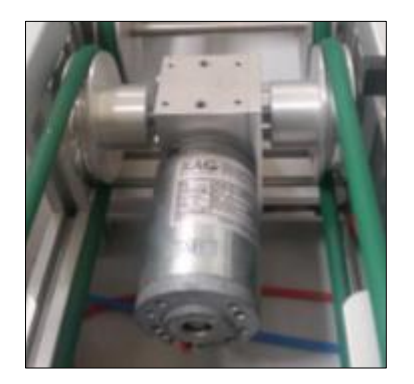

Figura 2.5: Motor reductor DC

En la Figura 2.5 se puede observar el motor con accionamiento de corriente continua el cual se encarga de dar el movimiento a la doble cinta transportadora.

#### 2.2.3 Etapa de Control

#### Control Lógico Programable SIMATIC S7-300

Para realizar la programación del control secuencial del sistema de entrenamiento IPA 26 se cuenta con un equipo de marca reconocida a nivel industrial como lo es Siemens, con su producto de la línea de controladores lógicos programables SIMATIC el PLC S7-300 [8].

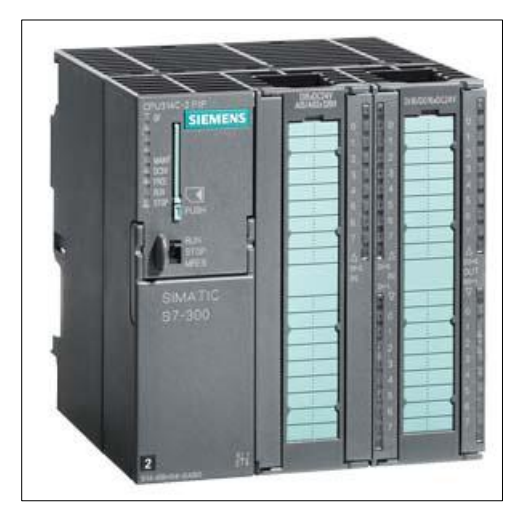

Figura 2.6: PLC SIEMENS SIMATIC S7-300

La Figura 2.6 muestra este controlador, el cual consta con una amplia gama de aplicaciones para el sector industrial tanto para procesos con arquitectura de control centralizada como descentralizadas; el PLC SIMATIC S7-300 presenta las siguientes características:

- CPU 314C-2 PN/DP.
- Voltaje de alimentación: 24 VDC.
- Software de programación: STEP 7. O
- Memoria de trabajo de 192 Kbyte.
- Memoria incorporada de 512Kbyte (Micro Memory Card).
- Entradas y salidas integradas. o Interfaz de comunicación integrada: MPI/PROFIBUS DP maestro/esclavo.

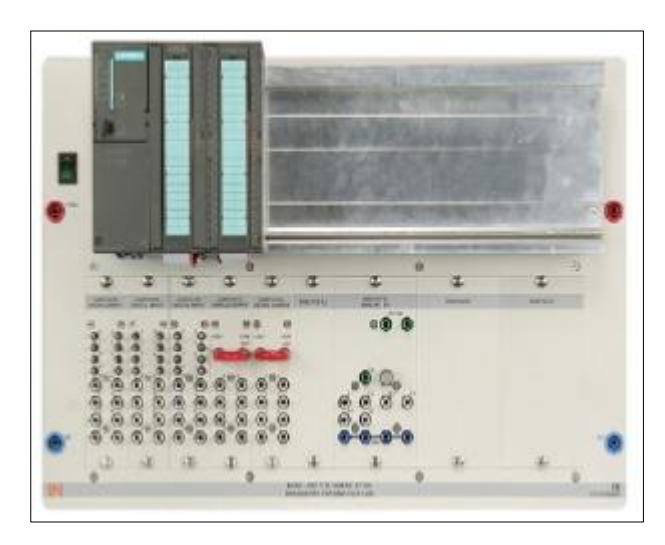

Figura 2.7: Estación de trabajo

El sistema de entrenamiento moderno IPA 26 ofrece además al usuario plataformas y varios accesorios para el uso del PLC formando un sistema modular tal como se muestra en la Figura 2.7 el cual está conformado por los siguientes componentes [5]:

- Consola estable con Riel DIN, para poder equipar por más módulos de la línea SIMATIC S7-300.
- o 24 entradas digitales de 24 VDC en conectores hembra de 4mm.
- 16 salidas digitales de 24 VDC en conectores hembra de 4mm.
- 4 entradas analógicas de 0-10V en conectores hembra de 4mm.
- salidas analógicas de 0-10V en conectores hembra de 4mm.
- Dimensiones: 297mm\*456mm\*125mm.
- Peso: 7Kg.

#### Panel Táctil SIMATIC TP 700

Uno de los avances más grandes en el mundo de la automatización industrial son las interfaces HMI (Interfaz Hombre-Máquina), las cuales sirven para llevar un entorno más cercano entre el usuario y el proceso a controlar o automatizar, permitiendo así convivir con un proceso industrial en tiempo real mediante paneles o pantallas táctiles para supervisión, control y monitoreo de posibles errores del proceso [9].

Dentro del sistema de entrenamiento moderno IPA 26 se cuenta con el panel TOUCH SIMATIC HMI TP 700 de la marca SIEMENS, el cual se puede observar en la Figura 2.8 y consta de las siguientes características:

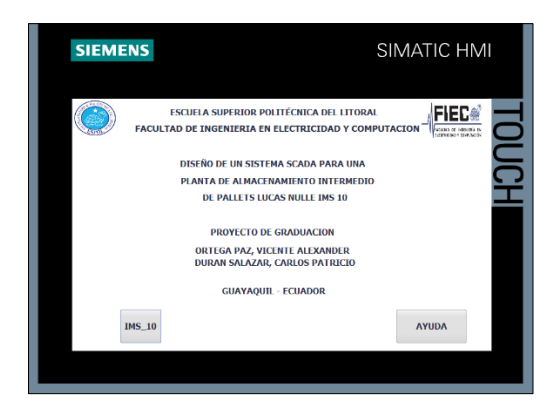

Figura 2.8: Panel Touch HMI TP 700

- Pantalla táctil de 16 millones de colores y 7".
- Resolución de 800\*400. o Software de Programación: TIA PORTAL Win CC Comfort.
- Puertos de comunicación Profinet (Ethernet Industrial). o 1
  Puerto de comunicación MPI/Profibus DP.
- Puertos de comunicación serial (USB).
- Voltaje de alimentación: 24 VDC.
- Dimensiones: 297mm\*228mm\*125mm.
- Peso: 3Kg.

#### 2.2.4 Componentes

#### Placa Portadora de Piezas de Trabajo

También llamados pallets es un portador para alojamiento y transporte de piezas de trabajo sobre cintas transportadoras. El portador de piezas dispone de un sistema de identificación de 4 bits y un sensor de posición [5].

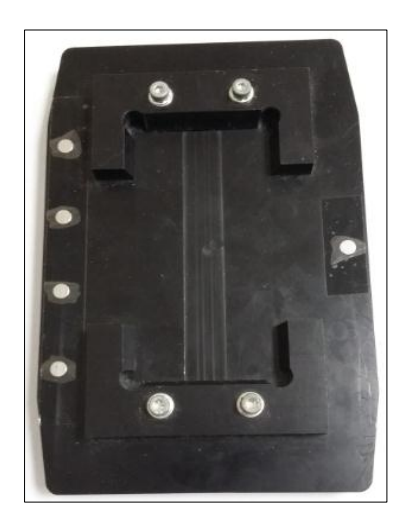

Figura 2.9: Placa Portadora de Piezas de Trabajo

## Cable de conexión serie 9/9 polos

Cable Sub-D de 9 polos

- o Longitud: 2 m
- Conexión: 9 pines / 9 casquillos
- Asignación de contactos: 1:1

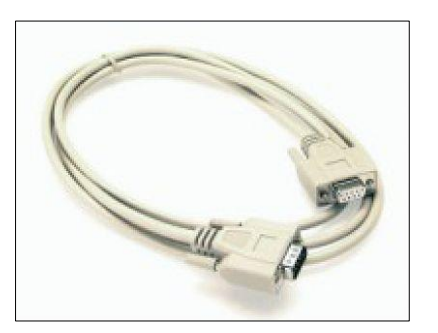

Figura 2.10: Cable de conexión serie 9/9 polos

La Figura 2.10 nos permite observar el cable para conectar la tarjeta de la cinta transportadora y la entrada /salida de los actuadores y sensores al PLC s7 300 para su respectiva comunicación.

### Cable de interfaz de 25 polos, clavijero Sub-D / conector

Cable Sub-D de 25 polos

- o Longitud: 2m
- Conexión: conector de 25 pines / casquillo de 25 pines
  Asignación de contactos: 1:1

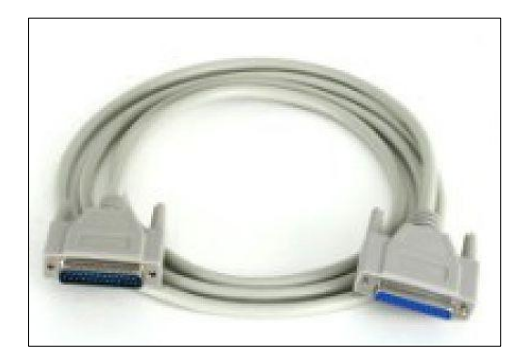

Figura 2.11: Cable de interfaz de 25 polos Sub-D

### Los cables de medición de Seguridad

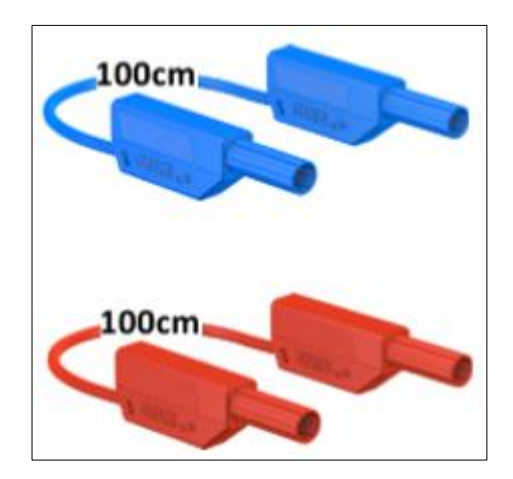

Figura 2.12: Los cables de medición de Seguridad

La Figura 2.12 nos muestra el Cable de medición de seguridad, con enchufes de 4mm, 100cm azul y rojo, 600 V, CAT III ~ 1000 V, CAT II / 32 A 2 apilables y a prueba de contacto que nos permite alimentar desde el tablero a la Tarjeta de la cinta transportadora y también conectar al multímetro para la respectiva medición.

#### 2.2.5 Diagrama de Conexión de la planta IMS 10

Se requiere conectar de la siguiente manera los equipos que la conforman: de color rojo y azul se representa la alimentación de voltaje tanto para el HMI como para la estación de sellado, de color verde se representa el cable para la conexión Profinet entre Ordenador - PLC y PLC – HMI mientras que de color púrpura se muestra el cable para la conexión Profibus entre la tarjeta de comunicación de la estación y el PLC; finalmente el color gris es para indicar el cable de conexión Sub-D 25 para las entradas y salidas digitales del PLC.

La Figura 2.13 muestra el esquema de conexión de la estación de almacenamiento intermedio de pallets Lucas-Nülle IMS 10.

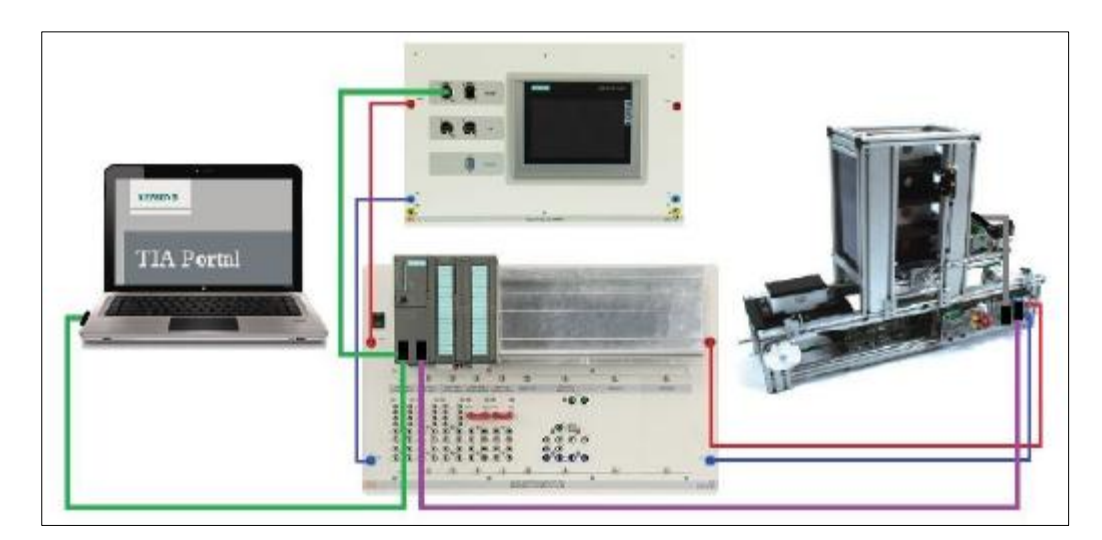

Figura 2.13: Diagrama de Conexión del IMS 10

## **CAPITULO 3**

## 3. METOLOGÍA DE TRABAJO

En este capítulo se describen los métodos que se van a utilizar para el desarrollo del proyecto, el diseño de proceso de almacenamiento y liberación de pallets, el sistema Scada se diseñó en el software TIA PORTA V13, utilizando como interfaz el panel Touch SIMATIC HMI TP 700 de Siemens.

#### 3.1 Planteamiento del Proceso

La Figura 3.1 nos muestra la secuencia del proceso, se desarrolla en lenguaje de bloques secuenciales FUP. Para el desarrollo se debe conocer totalmente el proceso del subsistema que tiene la planta IPA 26, luego para la programación de la planta se la realiza en bloques a través del Grafcet. Se procede hacer la comunicación con PROFIBUS DP; considerando todos los componentes que posee la planta ya sean sensores y actuadores. Para finalizar se compila y se carga el programa al controlador S7 300 para realizar la respectiva simulación.

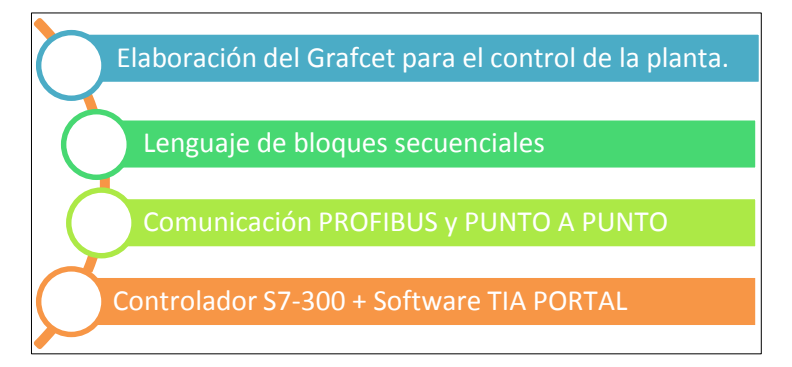

Figura 3.1: Proceso secuencial

#### 3.2 Implementación

Para su implementación, trabajamos con una herramienta muy didáctica y flexible que es compatible con la planta de almacenamiento intermedio IMS10 que es el controlador lógico programable (PLC) SIMATIC S7-300 con comunicación Profibus DP y multipunto para la tarjeta del IMS 10 y Profinet para el panel touch SIMATIC HMI TP 700 como nos muestra la Figura 3.2.

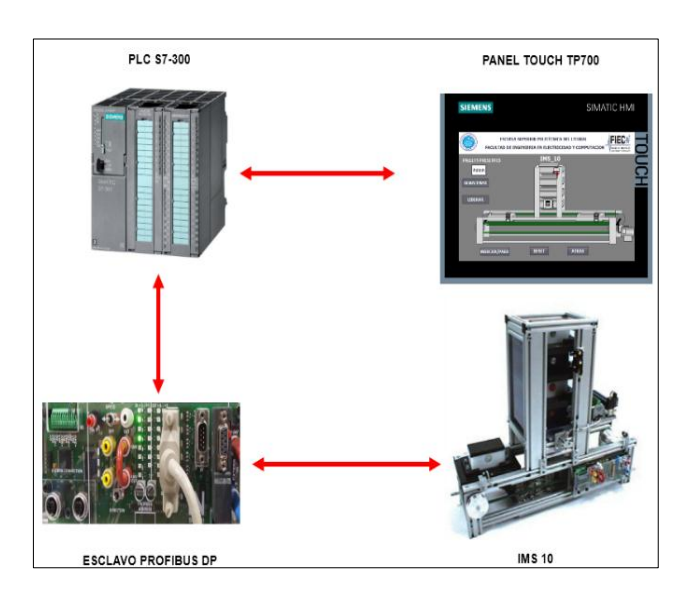

Figura 3.2 Implementación del proceso

#### 3.2.1 PLC Siemens S7 300

Constituye un sistema de automatización universal, una solución óptima para aplicaciones en estructuras centralizadas y descentralizadas, Diseñado para soluciones de sistemas innovadores en la industria manufacturera. Dentro de la gama S7-300 existen varios módulos CPU, de acuerdo a las características con respecto a la tarjeta electrónica del almacenamiento intermedio IMS 10, escogimos el CPU 314C-2 PN/DP que es compatible con el módulo Profibus DP, para su comunicación mediante la interfaz física X1(MPI/DP), en la cual vamos a trabajar con entrada/salidas digitales como nos muestra la Figura 3.3.

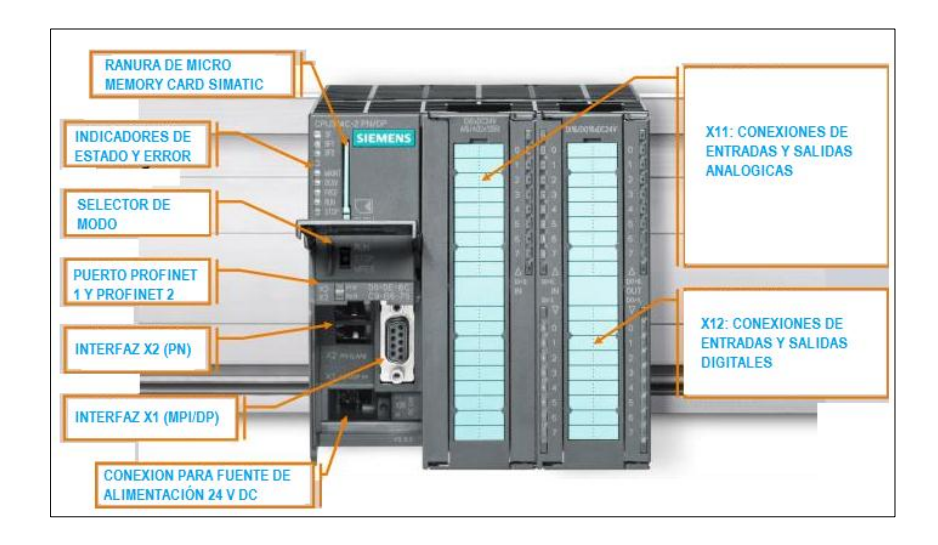

Figura 3.3: Elementos y Señalización del CPU 314C-2 PN/DP

### 3.2.2 Software de programación TIA PORTAL V13

El TIA PORTAL(Totally Integrated Automation Portal) es un innovador Software de programación sencillo de fácil uso que Incorpora las últimas versiones de Software de Ingeniería SIMATIC STEP 7 Profesional [7], que permite configurar y programar los controladores SIMATIC S7-1200, **S7-300**, S7-400, S7-1500 y WinAC ofreciendo un entorno de ingeniería unificado para todas las tareas de control, visualización y accionamiento través en el desarrollo de lenguajes de programación (LAD, FBD, STL, SCL y SFC).

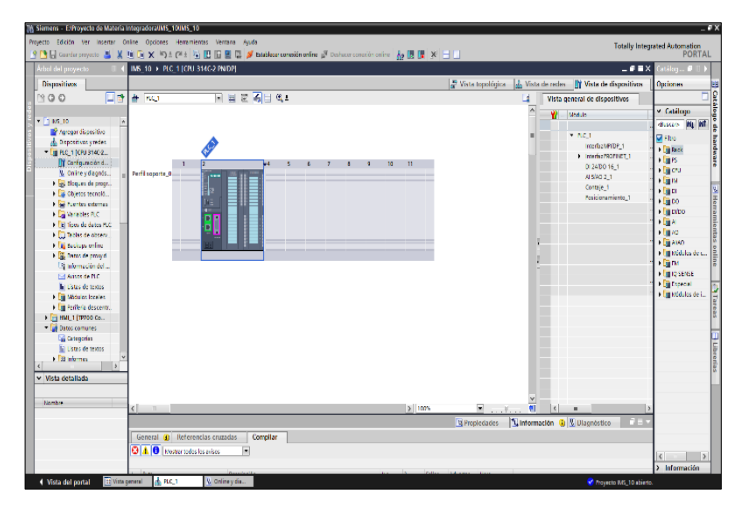

Figura 3.4: Pantalla Principal

La Figura 3.4 nos muestra la pantalla principal con el controlador S7 300 que vamos a utilizar durante el proceso para cargar el programa.

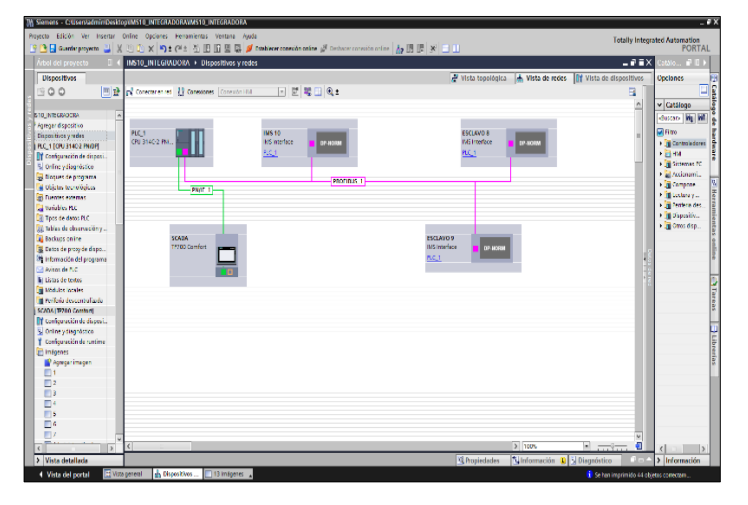

Figura 3.5: Pantalla de vista de redes

La Figura 3.5 nos muestra la vista de redes con los diferentes dispositivos que vamos a usar en el proceso como: el PLC S7 300, panel touch HMI y los esclavos.

#### 3.2.3 Lenguaje de programación

En la actualidad existen varios lenguajes de programación para los PLC entre ellos el más usado es el de escalera (Ladder), debido a que está basado en los esquemas eléctricos de control clásicos pero cuando empezaron a existir los sistemas mecatrónicos de control hubo una necesidad de implementar un lenguaje que encerrara las funciones lógicas, aritméticas incluyendo algunos componentes ladder y que mejor opción que mejor que el diagrama de secuencia funcional (SFC), que es un lenguaje gráficos bien estructurado que permite describir el desarrollo en el tiempo de distintas acciones dentro de un programa, compuesta por elementos llamados estados y transiciones, como se muestra en la Figura 3.6 En STEP 7 este lenguaje se denomina lenguaje gráfico de programación Grafcet.

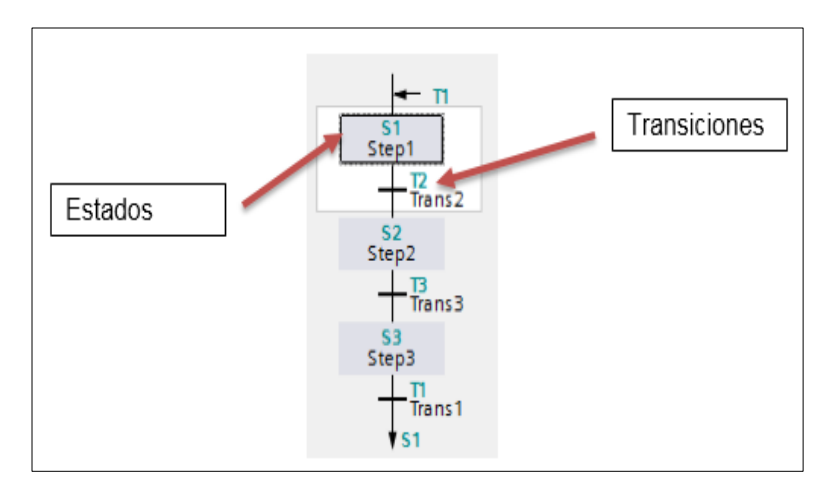

Figura 3.6: Diagrama de Secuencia Funcional (SFC)

Al principio se realizó el lenguaje Grafcet para entender mejor el proceso individual, teniendo en cuenta que el desarrollo de la programación lo vamos a realizar en lenguaje de bloque con lo cual nos permite programar sin complejidad. Para realizar la programación debemos seleccionar FUP al momento de seleccionar los bloques ya que se relaciona el lenguaje Grafcet en TIA PROTAL V13 mediante bloques.

Se van a dividir en dos partes: En el proceso de llenado y liberado de pallets del sistema de control mediante la herramienta de programación GRAFCET con la identificación de cada uno de los sensores y cilindros con sus respectivas entradas y salidas, de cada proceso para el sistema.

#### 3.2.4 Proceso para el almacenamiento de pallets

En la planta para dar inicio al proceso se lo puede realizar de forma física activando el selector o por medio del HMI con el botón de almacenar, luego se considera el sensor de posición B1 en la cual se activa cuando el pallet está avanzando en la posición inicial, como se muestra en la Figura 3.7.

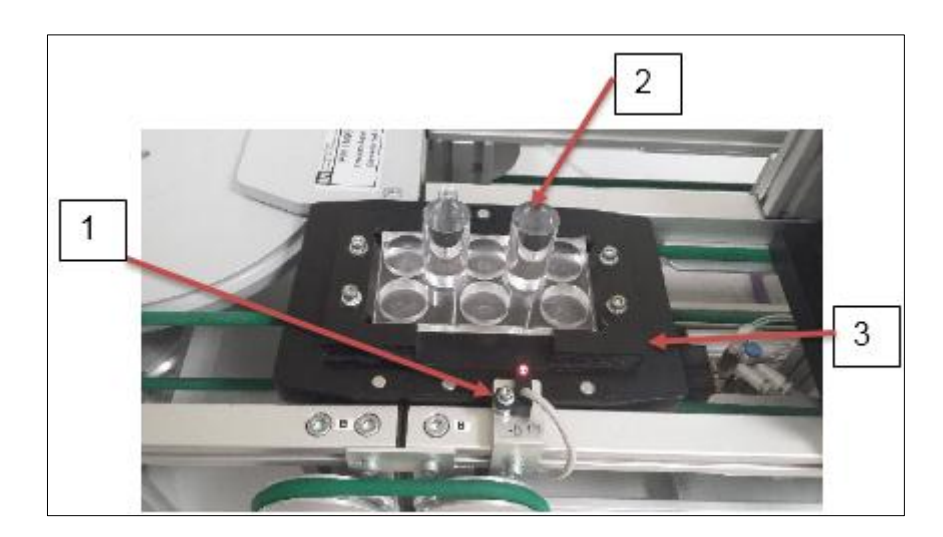

Figura 3.7: Sensor magnetico izquierda

- 1. Sensor magnético de posición.
- 2. Portador de botellas
- 3. Pallet

Después de unos segundos antes que llegue el pallet se activa el cilindro de parada con la posición avance definiendo como salida. La Figura 3.8 nos muestra el cilindro de parada antes que se active y detenga el pallet justo debajo del almacén.

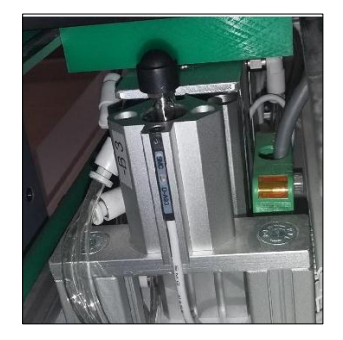

Figura 3.8: Cilindro de Parada

Una vez que el pallet se encuentra dentro del almacén se encuentran tres cilindros, dos que son paralelos que se van activar al mismo tiempo y en medio de los dos se encuentran el cilindro de elevación, como se muestra en la Figura 3.9, en la cual los cilindros ayudan al pallet a elevarse correctamente para su respectivo almacenamiento.

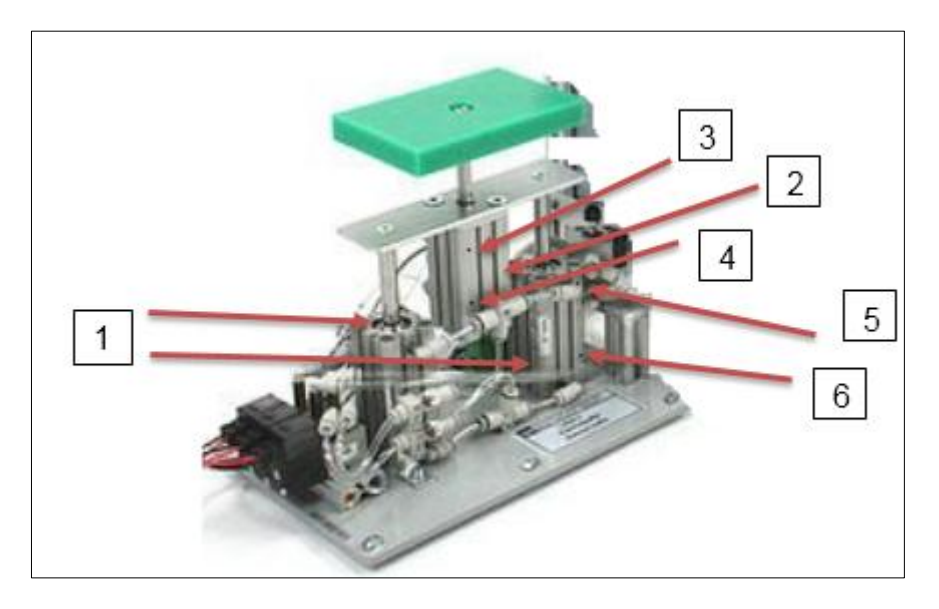

Figura 3.9: Cilindros Paralelos y de Elevación

En la Figura 3.9 se puede observar los cilindros que realizan la elevación de cada pallet a continuación una descripción de sus componentes:

- Cilindros paralelos M4, que se activan primero en la posición de adelanto.
- 2. Cilindro de elevación M3 en la posición de adelanto, que se encuentra en medio de los cilindros paralelos.
- Sensor magnético B7 en la posición de adelanto del cilindro elevador.
- 4. Sensor magnético B5 en la posición de retroceso del cilindro elevador.

- 5. Sensor magnético B6 en la posición de adelanto del cilindro paralelo.
- Sensor magnético B4 en la posición de adelanto del cilindro paralelo.

En la misma Figura 3.9, se observa uno de los cilindros posee un sensor de posición, que inicialmente están en la posición de retroceso. Al momento de activarse primero el cilindro paralelo en la posición de avance con el sensor de posición, el cilindro de elevación con el sensor de posición ayuda a los pallets para su almacenamiento.

El pallet queda ubicado correctamente en el almacén cuando se activan los cilindros de separación y el pallet queda sobre estos cilindros. Como nos muestra la Figura 3.10,

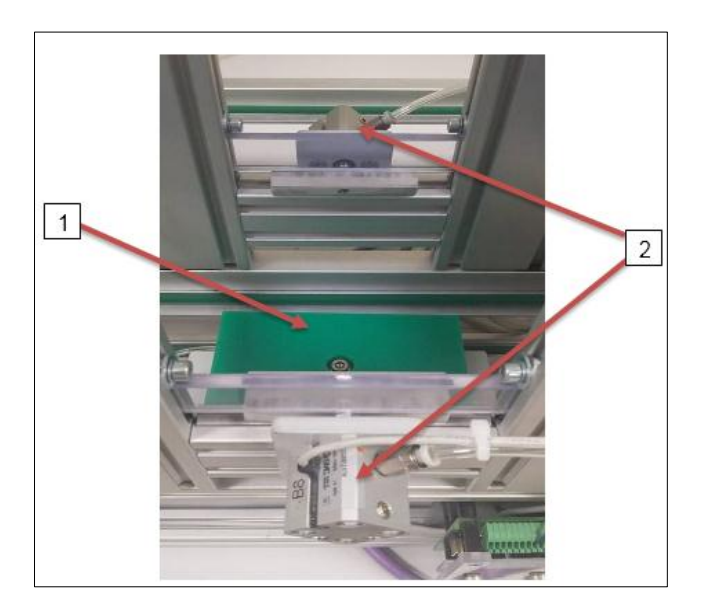

Figura 3.10: Cilindros de Separación

- 1. Plataforma para pallets
- 2. Cilindros de separación

Cuando el almacén se llene al tope con los pallets, se activa el sensor de fin de carrera mostrando un mensaje que aparecerá en la pantalla del HMI indicando que el almacén está lleno y luego los cilindros ya mencionados vuelven a sus posiciones iniciales.

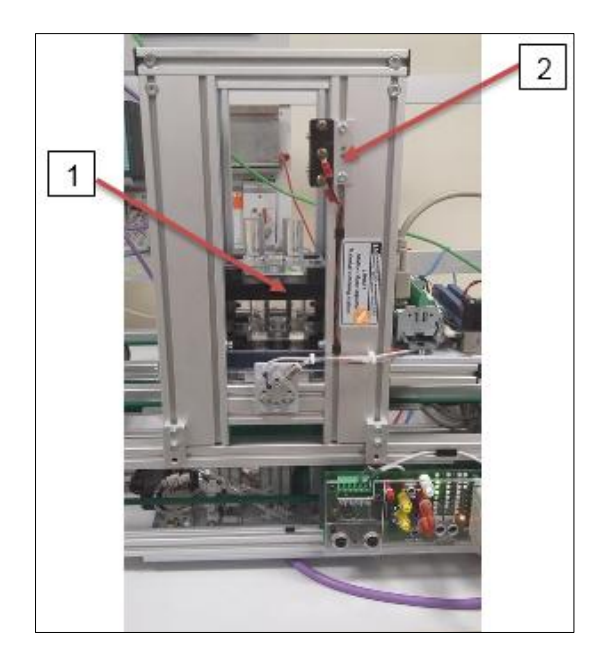

Figura 3.11: Almacén lleno fin del proceso

- 1. Almacén
- 2. Sensor magnético. Final de carrera

La Figura 3.11 muestra cuando el almacén se va a llenar completamente antes que se active el sensor de fin de carrera.
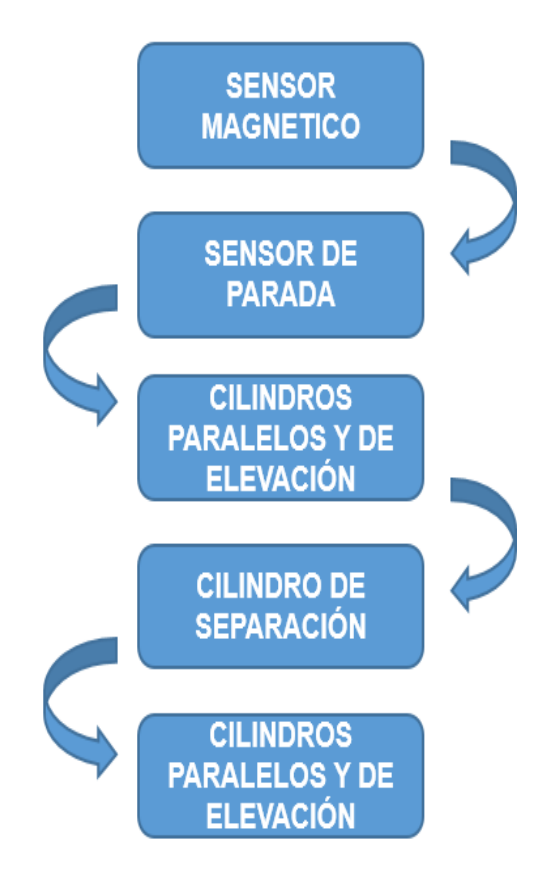

Figura 3.12: Proceso de almacenamiento

La Figura 3.12 nos muestra el proceso de almacenamiento de los pallets que empieza con el sensor magnético izquierda después de unos segundos el cilindro de parada detiene los pallets para activar los cilindros paralelos y de elevación en posición de avance, al elevarse la plataforma los cilindros de separación se activan para ubicar correctamente los pallets en el almacén, para finalizar los cilindros paralelos y de elevación en posición de retroceso y regresan al estado inicial.

## 3.2.5 Procesos para liberación de pallets

Inicialmente el almacén se encuentra lleno y los cilindros se encuentran en la posición inicial, tal como se muestra en la Figura 3.13 activamos los cilindros paralelos en la posición de avance con el sensor de posición y luego el de elevación en la posición de avance con el sensor de posición para levantar la plataforma y bajar los pallets, entonces el cilindro de separación se mantiene activado hasta que se activen los cilindros paralelos y de elevación en posición de retroceso para liberar cada pallet, luego de haber bajado cada pallet los cilindros vuelven a la posición inicial para que el pallet sea transportado hasta activar el sensor magnético ubicado del lado derecho de la planta, con el fin de agilizar el proceso

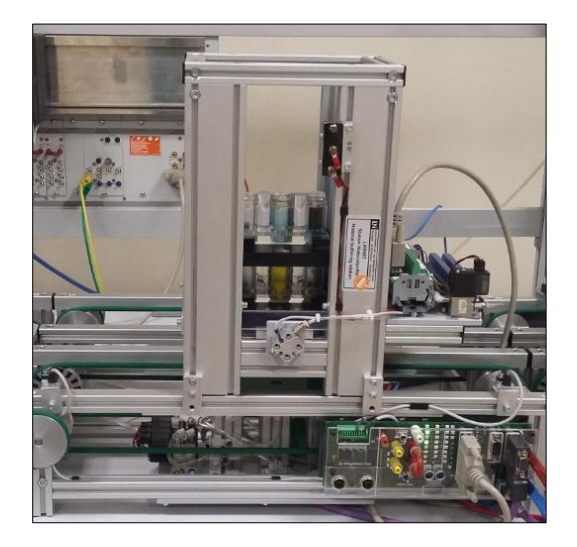

Figura 3.13: Proceso de liberación

La Figura 3.14 nos muestra cómo se activa el sensor magnético del lado derecho de salida al momento que el último pallet es liberado.

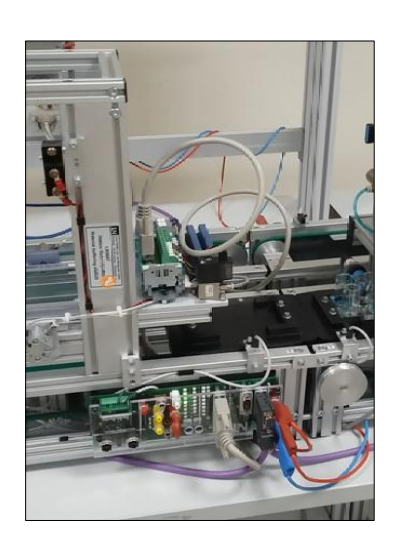

Figura 3.14: Sensor magnético derecha

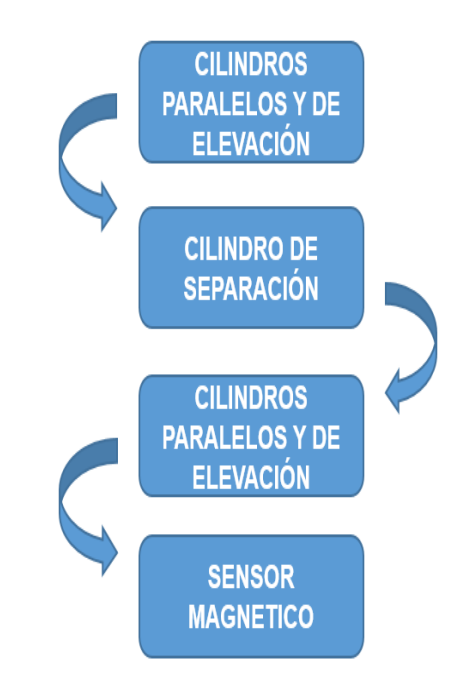

Figura 3.15: Proceso de Liberación de pallets

La Figura 3.15 nos muestra el proceso de liberación de los pallets empieza activando los cilindros paralelos y de elevación en posición de avance después de unos segundos se activan los cilindros de separación, luego se activan los cilindros paralelos y de elevación en posición de retroceso para que puedan ser liberados correctamente, por último los pallets son transportados hasta el sensor magnético derecha.

#### 3.3 Categorías del software para modelado 3D

Los mejores programas para modelado en 3D que se encuentran actualmente disponibles en el mercado, diferenciados de acuerdo a tus necesidades o requerimientos creativos y profesionales. El software para modelado en 3D puede estar orientado hacia las artes, esculturas, cine, o a la ingeniería. A menudo puede ser difícil lograr un objetivo de diseño si estás utilizando el software incorrecto [10].

#### 3.3.1 Programas para modelado 3D artístico

Para crear un modelo 3D artístico a continuación, se encuentran algunos programas de software que permiten lograr un objetivo [10].

#### ZBrush

Este programa es una solución todo en uno para realizar esculturas digitales, diseñado para aquellos que buscan crear una obra de arte. Esta herramienta se utiliza para la creación de modelos de alta resolución para su uso en juegos, modelos, y animación. ZBrush es más conocido por ser capaz de esculpir los detalles de media a alta frecuencia que fueron pintados tradicionalmente en mapas de relieve.

#### Blender

Este software de diseño 3D se utiliza normalmente para la creación de películas de animación, efectos visuales, arte, modelos 3D para impresión, aplicaciones 3D interactivas y juegos de video. Este programa es de gran alcance, y puede ser muy difícil de aprender. Este software es muy práctico para realizar mejoras y modificaciones a los archivos STL.

#### Lightwave

Este programa sirve para hacer el modelado en 3D y gráficos profesionales se utilizan normalmente para películas y televisión. Por lo general están orientados para el verdadero profesional del modelado en 3D. Incluyen motores de renderizado rápido que soportan características avanzadas tales como, reflexión realista y la refracción, radiosidad, cáusticos, y nodos. Estos paquetes se han utilizado en las grandes películas, como Avatar, Iron Man, y en varias escenas de la nueva Star Wars: The Force Awakens.

#### Sculptris

Este software de diseño 3D ofrece a los artistas mucha libertad para esculpir modelos con herramientas simples. Toma unos minutos para comenzar y el proceso se vuelve más fluido en la medida que el usuario se acostumbra a los comandos.

#### 3.3.2 Programas para modelado 3D en ingeniería

Para Si usted está más interesado en el aspecto de ingeniería al crear un modelo en 3D, te sugiero los siguientes programas para modelado 3D [11].

#### 123D Design

Esta es una versión reducida de Autodesk Inventor y parte de un conjunto de aplicaciones que incluyen herramientas para la exploración, la escultura, la electrónica, el diseño 2D y más. Este programa es de gran alcance y fácil de usar.

#### TinkerCAD

Esta herramienta es fácil de usar, se ejecuta en el navegador web. Utiliza el modelado booleano para hacer objetos utilizando formas como bloques de construcción. Combina las formas básicas para crear diseños más complejos.

#### Sketchup

Hecho originalmente para el diseño arquitectónico, este software es fácil de aprender, pero no va a proporcionar todas las herramientas que se encuentran con otro software. La robustez del archivo puede ser impredecible cuando se trata de la impresión en 3D.

#### OpenSCAD

Este software utiliza un lenguaje de programación para crear objetos, debes saber programar para poder utilizarlo.

#### FreeCAD

Es un software de modelado paramétrico, que le permite modificar fácilmente su diseño, e ir al historial del modelo y cambiar sus parámetros. Buen programa para convertir archivos STEP a STL.

#### Rhino

Este programa es uno de los programas más confiables para la conversión de tipos de archivo. La arquitectura abierta de Rhino les permite a los usuarios utilizar Rhino como plataforma de desarrollo: un SDK C ++ y una serie de métodos de secuencias de comandos (RhinoScript) permiten a los programadores de cualquier nivel de experiencia poder personalizar y automatizar Rhino y ampliar sus capacidades.

#### Mol

Diseñado para tener una interfaz de usuario intuitiva para reemplazar los programas de CAD complicados, este programa tiene como objetivo proporcionar una rápida creación de modelos para los diseñadores y artistas.

#### Autodesk Fusión 360

Este es el software de diseño 3D favorito entre la comunidad, este potente programa sirve tanto para el diseño en ingeniería como también para el diseño y modelado de formas, también posee características útiles para el mundo de la impresión en 3D como la capacidad de generar trayectorias para herramientas CNC.

#### Sculptris

Este software de diseño 3D ofrece a los artistas mucha libertad para esculpir modelos con herramientas simples. Toma unos minutos para

comenzar y el proceso se vuelve más fluido en la medida que el usuario se acostumbra a los comandos.

#### SolidWorks

Este software de grado profesional; SolidWorks suelen ser utilizados por los ingenieros de diseño profesionales. Dicho esto, pertenecen a la parte superior de las herramientas de diseño de la línea 3D.

#### Onshape

Este producto totalmente basado en la nube se ejecuta en todos los sistemas operativos dentro de un navegador web. Sus características están a la par con la mayoría de los líderes de la industria. Creado por el equipo de SolidWorks. Si estás familiarizado con Solidworks, te va ser muy fácil de usar.

### 3.3.3 Visión del modelado en 3D

El modelado de sólidos en 3D con SolidWorks agiliza la creación de piezas complejas y ensamblajes grandes. Crear modelos sólidos en 3D de sus diseños en lugar de dibujos en 2D:

- Agiliza el desarrollo y los detalles del diseño.
- Mejora la visualización y la comunicación.
- Elimina los problemas de interferencias del diseño.
- Comprueba la funcionalidad y el rendimiento del diseño.

Proporciona de forma automática la fabricación con modelos sólidos en 3D, necesarios al programar máquinas herramienta de CNC y equipo de prototipos rápidos.

Las operaciones clave de modelado de sólidos en 3D de SolidWorks le permiten:

 Crear modelos sólidos en 3D de cualquier pieza y ensamblaje, sin importar lo grande o complejos que sean.

- Mantener todos los modelos en 3D, dibujos en 2D y otros diseños y documentos de fabricación sincronizados gracias a la asociatividad, que realiza seguimientos y actualizaciones de forma automática.
- Hacer variaciones de los diseños rápidamente, mediante el control de los parámetros de diseño claves.
- Editar directamente el modelo con solo hacer clic y arrastrar geometría del modelo.
- Generar superficies para cualquier geometría en 3D, incluso formas estilizadas y orgánicas complejas.
- Analizar de forma instantánea el modelo en 3D para obtener cualquier propiedad de volumen y masa sólida (masa, densidad, volumen, momentos de inercia, etc.).

#### 3.4 Solidwork

Solidworks es un programa de diseño mecánico en 3D que ahorra tiempo y costos de desarrollo, con el que puedes crear geometría usando solidos paramétricos para aumentar la productividad con las funciones del programa. El modelado de sólidos en 3D es un aspecto fundamental para el desarrollo de productos modernos y proporcionar la base para el diseño, la simulación y la fabricación de cualquier pieza y ensamblaje de una amplia gama de sectores, aplicaciones y productos.

Para diseñar el modelado en 3D de la planta de almacenamiento intermedio IMS 10 se utilizó como herramienta principal el software de diseño mecánico en 3D Solidworks, gracias a su fácil manejo de las herramientas para modelar en 3D, en él se simularon las diferentes piezas que tiene la planta IMS 10; para esto se tomaron las respectivas medidas de cada uno de los elementos que componen el IMS10 usando un flexómetro como podemos observar en la Figura 3.16, dado que no se tenía esos datos en los diferentes manuales del IPA26.

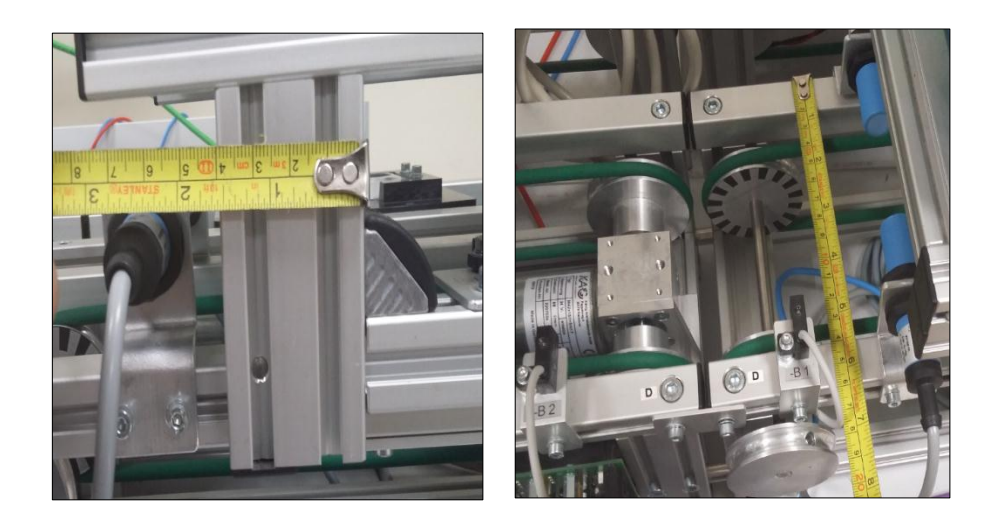

Figura 3.16: Medidas reales de la planta

## 3.4.1 Descripción de las pantallas en solidworks

|                                                                                                    | 1                                                                                                    |                          |
|----------------------------------------------------------------------------------------------------|----------------------------------------------------------------------------------------------------|--------------------------|
| S SOLIDWORKS 🕨 📋                                                                                             | - 💕 - 🔚 - 🌭 - 🎒 - 🔍 - 🚦 🖆 🔙 -                                                                                                    | Pieza2 *                 |
| Croquis Cota<br>inteligente                                                                                  | <i>O</i> • Kai <u>Recordar</u> <u>Convertir</u> <u>Recordar</u> <u>Convertir</u> <u>Convertir</u> <u>Convertir</u> <u>Convertir</u> <u>Equidistanciar<br/>entidades                 <u>Convertir</u> <u>Equidistanciar<br/>entidades                 <u>Convertir</u> <u>Equidistanciar<br/>entidades                 <u>Convertir</u> <u>Equidistanciar<br/>entidades   </u></u></u></u> | Capturas<br>rápidas<br>* |
| Operaciones Croquis Piezas so                                                                                | dadas Calcular DimXpert Complementos de SOLIDWORKS SOLIDWORKS MBD 🛛 😋 👸 🏀                                                                                                    | 🔍 🗞 🎬 - 🗊 -              |
| 🤏 😤 🕀 🤗 👋                                                                                                    | Nuevo documento de SOLIDWORKS                                                                                                    |                          |
| Pieza2 (Predeterminado <com<br>Bi Historial<br/>Sensores<br/>A Anotaciones</com<br>                          | Vina representación en 3D de un único                                                                                                    |                          |
| - ⋚∃ Material <sin especificar=""><br/>- ☆ Alzado<br/>- ☆ Planta<br/>- ☆ Vista lateral<br/>- ♣. Origen</sin> | una disposición en 3D de piezas y/o ot <u>ras</u><br>Ensambiaje                                                                                                    |                          |
| - 🔟 Pieza soldada                                                                                            | un dibujo técnico en 2D, normalmente de una<br>pieza o de un ensamblaje                                                                                                    |                          |
|                                                                                                    | Avanzado Aceptar Cancelar Ayuda                                                                                                    |                          |

Figura 3.17: Pantalla inicial de solidworks

La Figura 3.17 muestra la interfaz inicial la cual se utiliza para crear un nuevo documento puede ser una pieza o un ensamblaje de acuerdo a lo que queremos diseñar.

1. Botón. Crea un nuevo documento.

- 2. Botón. Crea una nueva pieza.
- 3. Botón. Crea un nuevo ensamblaje.
- 4. Botón. Crea un nuevo dibujo en 2D.

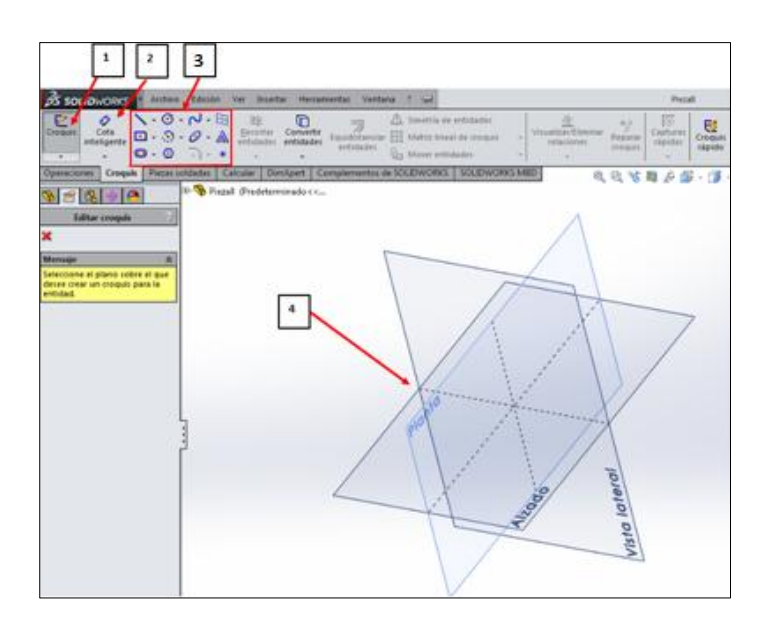

Figura 3.18: Pantalla principal de trabajo

La Figura 3.18 nos muestra la pantalla principal en cual podemos diseñar cualquier modelo en 3D, puede ser una pieza o un ensamblaje.

- 1. Botón. Crea un croquis en 2D y 3D en cualquier plano.
- Botón. Crea una cota inteligente que nos sirve para medir cualquier diseño en un plano.
- 3. Botones. Crean diferentes formas en el plano sea una recta, circulo o rectángulo.
- 4. Planos. Área de trabajo

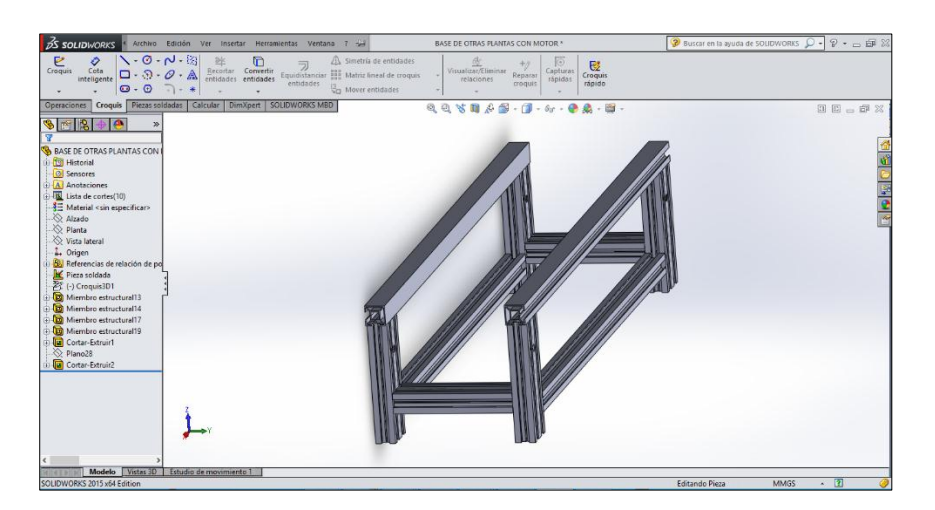

Figura 3.19: Área de trabajo para el diseño

En la Figura3.19 podemos observar nuestro diseño 3D de la base principal del almacén de los pallets y la banda transportadora.

## 3.5 Diseño del tablero de control

Como referencia para la construcción del tablero de control didáctico que posee la planta IPA 26. Se tomó como medida el tablero existente, se tuvo que proceder a reconocer el tablero, tanto por fuera como por dentro del mismo, como en la Figura 3.20.

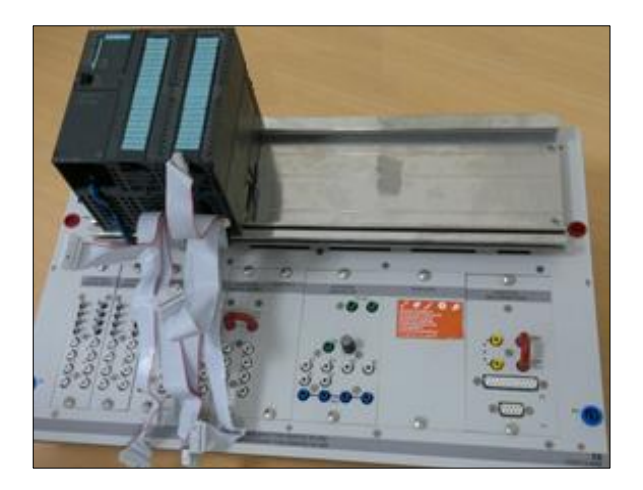

Figura 3.20: Desmontaje del tablero original

#### 3.6 Diseño del Sistema Scada del Proceso

El diseño del sistema Scada en la planta IMS 10, se lo realiza en base a la programación ya existente dentro del programa, las señales que se utilizan para comunicar el PLC con el HMI, se crean nuevas variables para las nuevas funciones, con esas variables ya creadas se procede a programar. La pantalla del HMI se ha dividido en varias secciones; la primera será una visualización general del proceso donde se podrá observar el almacén de pallets, la banda transportadora con sus respectivos sensores y actuadores. La otra sección es un manual de ayuda con el fin que el usuario que vaya sin conocimientos a utilizar la planta tome las debidas precauciones al momento de iniciar el proceso. Dentro de esta sección podemos visualizar, el funcionamiento del proceso, las partes de la planta, funcionamiento del proceso en forma virtual y en forma física; por último en caso de emergencia que hacer o cómo reaccionar.

# **CAPITULO 4**

## 4. RESULTADOS Y ANÁLISIS DE LA IMPLEMENTACIÓN

En el presente capitulo, durante el diseño e implementación del sistema se realizaron algunas mediciones y pruebas, para garantizar el funcionamiento de la planta correctamente. Durante el proceso se vio en la necesidad de realizar algún cambio debido a errores y fallas en la programación, para el funcionamiento adecuado para la automatización de la planta de almacenamiento intermedio IMS 10.

## 4.1 Análisis Comparativo del subsistema IMS 10

Existen sistemas mecatrónicos y equipos a nivel industrial en la ESPOL, como en el caso del almacenamiento intermedio IMS 10 como nos muestra Figura 4.1, que no contaba con el funcionamiento de la misma, pero gracias a la descripción de sus componentes físicas, sensores y actuadores. Se analizó las posibilidades técnicas y tecnológicas durante la implementación, existentes otros subsistemas para el proceso e investigación para las mejoras en el sistema de la IPA 26, para lograr una automatización optima y eficiente de la IMS 10, se debe realizar tal como se aprendió en las aulas de clases, cumpliendo con muy alto grado de satisfacción, con los objetivos planteados constituyendo una aportación importante al desarrollo industrial, y una referencia para la investigación de procesos industriales.

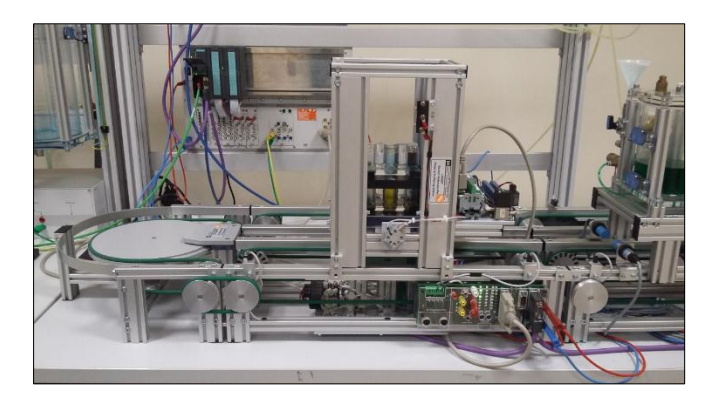

Figura 4.1: Funcionamiento de la Planta IMS 10

#### 4.1.1 Comunicación del Proceso

La comunicación entre los dispositivos del proceso, se lo realizo mediante los protocolos; Profibus DP, para comunicarse con la tarjeta Profibus DP y el protocolo Profinet, este se utilizó para comunicar el HMI con el PLC.

El uso de la tarjeta Profibus DP, se tuvo que agregar el módulo de I/O (entrada-salida), hay que tener en cuenta que este dispositivo no pertenece a la familia de módulos I/O de siemens, por lo que se tendrá que instalar el Driver del fabricante, en este caso el de Lucas-Nülle. Tomando en consideración que al igual que cualquier otro módulo que se agregue al PLC, este ocupa parte de la memoria del controlador, por lo que se tuvo que tomar las debidas precauciones para designar las direcciones de memoria del esclavo Profibus, con el fin de no provocar un conflicto de uso de memoria, al momento de compilar el programa.

#### 4.1.2 Sistema Scada del proceso

El sistema Scada que utiliza la planta IPA 26, carece de detalles, ya que solo se puede ingresar ciertos parámetros para el proceso, y como ya se mencionó anteriormente, no se cuenta con procesos individuales, así que, partiendo de esta necesidad, se procedió al desarrollo del Scada de la planta IMS10.

Para realizar el Scada del proceso, se seleccionó las variables concernientes al proceso. Para tener un mejor esquema lo más real posible de la planta se realizó un diseño mediante gráficos. Los sensores y actuadores fueron llamados con las variables creadas en el bloque de instrucciones, se podrán visualizar el estado de dichos dispositivos como nos muestra la Figura 4.2 y Figura 4.3.

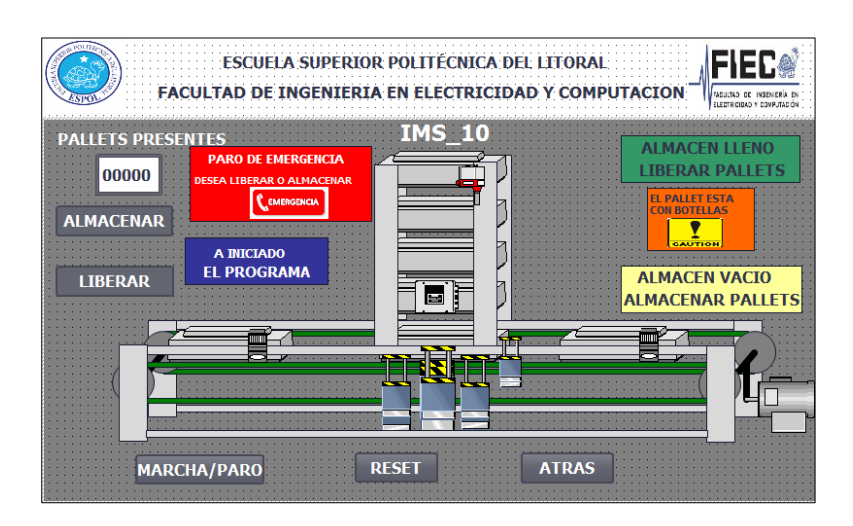

Figura 4.2: Pantalla principal del Scada

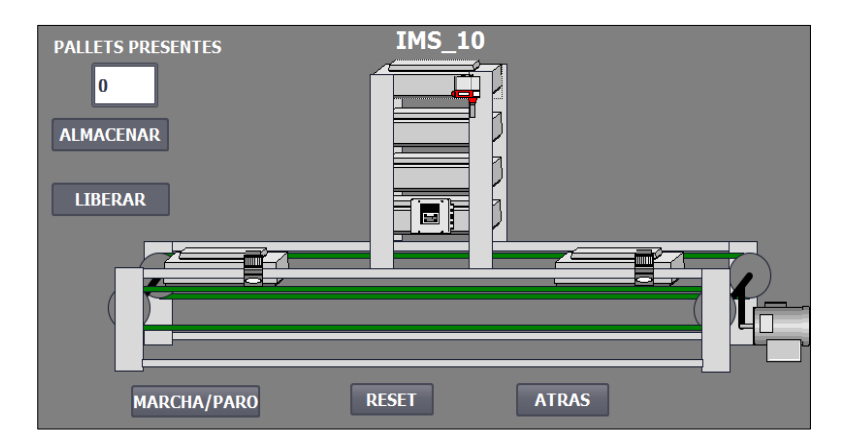

Figura 4.3: Simulación del Scada

## 4.1.3 Modelado 3D del proceso

El modelado fue diseñado por partes la base principal del almacén cada sensor y actuador como nos muestra la Figura 4.4 y Figura 4.5.

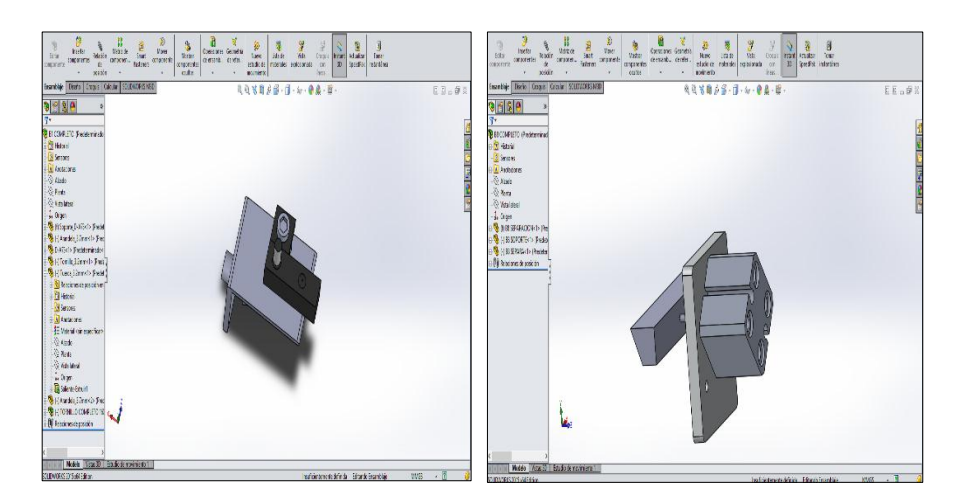

Figura 4.4: Sensores

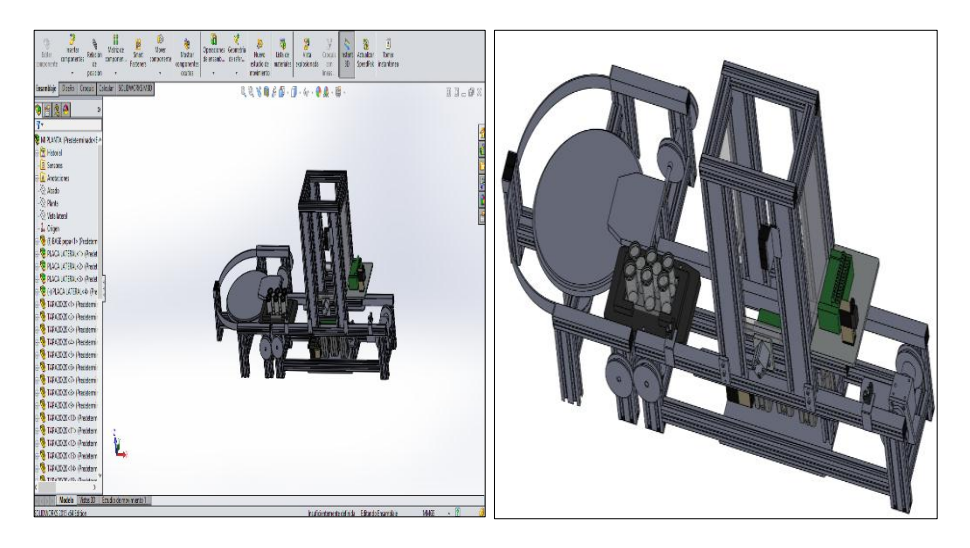

Figura 4.5: Modelado 3D

## 4.1.4 Tablero de control

Para tener una mayor accesibilidad a las diferentes plantas, se tiene que utilizar el tablero de control que posee la planta originalmente, esto obstaculiza el uso de otra planta ya que solo se puede operar una planta a la vez, por lo que significa una limitación. El tablero desarrollado en este proyecto, permite usar más de una planta a la vez, donde se aumenta la disponibilidad de los distintos procesos. El tablero didáctico de control, que se muestra en la figura 4.8, es una réplica bastante aproximada al que trae la planta IPA26, donde se utiliza el mismo esquema de trabajo, el diseño del tablero puede ser adaptado a cualquier controlador (PLC), ya que la disposición de las tarjetas de I/O e interface de comunicación, posee el estándar de conexión (terminal tipo bornera).

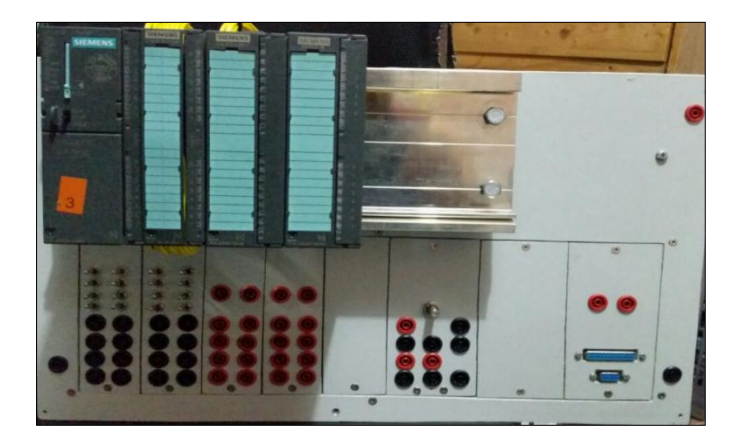

Figura 4.6: Tablero de control

#### 4.2 Análisis de los Resultados del Subsistema

#### 4.2.1 Comunicación y Carga del Programa

La utilización de un PLC Siemens S7 300 dentro del sistema de control dio una confiabilidad y precisión el cual hoy en día es usado por muchas de las industrias, las cuales confían en este sistema para llevar a cabo la automatización de sus procesos ya que tiene un hardware diseñado para trabajar en ambientes industriales haciendo que la probabilidad de fallo sea casi nula. Y logrando que parte de la comunicación entre el S7-300 y el IMS10 fuese robusta y adaptable, esto lo demuestra el protocolo Profibus DP que maneja la parte de interacción entre estos entes, y también el protocolo Profinet para la comunicación del S7-300 con el HMI, como funciona acorde a lo requerido en la automatización a través del programa Tía Portal V13

reconociendo fácilmente las direcciones IP de cada dispositivo como se observa en la Figura 4.7 listo para cargar el programa.

| xtended download                     | to device             |                            |        |                                         |                   |              |                |
|--------------------------------------|-----------------------|----------------------------|--------|-----------------------------------------|-------------------|--------------|----------------|
|                                      | Configured acc        | ess nodes of "PLC_1"       |        |                                         |                   |              |                |
|                                      | Device                | Device type                | Slot   | Type                                    | Address           | Sub          | net            |
|                                      | PLC 1                 | CPU 314C-2 PN/DP           | 2 X2   | PN/IE                                   | 192,168,47,100    | PN/          | E 1            |
|                                      |                       | CPU 314C-2 PN/DP           | 2 X1   | PROFIBUS                                | 2                 | PRC          | FIBUS 1        |
|                                      |                       |                            |        |                                         |                   |              | -              |
| Type of the PG/PC interface: 🔍 PN//F |                       |                            |        |                                         |                   |              | •              |
|                                      |                       | PG/PC inte                 | rface: | Intel(R) PRO/1000 MT Network Connection |                   |              | - • •          |
|                                      |                       | Connection to interface/su | bnet:  | PN/IE_1                                 |                   |              | -              |
|                                      |                       | 1st gat                    | eway:  |                                         |                   |              | - 🕐            |
|                                      | Compatible dev        | vices in target subnet:    |        |                                         | 🛃 Show all compat | ible devices |                |
|                                      | Device                | Device type                | Туре   | A                                       | ddress            | Target o     | levice         |
| New York                             | PLC_1                 | CPU 314C-2 PN/DP           | PN/IE  | 1                                       | 92.168.47.100     | PLC_1        |                |
| 91. III                              | -                     | -                          | PN/IE  | A                                       | ccess address     |              |                |
| Flash LED                            |                       |                            |        |                                         |                   |              |                |
| Online status informati              | ion:                  |                            |        |                                         |                   | <u></u> 1    | tart search    |
|                                      | information           |                            |        |                                         |                   |              |                |
| Scan and informat                    | tion retrieval comple | eted.                      |        |                                         |                   |              | 1              |
| Display only error                   | messages              |                            |        |                                         |                   |              | ~              |
|                                      |                       |                            |        |                                         |                   | a 11         | General        |
|                                      |                       |                            |        |                                         | Loa               | 10           | <u>c</u> ancel |

Figura 4.7: Comunicación y Carga del PLC S7-300

## 4.2.2 Resultados de la programación sobre el IMS 10

Se realizó la correcta carga del programa, tanto del proceso de llenado como el proceso de liberación al PCL S7-300 a través del software TIA portal V13, compilando toda su programación de bloques y sin ningún error tal como se observa en la Figura 4.7.

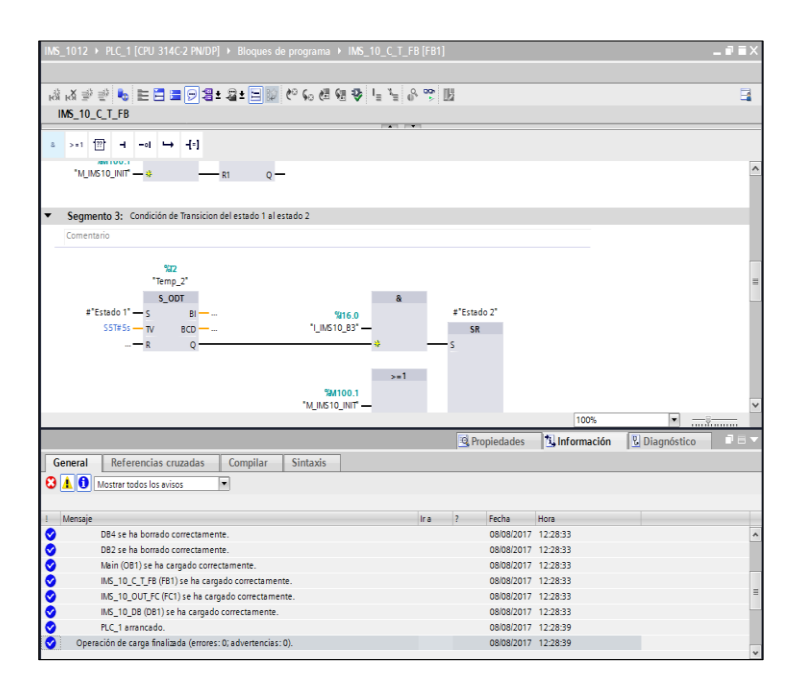

Figura 4.8: Resultados de la Programación sobre el IMS10

La Figura 4.8 nos muestra que no existieron errores de sintaxis, existieron algunos inconvenientes al momento de operar la planta, y es donde ahí se menciona la necesidad de realizar algunos cambios durante la implementación, pero solamente su programación.

Uno de los problemas que sucedió durante las pruebas, es que el pallet quedaba mal alineado con respecto a la plataforma quedando atrapado entre los filos del almacén debido a que estaba mal configurado el tiempo de desplazamiento de la banda que estaba en 2 segundos, pero lo cambiamos a 5 segundos tal como se observa en un fragmento de su programación de la Figura 4.9.

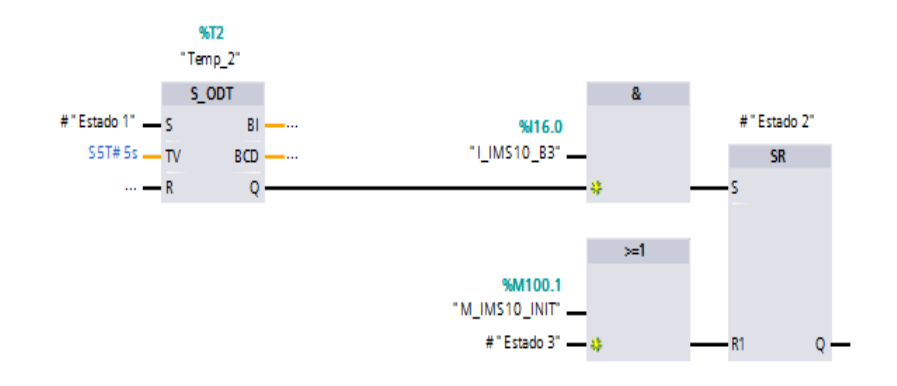

Figura 4.9: Cambio en el Temp\_2

Y por último uno de las más importantes dificultades, es que empezaba a realizar un ciclo infinito en la parte de proceso almacenamiento, impidiendo que realice la parte de liberación, el único cambio que se realizó en su programación es agregando un contador, que almacena solamente 4 pallets tanto vacías como llenas, como se observa en la figura 4.10.

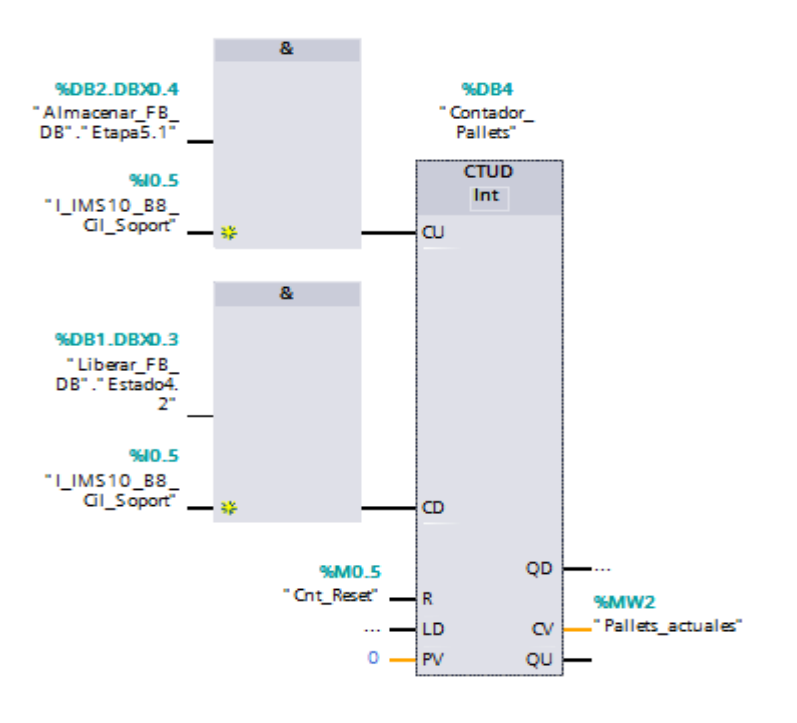

Figura 4.10: Cambio en el tiempo

## 4.2.3 Análisis Económico del Sistema

El estudio económico de la tecnología Lucas Nulle, está encaminado al análisis de los costos de las componentes e instalación de la planta de almacenamiento intermedio IMS 10 en dolares.

| Items                                    | Cant. | V. Unitario | V. Total  |
|------------------------------------------|-------|-------------|-----------|
| Estación de Almacenamiento intermedio    | 1     | 9,007.52    | 9,007.52  |
| del material                             |       |             |           |
| Segmento de cinta Transportadora doble   | 6     | 4,693.76    | 28,162.56 |
| de 24V.                                  |       |             |           |
| Curva de 108 grados para segmento de     | 2     | 2,932.08    | 5,864.16  |
| cinta transportadora                     |       |             |           |
| Placas portadora de piezas de trabajo.   | 4     | 320.72      | 1,282.88  |
| Cable de interfaz de 25 polos, clavijero | 1     | 21.13       | 21.13     |
| Sub-D / conector                         |       |             |           |
| SIMATIC S7-300 14C-2 PN/DP               | 1     | 5,494.80    | 5,494.80  |
| Touch Panel TP177B Trainer Package       | 1     | 2,597.68    | 2,597.68  |
| Cable de medición de seguridad 4mm       | 1     | 12.01       | 12.01     |
| 100 cm azul                              |       |             |           |
| Cable de medición de seguridad 4mm       | 1     | 9.50        | 12.01     |
| 100 cm azul                              |       |             |           |
| Enchufe de conexión para Profibus con    | 1     | 141.36      | 141.36    |
| casquillo PG y resistencia terminal.     |       |             |           |
| Cable de conexión para Profibus, por     | 1     | 3.95        | 3.95      |
| metro                                    |       |             |           |
|                                          |       | TOTAL       | 262000.81 |
|                                          |       | IVA 12%     | 314400.97 |
|                                          |       | SUBTOTAL    | 293440.90 |
|                                          |       |             |           |

Tabla 4-1: Costos de los componentes de la planta del IMS 10

En la presente Tabla 4.1, se tiene los costos que hemos tomado como referencia el valor de cada una de las componentes de la planta de almacenamiento intermedio IMS 10, que forma parte de un contrato que hizo la ESPOL en el 2015 por la adquisición del sixpack IPA 26 (Industrial Process Automation) perteneciente a la marca LUCAS-NÜLLE [10].

# **CONCLUSIONES Y RECOMENDACIONES**

Se realizó con éxito el desarrollo de las guías prácticas, que describe su comunicación programación e implementación entre el controlador y la planta, para que en un futuro los estudiantes puedan automatizar sistemas de almacenamientos intermedios a nivel industrial.

Gracias a la revisión de los manuales que posee el fabricante del sistema mecatrónico Lucas Nulle y a la identificación de las entrada y salidas, se realizó con éxito la respectiva automatización de la planta de almacenamiento intermedio IMS10 con la correcta elección del PLC S7-300 que se lo utilizo para el control y por ende su optimización.

En la cual se ha validado algunos parámetros, como tiempo para alineación y posición de retroceso de los cilindros tanto el proceso de vaciado como el proceso de llenado, y un panel touch HMI TP-700 para la visualización del proceso.

Para no incurrir en el fallo en el funcionamiento, antes de correr por completo el programa, se debe realizar la respectiva simulación con el S7-PLCsim, forzando algunas entradas y salidas que se han definido en la programación del TIA Portal.

Se requiere la amplia inspección de la planta durante la implementación, para evitar que la paleta sea alinean mal con la plataforma de los cilindros de elevación y paralelo en el proceso de llenado, así poder realizar los cambios a los bloques temporizadores en la programación.

Para los respectivos cambios en la programación, es bueno validar algunos parámetros.

Se implementó con éxito de acuerdo al diseño y a sus parámetros la estación de trabajo del controlador S7-300 permitiendo que trabaje con las demás plantas mediante la comunicación Profibus DP y de manera aislada con la comunicación punto a punto.

Con la selección correcta del controlador S7-300, no solo identificamos las entradas y salidas de la planta IMS 10 sino que se implementó de manera exitosa su programación con el lenguaje de funciones secuenciales, mediante el diagrama grafcet para el control de la planta.

Se realizó con éxito el diseño del sistema Scada en TIA PORTAL para que el control del proceso sea mucho más real.

Para el modelamiento en 3D se pudo diseñar correctamente todos los componentes de la planta para tener una mejor visión de cada componente al momento de familiarizarse con cada uno d ellos.

# **BIBLIOGRAFÍA**

[1] Lucas-Nülle. (2016). IPA 26 Flexible Produktionsanlage mit 6 Stationen [Online]. **Disponible en:** <u>https://www.lucas-nuelle.es/2273/apg/8313/IPA-26-</u>Planta-deproduccioacute;n-con-6-subsistemas.htm.

[2] Lucas-Nülle. (2016). Sistemas IMS de flujo de material [Online]. **Disponible** en: <u>https://www.lucas-nuelle.es/2273/apg/7789/Sistemas-IMS-de-flujo-de-</u> material.htm.

[3] Lucas-Nülle. (2016). Estaciones IMS [Online]. Disponible en: https://www.lucas-nuelle.es/2273/apg/7796/Estaciones-IMS.htm.

[5] Lucas-Nülle. (2016). IMS 10 Almacenmiento intermedio [Online]. Disponible
 en: <u>https://www.lucas-nuelle.es/2273/apg/7677/IMS-10-Almacenamiento-intermedio-.htm</u>.

[6] Lucas-Nülle. (2016). Umbausatz IMS Förderband [Online]. Disponible en: <a href="https://www.lucas-nuelle.es/2273/apg/8518/Umbausatz-">https://www.lucas-nuelle.es/2273/apg/8518/Umbausatz-</a> IMSFouml;rderband.htm.

[7] Siemens AG. (1996). Tia portal [Online]. Disponible en: http://w5.siemens.com/spain/web/es/industry/automatizacion/simatic/Tia-Portal/tia\_portal/Pages/TIA-Portal.aspx

[8] Siemens. (2011).SIMATIC S7-300 CPU 31xC y CPU 31 [Online].Disponibleen:

http://w5.siemens.com/spain/web/es/industry/automatizacion/simatic/controla dores\_modulares/Documents/S7300ManualProducto.pdf. [9] Siemens. (2012). SIMATIC HMI HMI devices Comfort Panels [Online]. Disponible en:

https://cache.industry.siemens.com/dl/files/233/49313233/att\_59649/v1/mi\_co mfort\_panels\_operating\_instructions\_en-US\_en-US.pdf.

 [10] Lawrence Ramdohr. (2016). Los Mejores Programas para Modelado en

 3D
 [Online].

 https://www.newzzniper.com/2016/02/21/losmejores-programas-para 

 modelado-en-3d/.

[11] SolidWorks Corporation. (2017). Modelado de sólidos en 3D [Online].Disponibleen:https://www.solidworks.es/sw/products/3d-cad/3d-solidmodeling.htm.

[12] ESCUELA SUPERIOR POLITECNICA DEL LITORAL. (2015). CONTRATO No. 001-2015 [Online]. Disponible en: http://www.transparencia.espol.edu.ec/sites/transparencia.espol.edu.ec/files/c ontratos\_colectivos/sr.%20juan%20chafla%20gonzalez.pdf.

**[13]** E. A. Férez-L. A. Miranda, "Control secuencial mediante grafcet del sistema de entrenamiento moderno ipa-23 de lucas nulle: mezclado, llenado y envasado de botellas," Trabajo final para la obtención del título, Fac. Ing. Elect. y Comp, Univ. Espol, Guayaquil, EC, 2016.

# **ANEXO 1**

#### Lista de variables del PLC

A continuación, se muestra las direcciones asignadas a las entradas, salidas y marcas utilizadas en la programación como se muestra en la Figura\_AN-1.

| Variab | Variables PLC                  |               |           |  |  |  |  |
|--------|--------------------------------|---------------|-----------|--|--|--|--|
|        | Nombre                         | Tipo de datos | Dirección |  |  |  |  |
| -      | M_IMS10_INICIO                 | Bool          | %6MO.0    |  |  |  |  |
| -      | I_FIN_CARRERA                  | Bool          | 9610.6    |  |  |  |  |
| -      | T_DELAY_ESTADO1                | Timer         | 96TO      |  |  |  |  |
| -00    | M_IMS10_START                  | Bool          | 96MO.1    |  |  |  |  |
| -00    | I_IMS10_B8_SEPARACION          | Bool          | 9610.5    |  |  |  |  |
| -000   | M_RESET_CONTADOR               | Bool          | 96MO.2    |  |  |  |  |
| -010   | MW_CANTIDAD_PALLET             | Int           | 96MWO     |  |  |  |  |
| -      | T_DELAY_ESTADO2                | Timer         | 96T1      |  |  |  |  |
| -00    | I_IMS_10_B1_SENSOR_IZQUIERDA   | Bool          | 9611.3    |  |  |  |  |
| -000   | T_DELAY_ESTADO4                | Timer         | 96T2      |  |  |  |  |
| -000   | I_IMS_10_B5_CIL_PAR_AVANCE     | Bool          | 9610.2    |  |  |  |  |
| -      | T_DELAY_ESTADO6                | Timer         | 96T3      |  |  |  |  |
| -910   | I_IMS_10_B4_CIL_PAR_RETROCESO  | Bool          | 96IO.1    |  |  |  |  |
| -00    | I_IMS_10_B6_CIL_ELEV_RETROCESO | Bool          | 9610.3    |  |  |  |  |
| -00    | Q_IMS_10_MOTOR_ADELANTE        | Bool          | %Q1.0     |  |  |  |  |
| -00    | QS_IMS_10_MOTOR_LENTO          | Bool          | %Q1.2     |  |  |  |  |
| -000   | Q_IMS_10_M3_CIL_NEU_ELEVADOR   | Bool          | %Q0.1     |  |  |  |  |
| -000   | I_IMS_10_INICIO_FISICO         | Bool          | %1200.0   |  |  |  |  |
| -00    | M_IMS_10_INICIO_HMI            | Bool          | %M0.3     |  |  |  |  |
| -00    | Q_IMS_10_M2_CIL_MED_PARADA     | Bool          | %Q0.0     |  |  |  |  |
| -00    | Q_IMS_10_M4_CIL_LAT_PARALELO   | Bool          | %Q0.2     |  |  |  |  |
| -000   | I_IMS_10_ALMACENAR_FISICO      | Bool          | 961200.1  |  |  |  |  |
| -      | M_IMS_10_ALMACENAR_HMI         | Bool          | %M0.4     |  |  |  |  |
| -      | Q_ESCLAVO8_MOTOR_ADELANTE      | Bool          | %Q3.0     |  |  |  |  |
| -      | QS_ESCLAVO8_MOTOR_LENTO        | Bool          | %Q3.2     |  |  |  |  |
| -00    | M_RESET_HMI                    | Bool          | 96M0.6    |  |  |  |  |
| -00    | I_RESET_FISICO                 | Bool          | 961200.2  |  |  |  |  |
| -      | M_IMS_10_LIBERAR               | Bool          | 96M0.7    |  |  |  |  |
| -000   | T_DELAY_ESTADO2_LIBERAR        | Timer         | 96T4      |  |  |  |  |
| -      | M_IMS_10_LIBERAR_HMI           | Bool          | 96M1.1    |  |  |  |  |
| -      | I_IMS_10_LIBERAR_FISICO        | Bool          | %1200.3   |  |  |  |  |
| -00    | T_DELAY_ESTADO4_LIBERAR        | Timer         | 9675      |  |  |  |  |
| -00    | I_IMS_10_B2_SENSOR_DERECHA     | Bool          | 9611.4    |  |  |  |  |
| -      | T_DELAY_ESTADO8_LIBERAR        | Timer         | 96TG      |  |  |  |  |
| -      | Q_IMS_10_M5_CILINDRO_SEPARADOR | Bool          | %Q0.3     |  |  |  |  |
| -      | MW_NUMERO_PALLETS_HMI          | Word          | 96MW2     |  |  |  |  |
| -      | IMS10_INICIO_HMI               | Bool          | 96M7.0    |  |  |  |  |
| -00    | IMS_10_LIBERAR_HMI             | Bool          | 96M7.1    |  |  |  |  |
| -      | M_ALMACEN_LLENO                | Bool          | 96M7.2    |  |  |  |  |
| -671   | M VACIO                        | Bool          | 96M7.5    |  |  |  |  |

## Figura\_AN-1: Dirección de entradas/salidas y marcas

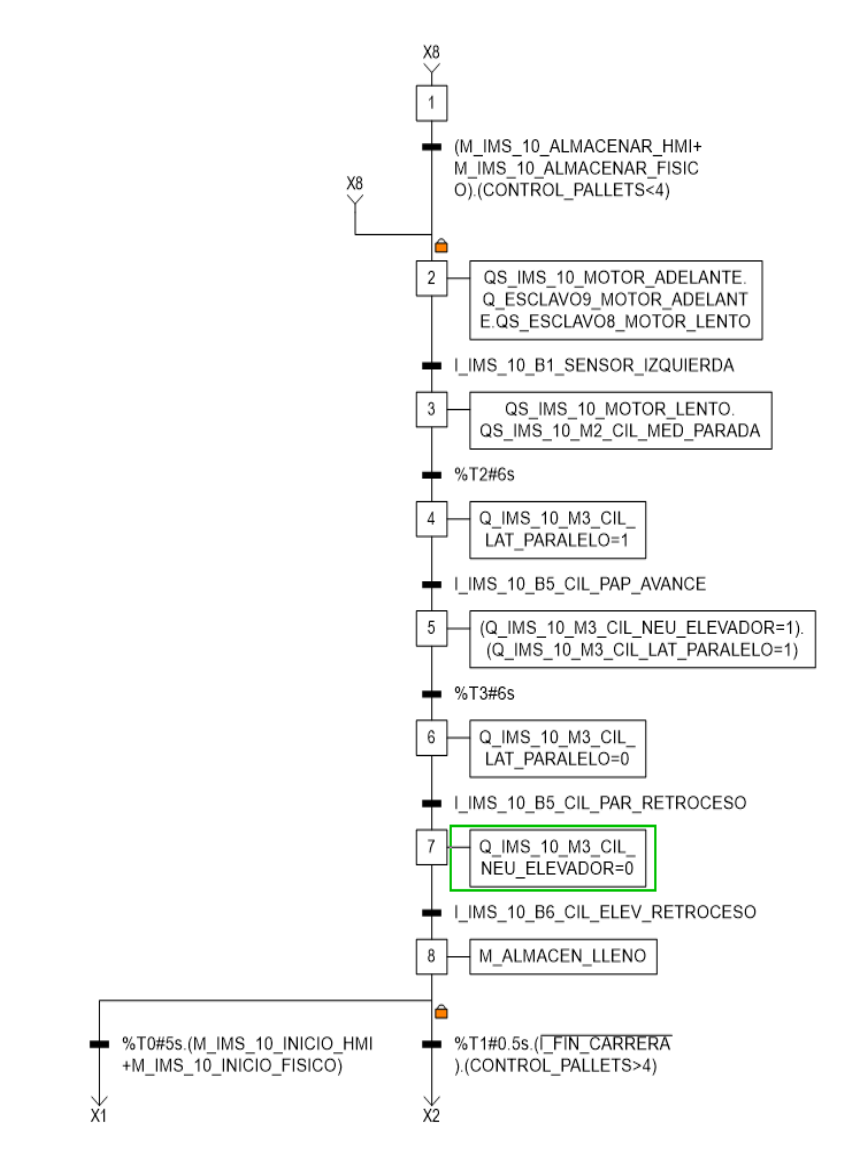

Figura\_AN-2: GRAFCET - Proceso de almacenado IMS10.

La Figura\_AN-2 muestra el diagrama de control GRAFCET implementado en TIA PORTAL para el proceso de llenado correspondiente al almacén del IMS10, el detalle del listado de instrucciones por etapas y condiciones de transición para el proceso se presentan en la Tabla\_AN-1. Descripción de las condiciones e instrucciones del proceso de almacenado de los pallets.

| Comandos del estado 1                     | Nada                                          |  |  |  |  |
|-------------------------------------------|-----------------------------------------------|--|--|--|--|
| Secuencia de transición del Estado 1 al 2 | Al presionar cualquiera delas dos botoneras,  |  |  |  |  |
|                                           | ya sea la física la del HMI para empezar      |  |  |  |  |
|                                           | almacenar se verifica si los controles de     |  |  |  |  |
|                                           | contador de paletas no estén en el almacén,   |  |  |  |  |
|                                           | si se cumple empieza el proceso de            |  |  |  |  |
|                                           | almacenamiento.                               |  |  |  |  |
|                                           |                                               |  |  |  |  |
| Comandos del estado 2                     | Las piezas inicialmente juntas avanzan lento  |  |  |  |  |
|                                           | al pasar a la otra banda cambia de velocidad  |  |  |  |  |
|                                           | separándose a una cierta distancia y luego    |  |  |  |  |
|                                           | se ordenan al pasar por la banda              |  |  |  |  |
|                                           | transportadora de IMS10.                      |  |  |  |  |
| Secuencia de transición del Estado 2 al 3 | Luego que las piezas está bien formadas a     |  |  |  |  |
|                                           | cierta distancia permitiendo que una por una  |  |  |  |  |
|                                           | pase por el sensor B1 de la izquierda.        |  |  |  |  |
| Comando del Estado 3                      | Lentamente avance la paleta, después de       |  |  |  |  |
|                                           | unos instantes. Se activa el cilindro de      |  |  |  |  |
|                                           | parada B3 quedando la paleta dentro del       |  |  |  |  |
|                                           | almacén.                                      |  |  |  |  |
| Secuencia de transición del Estado 3 al 4 | Espera 6 segundos para que pase de un         |  |  |  |  |
|                                           | estado a otro.                                |  |  |  |  |
| Comando del Estado 4                      | Se activa el cilindro elevador                |  |  |  |  |
| Secuencia de transición del Estado 4 al 5 | La paleta se encuentra en la posición de      |  |  |  |  |
|                                           | avance activando el sensor B5 del cilindro    |  |  |  |  |
|                                           | paralelo.                                     |  |  |  |  |
| Comandos del Estado 5                     | Aun el cilindro paralelo se encuentra         |  |  |  |  |
|                                           | activado en la posición de avance y ahí       |  |  |  |  |
|                                           | mismo se activa el cilindro de elevación para |  |  |  |  |
|                                           | que la paleta se almacene de una vez.         |  |  |  |  |

| Secuencia de transición del Estado 5 al 6 | Espera 6 segundos para que pase de un           |  |  |  |  |
|-------------------------------------------|-------------------------------------------------|--|--|--|--|
|                                           | estado a otro.                                  |  |  |  |  |
| Comandos del Estado 6                     | Se desactiva el cilindro paralelo, una que la   |  |  |  |  |
|                                           | paleta esta almacenada.                         |  |  |  |  |
| Secuencia de transición del Estado 6 al 7 | La plataforma se encuentra en la posición de    |  |  |  |  |
|                                           | retroceso activándose el sensor B5 del          |  |  |  |  |
|                                           | cilindro de parada.                             |  |  |  |  |
| Comandos del Estado 7                     | El cilindro de elevación se desactiva           |  |  |  |  |
|                                           | volviendo a la posición inicial.                |  |  |  |  |
| Secuencia de transición del Estado 7 al 8 | A lo que el cilindro de elevación vuelve a la   |  |  |  |  |
|                                           | posición de retroceso se activa el sensor de    |  |  |  |  |
|                                           | posición B6.                                    |  |  |  |  |
| Comandos del Estado 8                     | Me indica que el almacén está lleno             |  |  |  |  |
|                                           | (M_IMS_LLENO).                                  |  |  |  |  |
| Secuencia de transición del Estado 8 al 2 | 2 Me realiza la validación del contador de      |  |  |  |  |
|                                           | pallets mayor a 4 y también si los pallets      |  |  |  |  |
|                                           | topan al sensor final de carrera                |  |  |  |  |
|                                           | (I_IMS_B9_SENSOR_FINAL_DE_CARRERA)              |  |  |  |  |
|                                           | durante los 10 segundos, si cumplen             |  |  |  |  |
|                                           | vuelven al estado continuando con el            |  |  |  |  |
|                                           | proceso de almacenamiento de pallets.           |  |  |  |  |
| Secuencia de transición del Estado 8 al 1 | Cuando el almacén termino de llenar los         |  |  |  |  |
|                                           | pallets verificando si el contador ya termino   |  |  |  |  |
|                                           | de contar los 4 pallets y de paso llego al tope |  |  |  |  |
|                                           | mediante la activación del sensor de final de   |  |  |  |  |
|                                           | carrera                                         |  |  |  |  |
|                                           | I_IMS_B9_SENSOR_FINAL_DE_CARRERA                |  |  |  |  |

## Tabla\_AN-1: Proceso de almacenado del almacén IMS10

#### Condición de Transición entre etapas del Llenado

Dentro del bloque FB1 creamos las variables estáticas que servirán para la programación de la condición entre etapas, estas se muestran en la Figura\_AN-3.

| 7  | _   | _ | Cardia              |      |     |       |                     |  |
|----|-----|---|---------------------|------|-----|-------|---------------------|--|
| 1  |     | • | Static              |      |     |       |                     |  |
| 8  | -00 | • | ESTADO 1            | Bool | 0.0 | false | <ul><li>✓</li></ul> |  |
| 9  | -   | • | ESTADO 2            | Bool | 0.1 | false |                     |  |
| 10 | -   | • | ESTADO 3            | Bool | 0.2 | false |                     |  |
| 11 | -   | • | ESTADO 4            | Bool | 0.3 | false |                     |  |
| 12 | -   | • | ESTADO 5            | Bool | 0.4 | false |                     |  |
| 13 | -   | • | ESTADO 6            | Bool | 0.5 | false |                     |  |
| 14 | -   | • | ESTADO 7            | Bool | 0.6 | false | $\checkmark$        |  |
| 15 | -   | • | ESTADO 8            | Bool | 0.7 | false |                     |  |
| 16 | -   | • | Temp                |      |     |       |                     |  |
| 17 |     |   | <agregar></agregar> |      |     |       |                     |  |

Figura\_AN-3: Variables estáticas del bloque de función (FB) "Etapas".

Una vez ingresadas las variables estáticas proceder con la programación como se muestra a continuación.

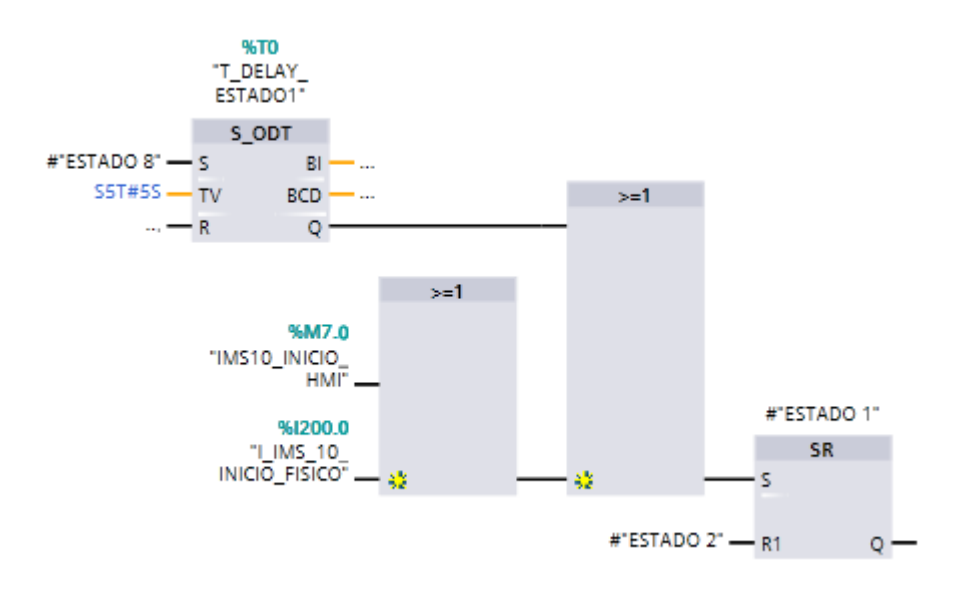

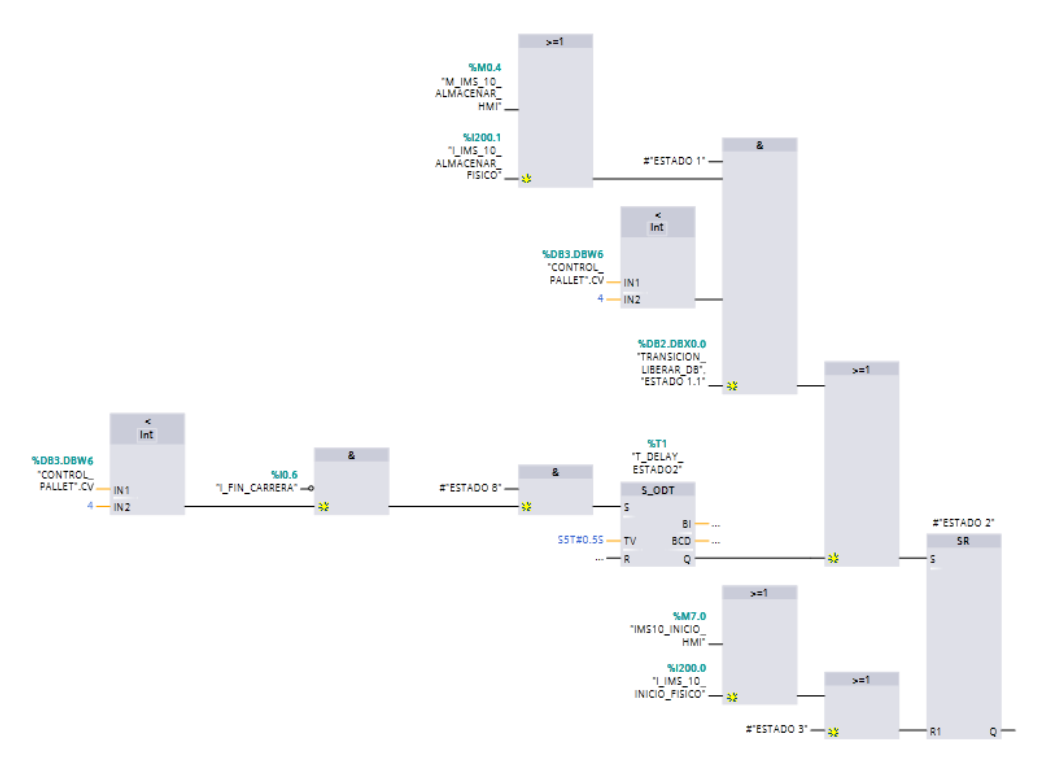

Figura\_AN-4: Condición de transición entre etapa 8 a etapa 1

Figura\_AN-5: Condición de transición entre etapa 8 a etapa 2

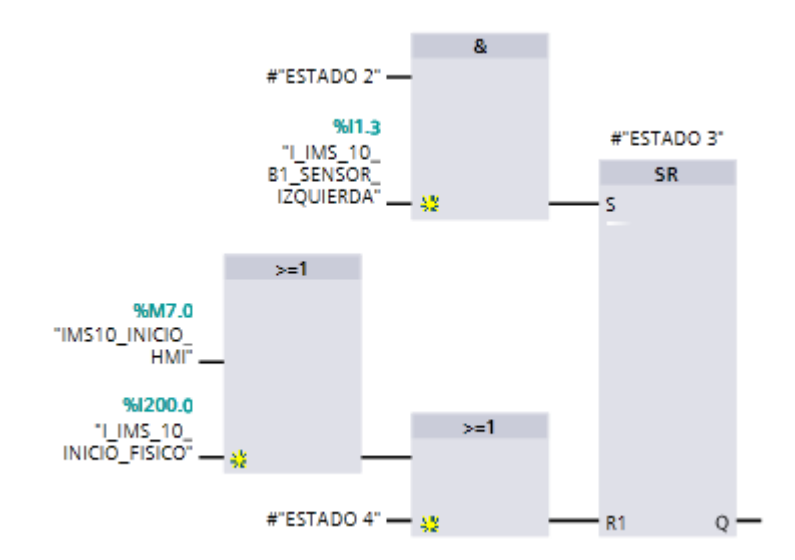

Figura\_AN-6: Condición de transición entre etapa 2 a etapa 3

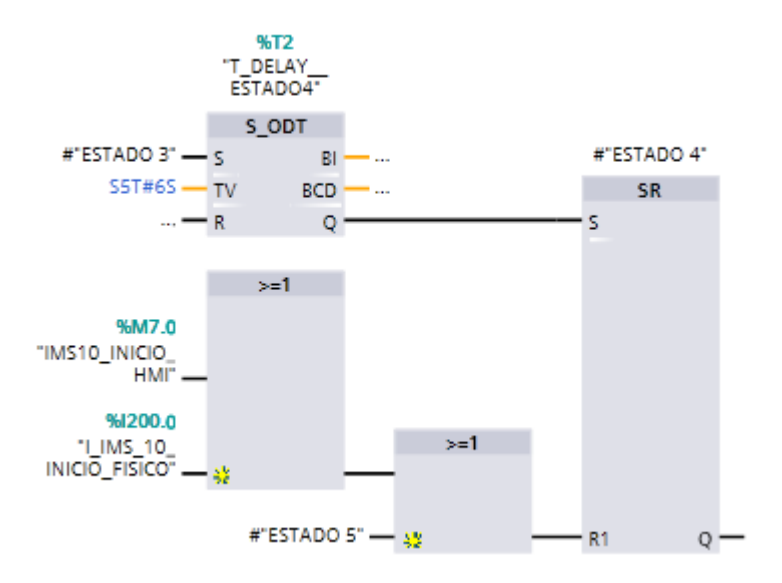

Figura\_AN-7: Condición de transición entre etapa 3 a etapa 4.

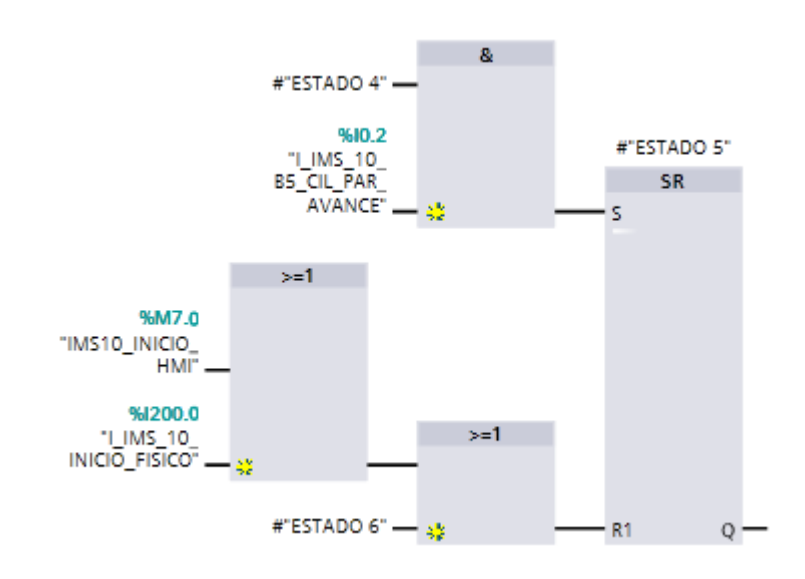

Figura\_AN-8: Condición de transición entre etapa 4 a etapa 5

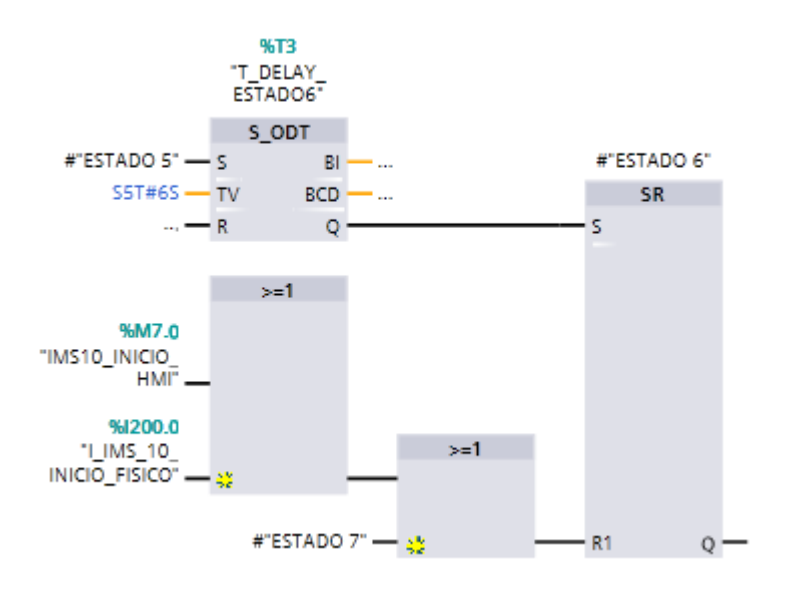

Figura\_AN-9: Condición de transición entre etapa 5 a etapa 6

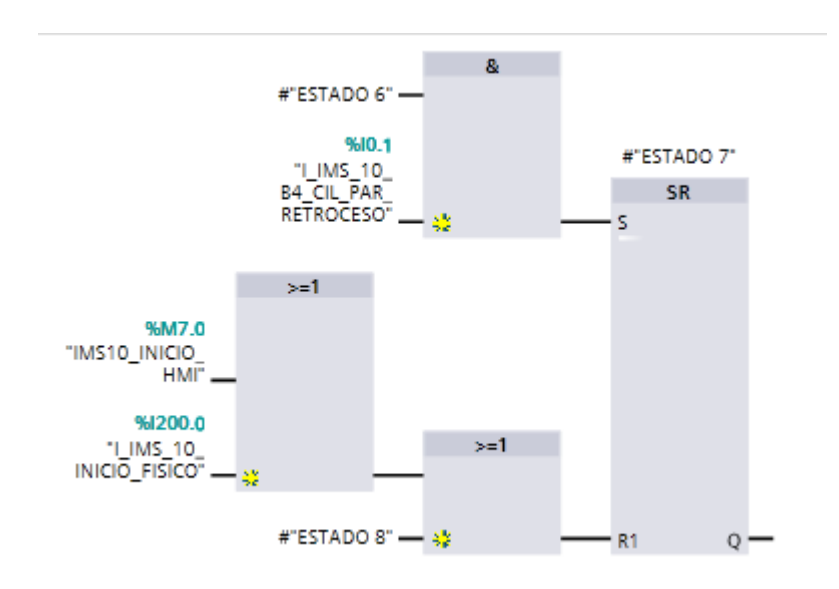

Figura\_AN-10: Condición de transición entre etapa 6 a etapa 7

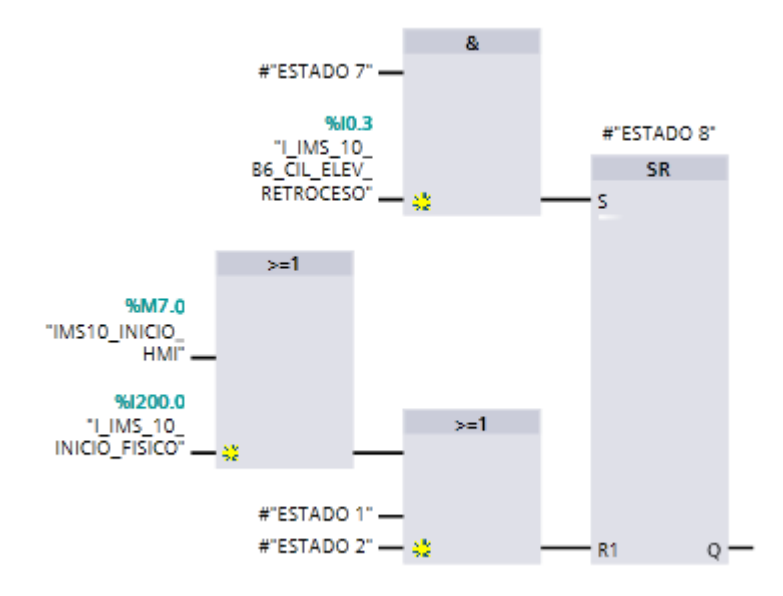

Figura\_AN-11: Condición de transición entre etapa 7 a etapa 8

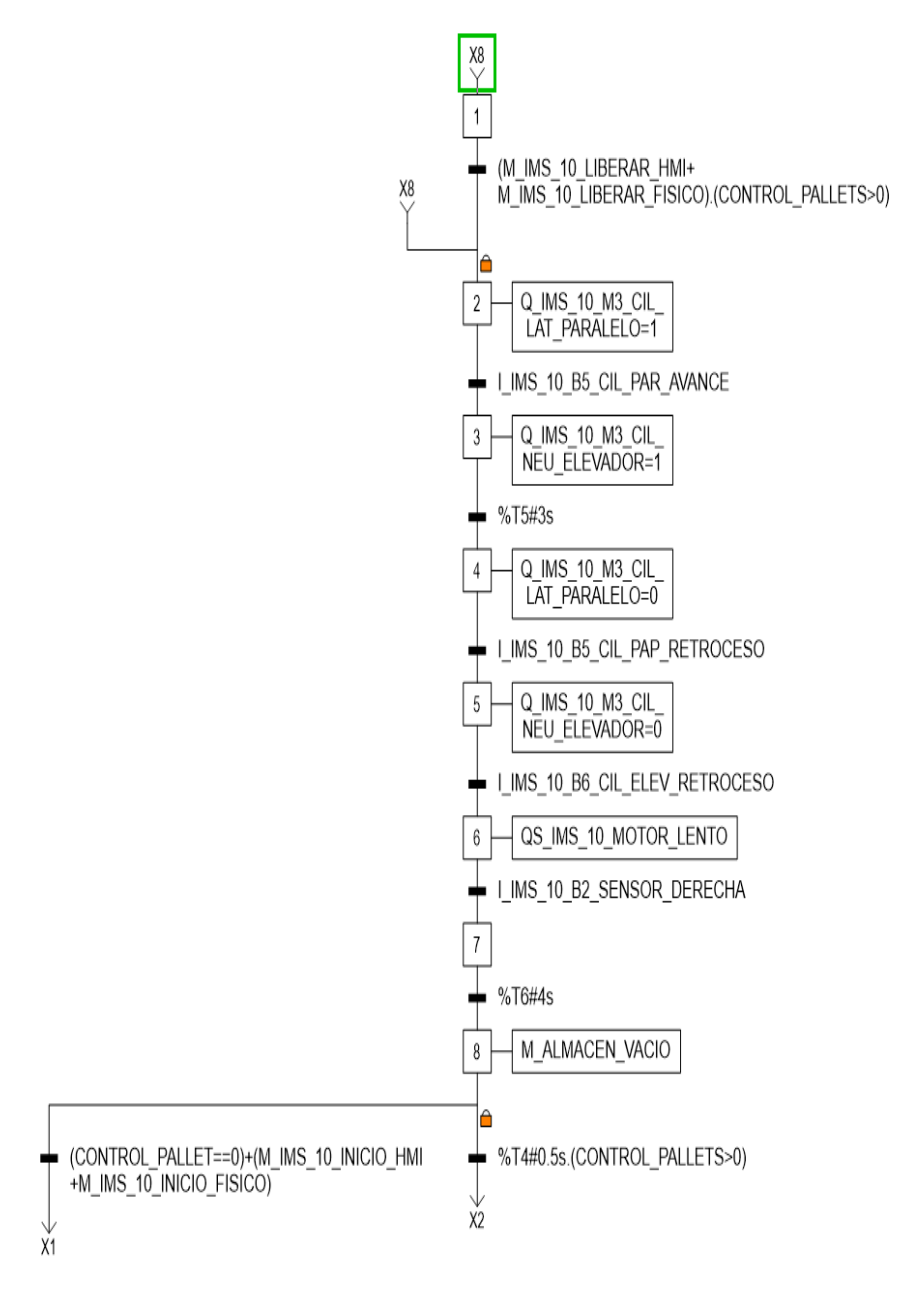

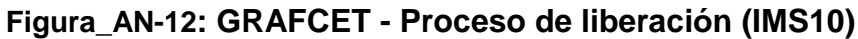

La Figura\_AN-12 muestra el diagrama de control GRAFCET implementado en TIA PORTAL para el proceso de vaciado correspondiente al almacén del IMS 10, el detalle
del listado de instrucciones por etapas y condiciones de transición para el proceso se presentan en la Tabla\_AN-12.

# Descripción de las condiciones e instrucciones del proceso de almacenado de los pallets

| Comandos del estado 1                   | Nada                                           |
|-----------------------------------------|------------------------------------------------|
| Secuencia de transición del Estado 1 al | A lo que se presiona la botonera de liberar ya |
| 2                                       | sea la botonera física o la botonera del HMI,  |
|                                         | se realiza una comparación del contador de     |
|                                         | pallets mayor a cero indicando si hay o no     |
|                                         | pallets dentro del almacén, si se cumple pasa  |
|                                         | al estado 2.                                   |
| Comandos del estado 2                   | Se activa el cilindro paralelo.                |
| Secuencia de transición del Estado 2 al | La plataforma se encuentra en la posición de   |
| 3                                       | avance del cilindro paralelo activándose el    |
|                                         | sensor de posición B5.                         |
|                                         | (I_IMS_10_B5_CIL_PAR_AVANCE=1)                 |
| Comando del Estado 3                    | Se activa el cilindro elevador                 |
| Secuencia de transición del Estado 3 al | Espera 3 segundos para pasar del estado 3      |
| 4                                       | al 4                                           |
| Comando del Estado 4                    | Se activa el cilindro de elevación             |
| Secuencia de transición del Estado 4 al | Espera 3 segundos para pasar del estado 3      |
| 5                                       | al 4                                           |
| Comandos del Estado 5                   |                                                |
| Secuencia de transición del Estado 5 al | La paleta está lista para retroceder mediante  |
| 6                                       | el cilindro paralelo                           |
|                                         | (I_IMS_10_B5_CIL_PAR_RETROCESO=1)              |
| Comandos del Estado 6                   |                                                |
| Secuencia de transición del Estado 6 al | La paleta está lista para retroceder mediante  |
| 7                                       | el cilindro de elevación                       |
|                                         | (I_IMS_10_B6_CIL_ELEV_RETROCESO=1)             |

| Una Vez que la paleta fue liberada del          |
|-------------------------------------------------|
| almacén se activa la banda                      |
| (Q_IMS_10_MOTOR_ADELANTE) pasar a               |
| la otra planta.                                 |
| Se activa el sensor B2 después que la paleta    |
| se ha liberado del almacén                      |
| (I_IMS_10_B2_SENSOR_DERECHA)                    |
| Me indica que el almacén está vacío             |
| (M_IMS_10_VACIO_HMI)                            |
| Se realiza una comparación de pallets del       |
| contador mayor a 0, verificando si aún hay      |
| pallets dentro del almacén, si los hay continua |
| el proceso de liberación de los regresando al   |
| estado 2.                                       |
| Se realiza una comparación de pallets igual a   |
| cero, validando si el almacén terminó de        |
| liberar los pallets si se cumple, regresa al    |
|                                                 |
|                                                 |

 Tabla\_AN-2: Proceso de liberación del almacén IMS10

# Condición de Transición entre etapas del proceso de liberación

Dentro del bloque FB1 crear las variables estáticas que servirán para la programación de la condición entre etapas, estas se muestran en la Figura\_AN-13.

| Nombre     | Tipo de datos |
|------------|---------------|
| Input      |               |
| Output     |               |
| InOut      |               |
| ✓ Static   |               |
| ESTADO 1.1 | Bool          |
| ESTADO 2.1 | Bool          |
| ESTADO 3.1 | Bool          |
| ESTADO 4.1 | Bool          |
| ESTADO 5.1 | Bool          |
| ESTADO 6.1 | Bool          |
| ESTADO 7.1 | Bool          |
| ESTADO 8.1 | Bool          |
| remp       |               |
| Constant   |               |

Figura\_AN-13: Variables estáticas del bloque de función (FB) "Etapas".

Una vez ingresadas las variables estáticas proceder con la programación como se muestra a continuación.

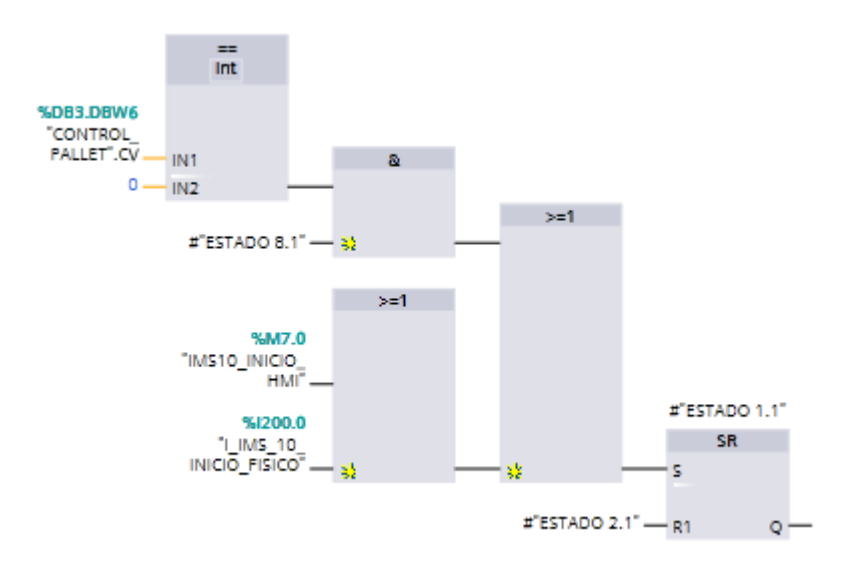

Figura\_AN-14: Condición de transición entre etapa 8 a etapa 2

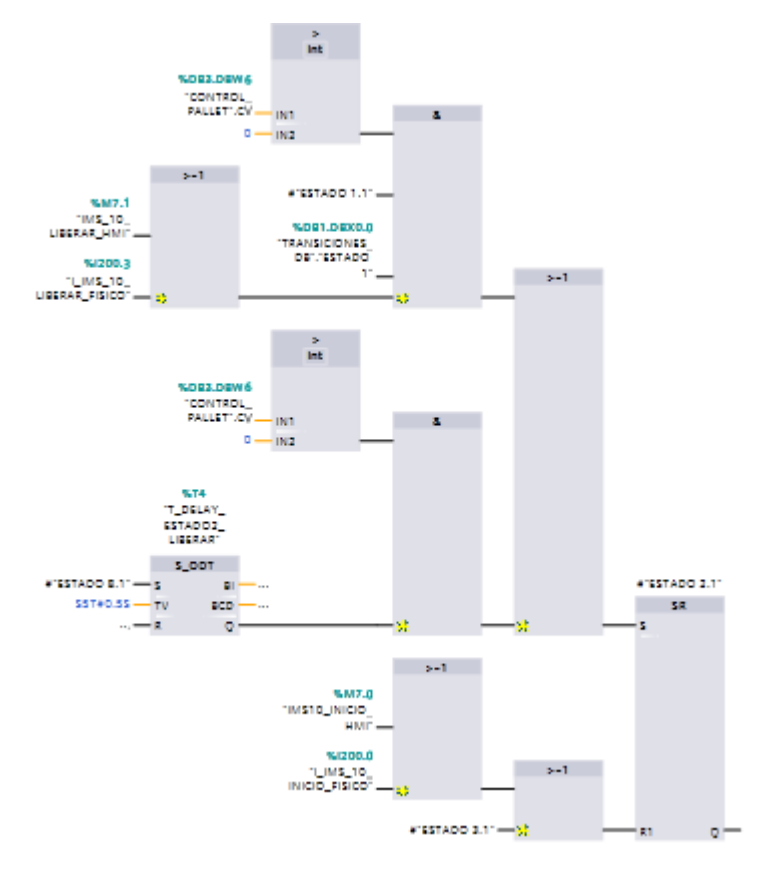

Figura\_AN-15: Condición de transición entre etapa 8 a etapa 2

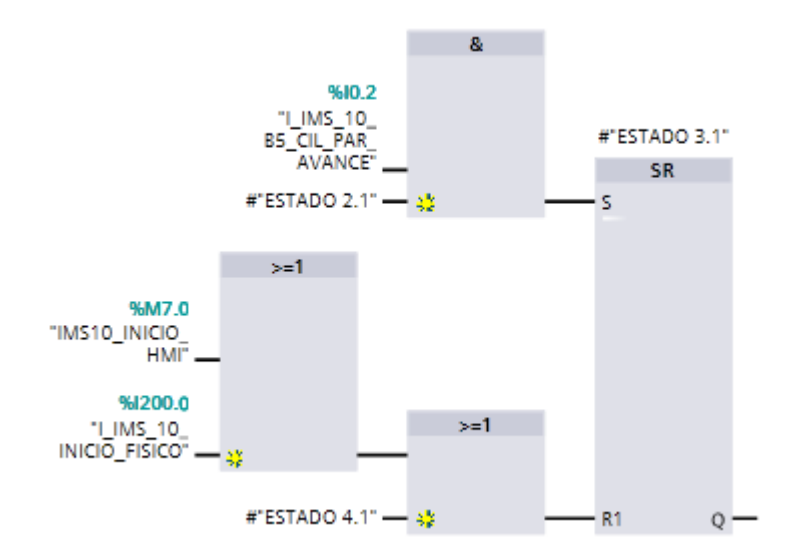

Figura\_AN-16: Condición de transición entre etapa 8 a etapa 2

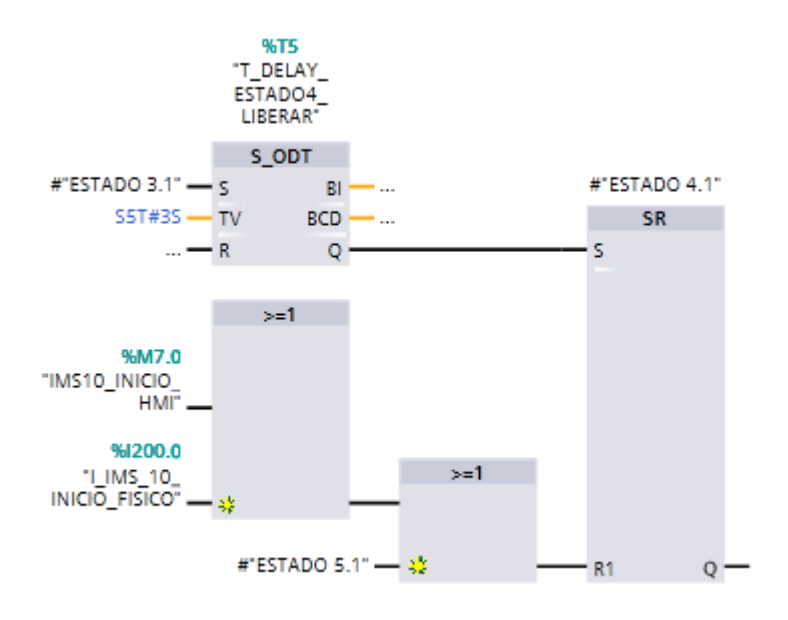

Figura\_AN-17: Condición de transición entre etapa 8 a etapa 2

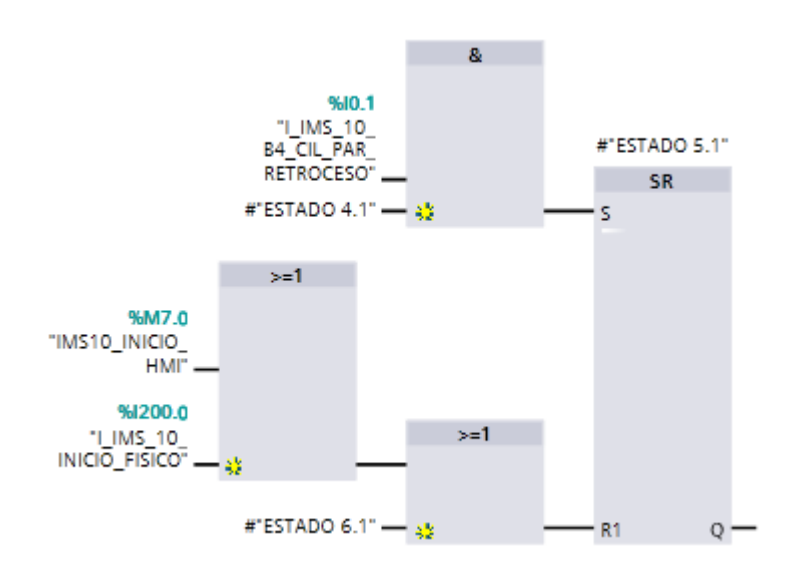

Figura\_AN-18: Condición de transición entre etapa 8 a etapa 2

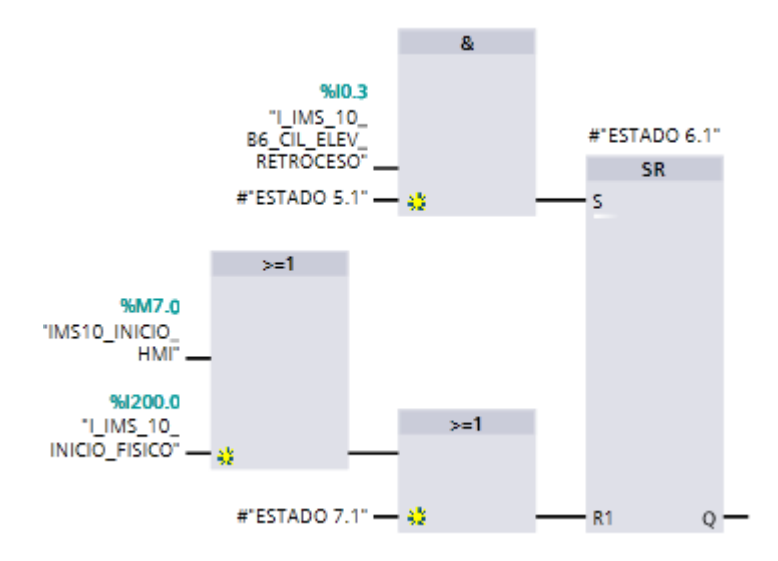

Figura\_AN-19: Condición de transición entre etapa 8 a etapa 2

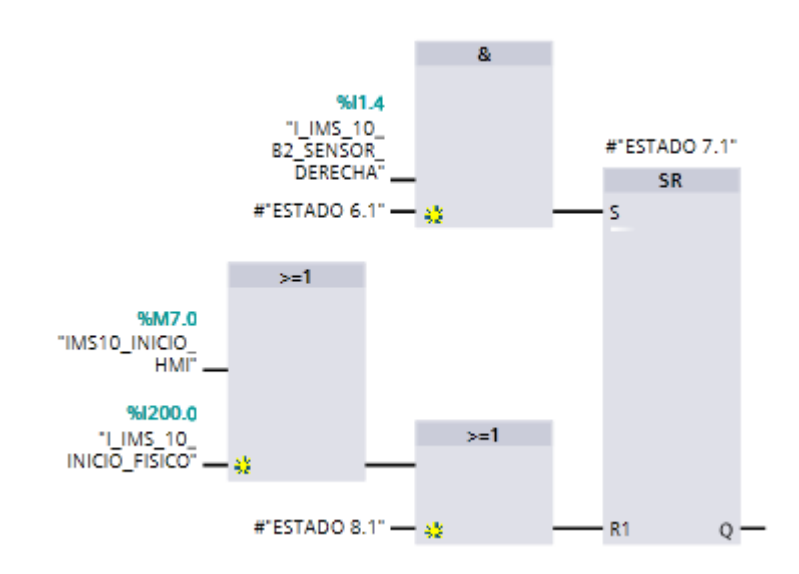

Figura\_AN-20: Condición de transición entre etapa 8 a etapa 2

#### Instrucciones de las etapas

En el bloque FC1 programar las instrucciones que corresponden a cada etapa según se desarrolló en el Grafcet como nos muestra la Figura\_AN-21.

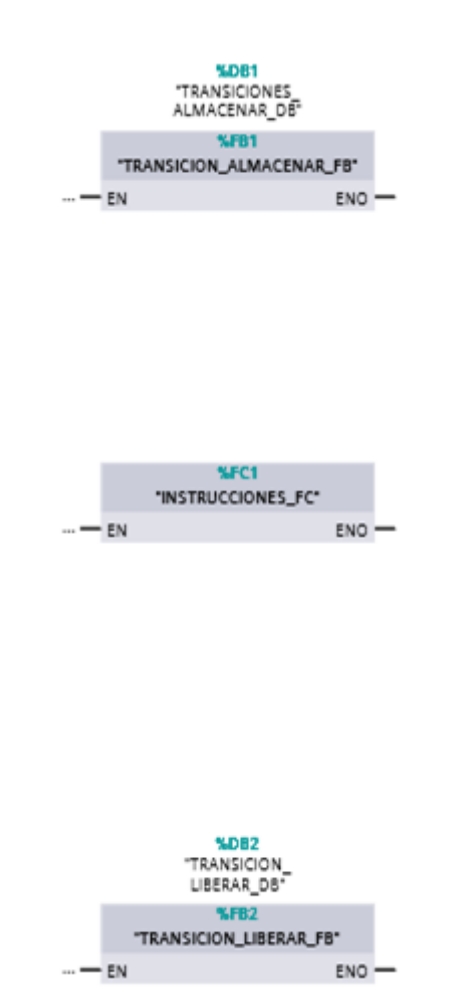

Figura\_AN-21: Bloques del Main

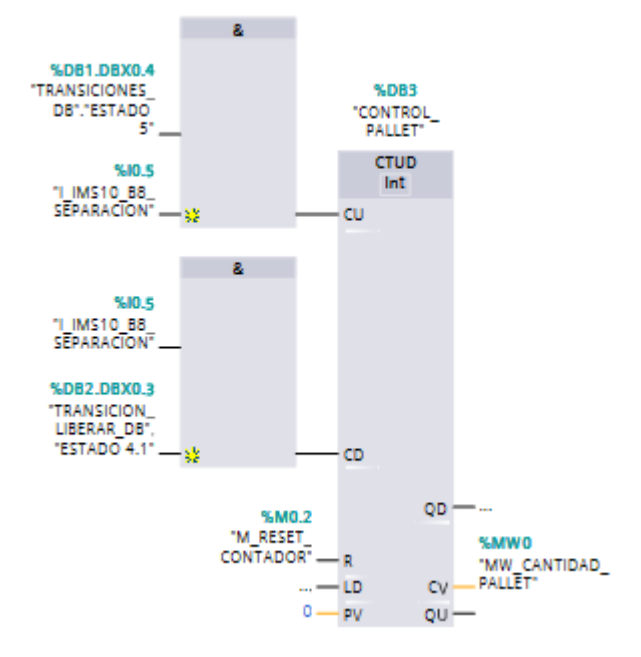

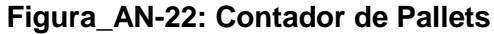

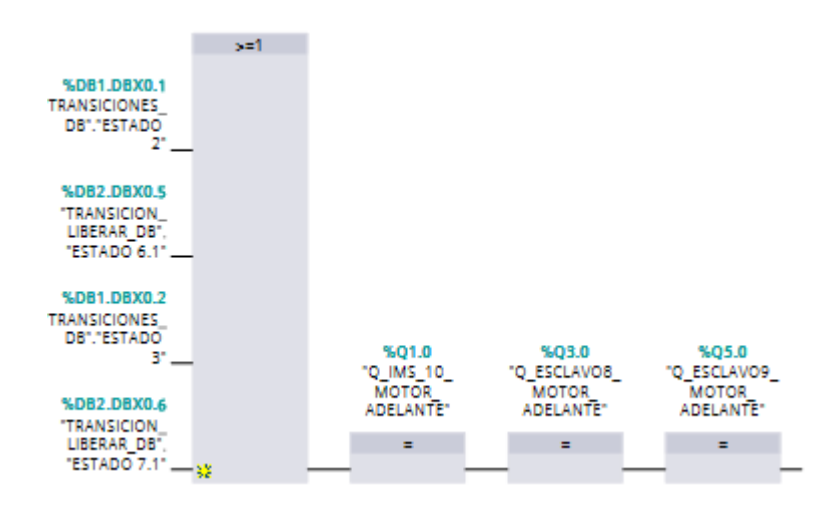

Figura\_AN-23: Motor de encendido Hacia adelante Esclavo 8 y 9

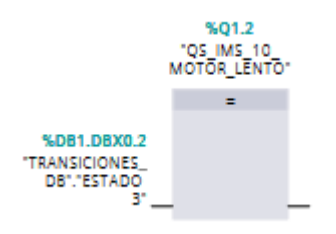

Figura\_AN-24: Avance Lento de la Banda

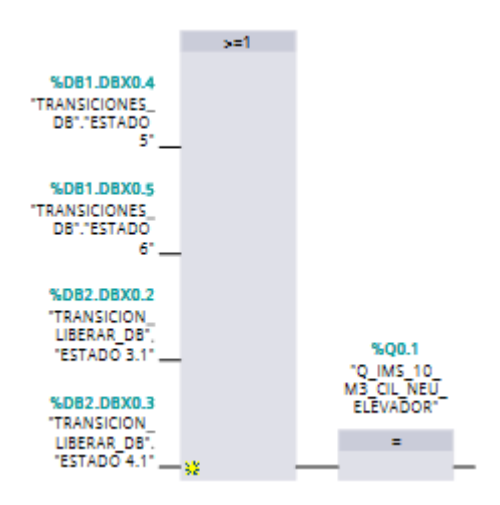

Figura\_AN-25: Cilindro Neumático Para el Cilindro Elevador Central

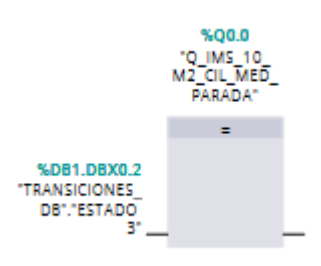

Figura\_AN-26: Cilindro Neumático Para el Cilindro Medio de Parada

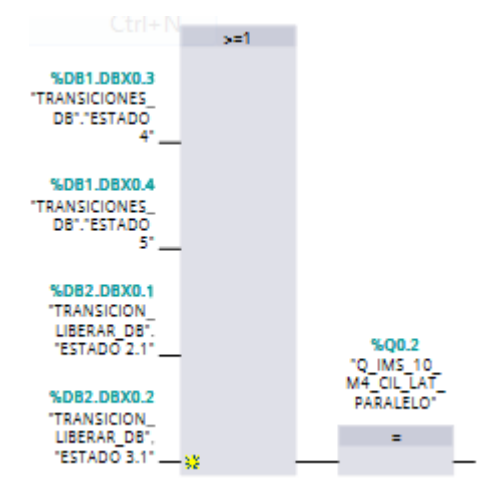

Figura\_AN-27: Cilindro Neumático Para EL Cilindro Lateral (Paralelo)

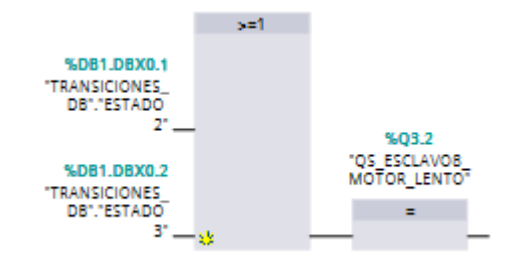

Figura\_AN-28 Motor Encendido Lentamente Esclavo

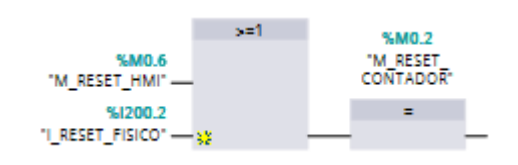

Figura\_AN-29: Reset del contador del pallet

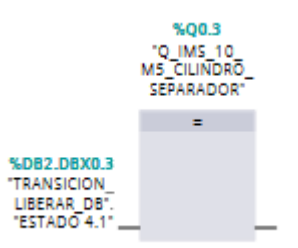

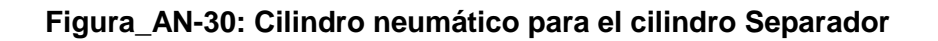

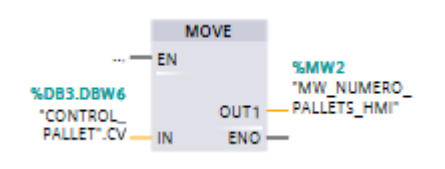

# Figura\_AN-30: Transforma el valor del contador

#### Descripción de las pantallas del panel Touch SIMATIC HMI TP 700

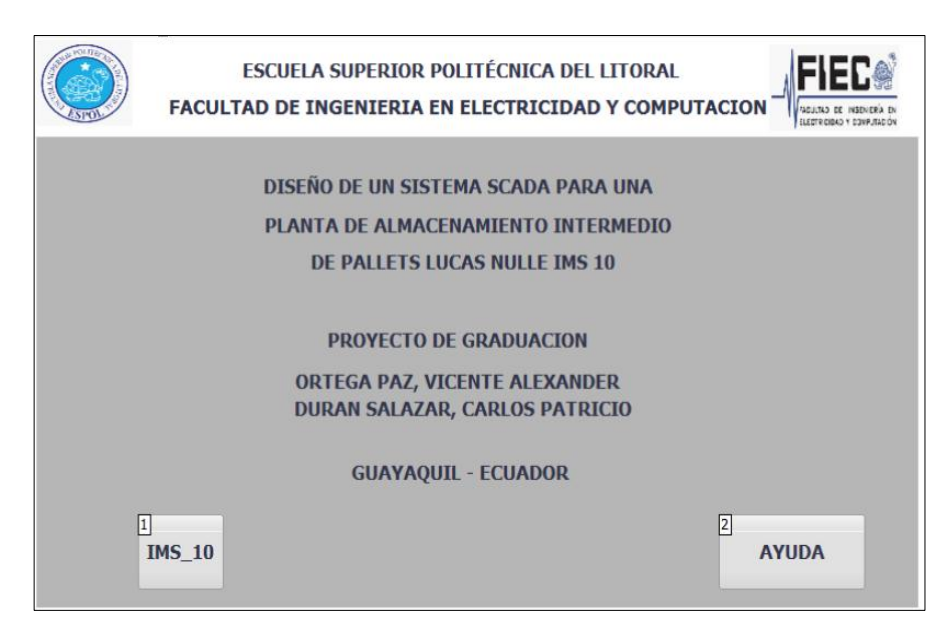

Figura\_AN-1.1: Plantilla de presentación de la planta IMS10

La Figura\_AN-1.1 muestra la interfaz principal la cual se usa como plantilla para las pantallas HMI a crear para el sistema de entrenamiento IMS 10, y el botón "AYUDA" la cual se detalla un manual de ayuda para el usuario u operador que vaya a manejar la planta.

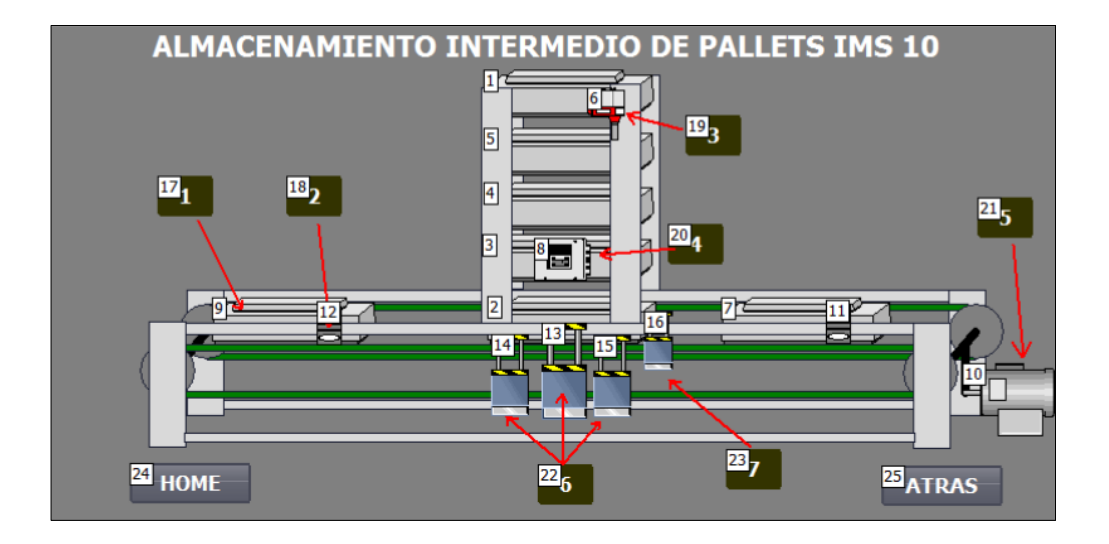

#### Pantalla de Información de los elementos que conforma IMS 10

Figura\_AN-1.2: Elementos que conforman el Almacenamiento Intermedio

La Figura\_AN-1.2 muestra la pantalla HMI la información del almacenamiento intermedio que describe en el marco teórico, la cual menciona cada uno de sus componentes a continuación:

#### 1. Pallets

- 2. Sensor magnético B1 de Posición
- 3. Sensor magnético B9 Final de carrera
- 4. Cilindro de separación B8
- 5. Motor DC Reductor.
- 6. Los cilindros paralelos y de elevación
- 7. Cilindro de parada

# ANEXO 2 GUIA DE PRÁCTICAS

# **PRACTICA 1**

# Programación y Simulación de la planta de almacenamiento intermedio IMS 10 con el PLC S7-300

#### Objetivos

#### **Objetivo General**

 Realizar la programación del proceso de almacenado y liberación de pallets de la planta IMS10 a través del programa TIA Portal V13 con el PLC S7-300.

#### **Objetivos Específicos**

- Conocer el funcionamiento del almacenado y liberado de pallets para realizar el gráfico funcional de control etapa/transición (GRAFCET).
- Identificación de cada una de los sensores y actuadores que conforman la IMS10, para el direccionamiento de entradas, salidas y marcas para un PLC S7 -300 y su simulación en el PCL SIM.
- Realizar la programación de secuencia de bloques funcionales a través de un gráfico funcional de control etapa/transición (GRAFCET).

#### Introducción

La siguiente guía de prácticas tiene como objetivo principal orientar al estudiante o practicante al entorno de programación de TIA PORTAL V13 SP1, la creación de un nuevo proyecto, elección de un controlador, la dirección IP del controlador, la asignación de dirección de entradas y salidas, programación en lenguaje de bloque y la simulación de un proceso básico.

Es necesario tener instalado en nuestra computadora el software TIA PORTAL V13 SP1 y STEP 7 PROFESIONAL V13 SP1.

#### Procedimiento

#### Creación de un nuevo proyecto

Se procede a abrir el software TIA PORTAL.

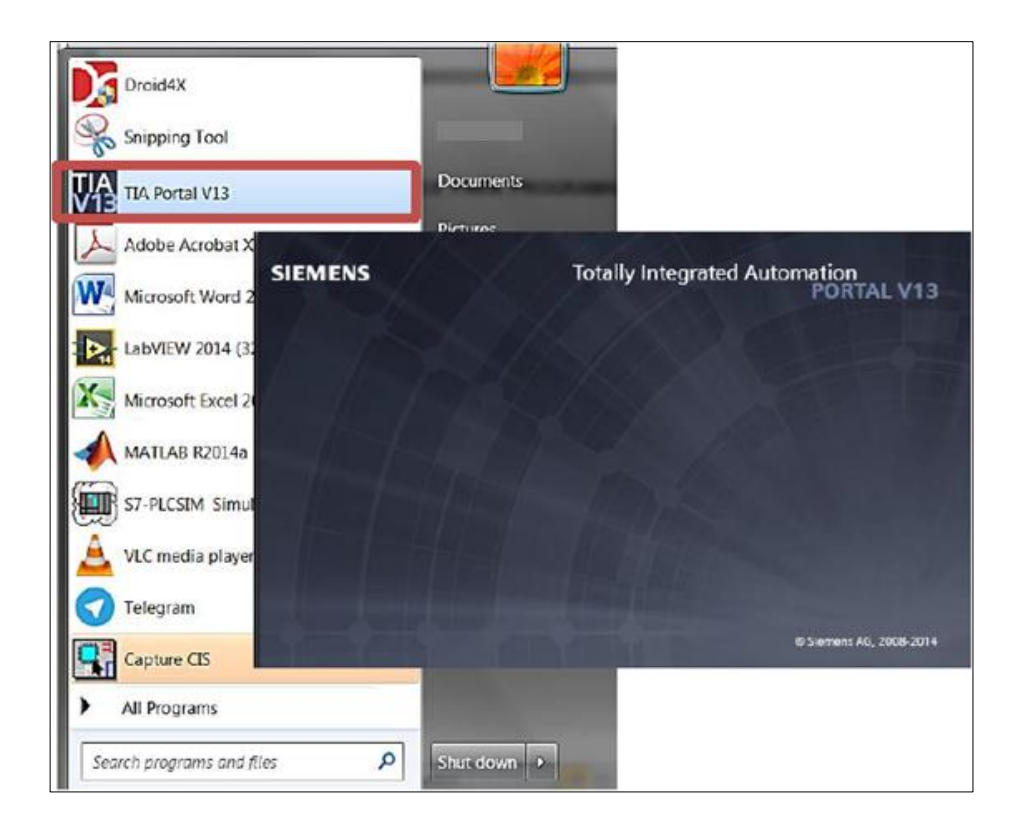

Figura\_P.1.1: Software de programación TIA PORTAL V13 SP1

En la vista de proyecto dar clic a "Crear Proyecto" y escribir un nombre al proyecto, en este caso "Introducción", se puede elegir la ruta de guardado y el nombre del autor. Finalmente damos clic a crear como nos muestra la Figura\_P.1.2.

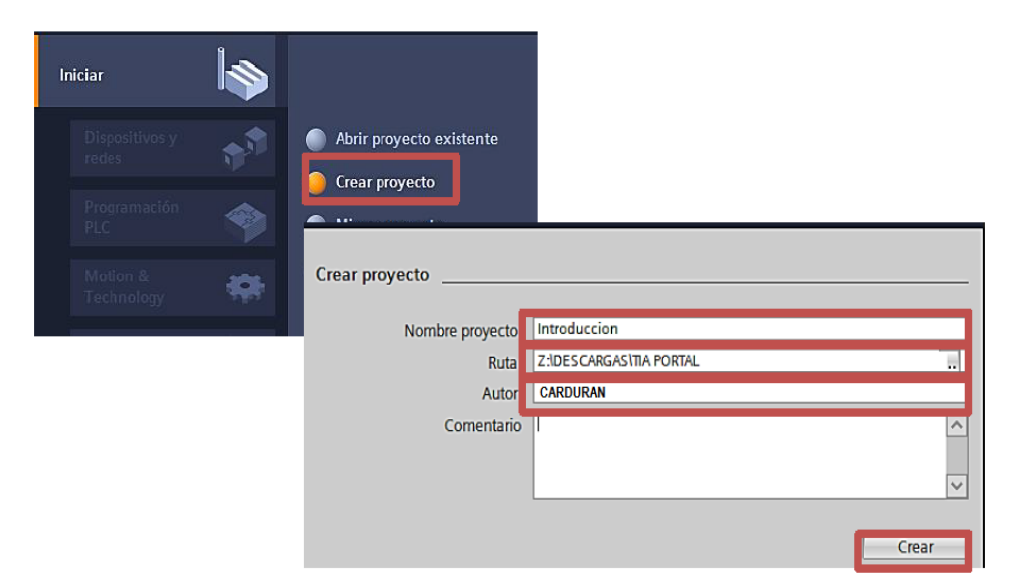

Figura\_P.1.2: Creación de un proyecto

#### Elección del controlador

En la ventana de Árbol de proyecto dar clic en "Agregar dispositivo", en "Controladores" buscar el "SIMATIC S7-300", y elegir la "CPU 314C 2PN/DP" la cual corresponde al controlador programable que posee el laboratorio de controles de procesos. Se debe verificar que la referencia y la versión coincidan con la que se muestra en la Figura\_P.1.3.

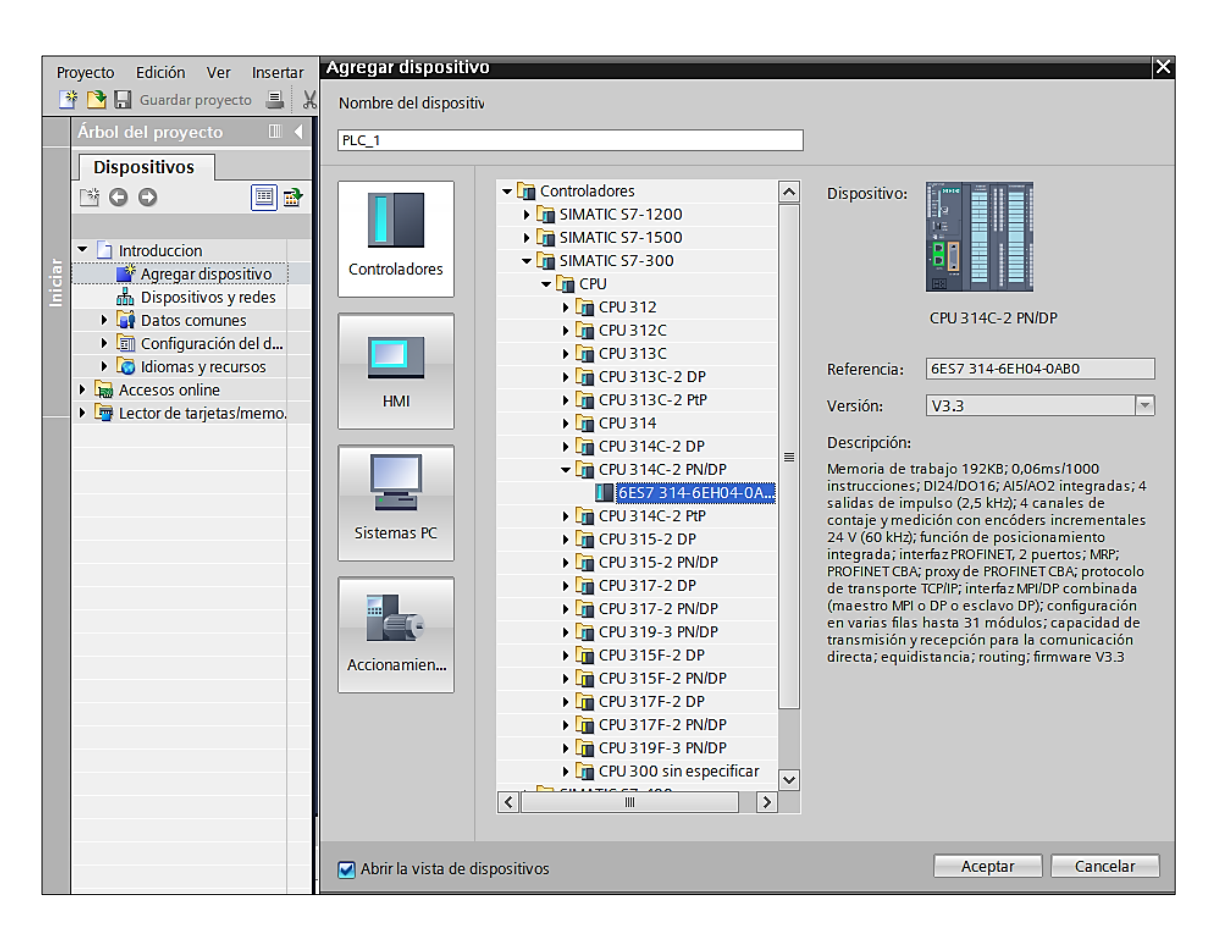

Figura\_P.1.3 Elección del controlador

# Asignación de dirección de entradas y salidas digitales/análogas.

Dar clic a "Dispositivos y redes" y en la pestaña de "Vista de dispositivos" configuramos la dirección de entradas y salidas digitales/análogas tal como se muestra en la Figura\_P.1.4.

| Variab | Newbra                         | Tine de deter         | Directión           |
|--------|--------------------------------|-----------------------|---------------------|
|        | Nombre<br>M IMS10 INICIO       | lipo de datos<br>Bool | Direction<br>95M0.0 |
|        |                                | Bool                  | 0400.6              |
|        |                                | Timer                 | 9670                |
|        |                                | Peol                  | 860.0               |
|        |                                | Bool                  | 2010.1              |
| -      |                                | Bool                  | 701U.5              |
|        | M_RESET_CONTADOR               | 6001                  | 70WU.2              |
|        | MW_CANTIDAD_PALLET             | Timor                 | 10/1/WU<br>0/11     |
|        |                                | nmer<br>Baal          | 2011                |
|        | I_IMS_10_B1_SENSOR_IZQUIERDA   | 5001                  | 7011.3              |
| -      | T_DELAY_ESTADO4                | limer                 | 1612                |
| -      | I_IMS_10_B5_CIL_PAR_AVANCE     | Bool                  | 9610.2              |
| -      | T_DELAY_ESTADO6                | Timer                 | 96T3                |
| -000   | I_IMS_10_B4_CIL_PAR_RETROCESO  | Bool                  | 9610.1              |
| -00    | I_IMS_10_B6_CIL_ELEV_RETROCESO | Bool                  | 9610.3              |
| -00    | Q_IMS_10_MOTOR_ADELANTE        | Bool                  | %Q1.0               |
| -00    | QS_IMS_10_MOTOR_LENTO          | Bool                  | %Q1.2               |
| -      | Q_IMS_10_M3_CIL_NEU_ELEVADOR   | Bool                  | 96Q0.1              |
| -000   | I_IMS_10_INICIO_FISICO         | Bool                  | 961200.0            |
| -00    | M_IMS_10_INICIO_HMI            | Bool                  | 96MO.3              |
| -00    | Q_IMS_10_M2_CIL_MED_PARADA     | Bool                  | %Q0.0               |
| -00    | Q_IMS_10_M4_CIL_LAT_PARALELO   | Bool                  | %Q0.2               |
| -00    | I_IMS_10_ALMACENAR_FISICO      | Bool                  | 961200.1            |
| -      | M_IMS_10_ALMACENAR_HMI         | Bool                  | 96MO.4              |
| -      | Q_ESCLAVO8_MOTOR_ADELANTE      | Bool                  | %Q3.0               |
| -00    | QS_ESCLAVO8_MOTOR_LENTO        | Bool                  | %Q3.2               |
| -00    | M_RESET_HMI                    | Bool                  | 96MO.6              |
| -00    | I_RESET_FISICO                 | Bool                  | 961200.2            |
| -00    | M_IMS_10_LIBERAR               | Bool                  | 96MO.7              |
| -00    | T_DELAY_ESTADO2_LIBERAR        | Timer                 | 96T4                |
| -      | M_IMS_10_LIBERAR_HMI           | Bool                  | 96M1.1              |
| -      | I_IMS_10_LIBERAR_FISICO        | Bool                  | 961200.3            |
| -00    | T_DELAY_ESTADO4_LIBERAR        | Timer                 | 9675                |
| -00    | I_IMS_10_B2_SENSOR_DERECHA     | Bool                  | 9611.4              |
| -      | T_DELAY_ESTADO8_LIBERAR        | Timer                 | 96T6                |
| -      | Q_IMS_10_M5_CILINDRO_SEPARADOR | Bool                  | %Q0.3               |
| -      | MW_NUMERO_PALLETS_HMI          | Word                  | %MW2                |
| -00    | IMS10_INICIO_HMI               | Bool                  | %M7.0               |
| -00    | IMS_10_LIBERAR_HMI             | Bool                  | 96M7.1              |
| -      | M_ALMACEN_LLENO                | Bool                  | 96M7.2              |
| -6711  | M VACIO                        | Bool                  | %M7.5               |

Figura\_P.1.4: Asignación de dirección de memoria de las entradas y salidas digitales/análogas

La dirección IP del controlador se ajusta en la ventana de propiedades tal como se muestra en la siguiente Figura\_P.1.5.

| PLC_1 [CPU 3   | 314C-2 PN/DP] |   |                       |        |                  | Ropiedades          |
|----------------|---------------|---|-----------------------|--------|------------------|---------------------|
| General        | Variables IO  |   | Constantes de sistema | Textos |                  |                     |
| ▶ General      | ^             |   |                       |        | Agregar subred   |                     |
| Interfaz MPI/D | P [X1]        |   |                       |        |                  |                     |
| Interfaz PROF  | INET [X2]     |   | Protocolo IP          |        |                  |                     |
| DI 24/DO 16    | =             |   |                       |        |                  |                     |
| AI 5/AO 2      |               | • |                       | 💽 Ajus | tar dirección IP | en el proyecto      |
| Contaje        |               | E |                       |        | Dirección IP:    | 192 168 47 100      |
| Posicionamie   | ento          | Þ |                       |        |                  |                     |
| Arrangue       |               |   |                       |        | Masc. subred:    | 255 . 255 . 255 . 0 |

Figura\_P.1.5: Dirección IP del controlador

# Lista de instrucciones

Ahora se procede a realizar la programación y simulación de un proceso secuencial básico que consiste en el accionamiento de una cinta trasportadora y posterior almacenamiento de un producto, para este caso se usa la metodología GRAFCET.

| Descripción de la | as condiciones e | e instrucciones | de proceso | de llenado: |
|-------------------|------------------|-----------------|------------|-------------|
|-------------------|------------------|-----------------|------------|-------------|

| Comandos del estado 1                     | Nada                                         |
|-------------------------------------------|----------------------------------------------|
| Secuencia de transición del Estado 1 al 2 | Al presionar cualquiera delas dos botoneras, |
|                                           | ya sea la física la del HMI para empezar     |
|                                           | almacenar se verifica si los controles de    |
|                                           | contador de paletas no estén en el almacén,  |
|                                           | si se cumple empieza el proceso de           |
|                                           | almacenamiento.                              |
|                                           |                                              |
| Comandos del estado 2                     | Las piezas inicialmente juntas avanzan lento |
|                                           | al pasar a la otra banda cambia de velocidad |
|                                           | separándose a una cierta distancia y luego   |
|                                           | se ordenan al pasar por la banda             |
|                                           | transportadora de IMS10.                     |
| Secuencia de transición del Estado 2 al 3 | Luego que las piezas está bien formadas a    |
|                                           | cierta distancia permitiendo que una por una |
|                                           | pase por el sensor B1 de la izquierda.       |

| Comando del Estado 3                      | Lentamente avance la paleta, después de       |
|-------------------------------------------|-----------------------------------------------|
|                                           | unos instantes. Se activa el cilindro de      |
|                                           | parada B3 quedando la paleta dentro del       |
|                                           | almacén.                                      |
| Secuencia de transición del Estado 3 al 4 | Espera 6 segundos para que pase de un         |
|                                           | estado a otro.                                |
| Comando del Estado 4                      | Se activa el cilindro elevador                |
| Secuencia de transición del Estado 4 al 5 | La paleta se encuentra en la posición de      |
|                                           | avance activando el sensor B5 del cilindro    |
|                                           | paralelo.                                     |
| Comandos del Estado 5                     | Aun el cilindro paralelo se encuentra         |
|                                           | activado en la posición de avance y ahí       |
|                                           | mismo se activa el cilindro de elevación para |
|                                           | que la paleta se almacene de una vez.         |
| Secuencia de transición del Estado 5 al 6 | Espera 6 segundos para que pase de un         |
|                                           | estado a otro.                                |
| Comandos del Estado 6                     | Se desactiva el cilindro paralelo, una que la |
|                                           | paleta esta almacenada.                       |
| Secuencia de transición del Estado 6 al 7 | La plataforma se encuentra en la posición de  |
|                                           | retroceso activándose el sensor B5 del        |
|                                           | cilindro de parada.                           |
| Comandos del Estado 7                     | El cilindro de elevación se desactiva         |
|                                           | volviendo a la posición inicial.              |
| Secuencia de transición del Estado 7 al 8 | A lo que el cilindro de elevación vuelve a la |
|                                           | posición de retroceso se activa el sensor de  |
|                                           | posición B6.                                  |
| Comandos del Estado 8                     | Me indica que el almacén está lleno           |
|                                           | (M_IMS_LLENO).                                |
| Secuencia de transición del Estado 8 al 2 | Me realiza la validación del contador de      |
|                                           | pallets mayor a 4 y también si los pallets    |
|                                           | topan al sensor final de carrera              |
|                                           | (I_IMS_B9_SENSOR_FINAL_DE_CARRERA)            |
|                                           | durante los 10 segundos, si cumplen           |
|                                           | vuelven al estado continuando con el          |
|                                           | proceso de almacenamiento de pallets.         |

| Secuencia de transición del Estado 8 al 1 | Cuando el almacén termino de llenar los         |
|-------------------------------------------|-------------------------------------------------|
|                                           | pallets verificando si el contador ya termino   |
|                                           | de contar los 4 pallets y de paso llego al tope |
|                                           | mediante la activación del sensor de final de   |
|                                           | carrera                                         |
|                                           | I_IMS_B9_SENSOR_FINAL_DE_CARRERA                |

| Tabla_P.1.2: Detalle de las instrucciones del proceso de llenado del almacén |
|------------------------------------------------------------------------------|
| IMS 10                                                                       |

# Descripción de las condiciones e instrucciones del proceso de liberación:

| Comandos del estado 1   |     | Nada                                           |
|-------------------------|-----|------------------------------------------------|
| Secuencia de transición | del | A lo que se presiona la botonera de liberar ya |
| Estado 1 al 2           |     | sea la botonera física o la botonera del HMI,  |
|                         |     | se realiza una comparación del contador de     |
|                         |     | pallets mayor a cero indicando si hay o no     |
|                         |     | pallets dentro del almacén, si se cumple pasa  |
|                         |     | al estado 2.                                   |
| Comandos del estado 2   |     | Se activa el cilindro paralelo.                |
| Secuencia de transición | del | La plataforma se encuentra en la posición de   |
| Estado 2 al 3           |     | avance del cilindro paralelo activándose el    |
|                         |     | sensor de posición B5.                         |
|                         |     | (I_IMS_10_B5_CIL_PAR_AVANCE=1)                 |
| Comando del Estado 3    |     | Se activa el cilindro elevador                 |
| Secuencia de transición | del | Espera 3 segundos para pasar del estado 3      |
| Estado 3 al 4           |     | al 4                                           |
| Comando del Estado 4    |     | Se activa el cilindro de elevación             |
| Secuencia de transición | del | Espera 3 segundos para pasar del estado 3      |
| Estado 4 al 5           |     | al 4                                           |
| Comandos del Estado 5   |     |                                                |

| Secuencia de transición | del | La paleta está lista para retroceder mediante   |
|-------------------------|-----|-------------------------------------------------|
| Estado 5 al 6           |     | el cilindro paralelo                            |
|                         |     | (I_IMS_10_B5_CIL_PAR_RETROCESO=1)               |
| Comandos del Estado 6   |     |                                                 |
| Secuencia de transición | del | La paleta está lista para retroceder mediante   |
| Estado 6 al 7           |     | el cilindro de elevación                        |
|                         |     | (I_IMS_10_B6_CIL_ELEV_RETROCESO=1)              |
| Comandos del Estado 7   |     | Una Vez que la paleta fue liberada del          |
|                         |     | almacén se activa la banda                      |
|                         |     | (Q_IMS_10_MOTOR_ADELANTE) pasar a               |
|                         |     | la otra planta.                                 |
| Secuencia de transición | del | Se activa el sensor B2 después que la paleta    |
| Estado 7 al 8           |     | se ha liberado del almacén                      |
|                         |     | (I_IMS_10_B2_SENSOR_DERECHA)                    |
| Comandos del Estado 8   |     | Me indica que el almacén está vacío             |
|                         |     | (M_IMS_10_VACIO_HMI)                            |
| Secuencia de transición | del | Se realiza una comparación de pallets del       |
| Estado 8 al 2           |     | contador mayor a 0, verificando si aún hay      |
|                         |     | pallets dentro del almacén, si los hay continua |
|                         |     | el proceso de liberación de los regresando al   |
|                         |     | estado 2.                                       |
| Secuencia de transición | del | Se realiza una comparación de pallets igual a   |
| Estado 8 al 1           |     | cero, validando si el almacén terminó de        |
|                         |     | liberar los pallets si se cumple, regresa al    |
|                         |     | estado 1.                                       |

Tabla\_P.1.3: Detalle de las instrucciones del proceso de liberación del almacénIMS 10

#### Diseño y Construcción el Grafcet

El GRAFCET es un diagrama funcional que describe los procesos a automatizar, teniendo en cuenta las acciones a realizar, y los procesos intermedios que provocan estas acciones como nos muestra la Figura\_P.1.6.

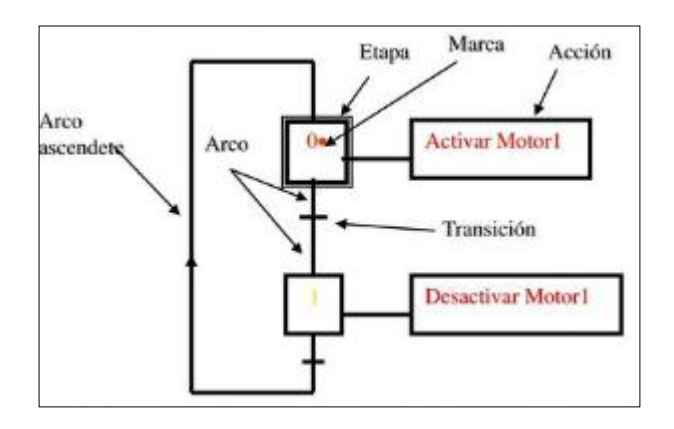

Figura\_P.1.6: Estructura del Grafcet

Un GRAFCET está compuesto de:

**ETAPA:** define un estado en el que se encuentra el automatismo. Las etapas de inicio se marcan con un doble cuadrado.

ACCIÓN ASOCIADA: define la acción que va a realizar la etapa, por ejemplo conectar un contactor, desconectar una bobina, etc.

**TRANSICIÓN:** es la condición o condiciones que, conjuntamente con la etapa anterior, hacen evolucionar el GRAFCET de una etapa a la siguiente, por ejemplo un pulsador, un detector, un temporizador, etc.

Luego en base a la lista de instrucciones de la tabla 1 y tabla2, se procede a realizar el Grafcet con cada etapa con su respectiva acción y transición.

#### Programación de un proceso

Ahora se procede a realizar la programación y simulación de un proceso secuencial básico que consiste en el almacenamiento y liberación de paletas del IMS 10.

#### Creación de bloques de programa

En "Bloques de Programa" dar clic a "Agregar nuevo bloque", en esta parte se debe identificar los diferentes tipos de bloques que tenemos y el uso para cada uno en nuestra programación secuencial. **Bloques de Función (FB):** Los bloques de función depositan sus valores permanentes en los bloques de datos de manera que estos están disponibles tras procesar el bloque. En estos bloques se programan las condiciones de transición entre etapas.

**Funciones (FC):** Contienen rutinas de programa para tareas que se repiten a menudo, carecen de memoria. Aquí programamos las instrucciones de cada etapa.

**Bloque de datos (DB):** Los bloques de datos se asignan a los bloques de funciones, estos almacenan datos que pueden ser utilizados por cualquier bloque.

Bloques de organización (OB): Estos determinan la estructura del programa, aquí llamamos los bloques de funciones, bloques de datos y las funciones.

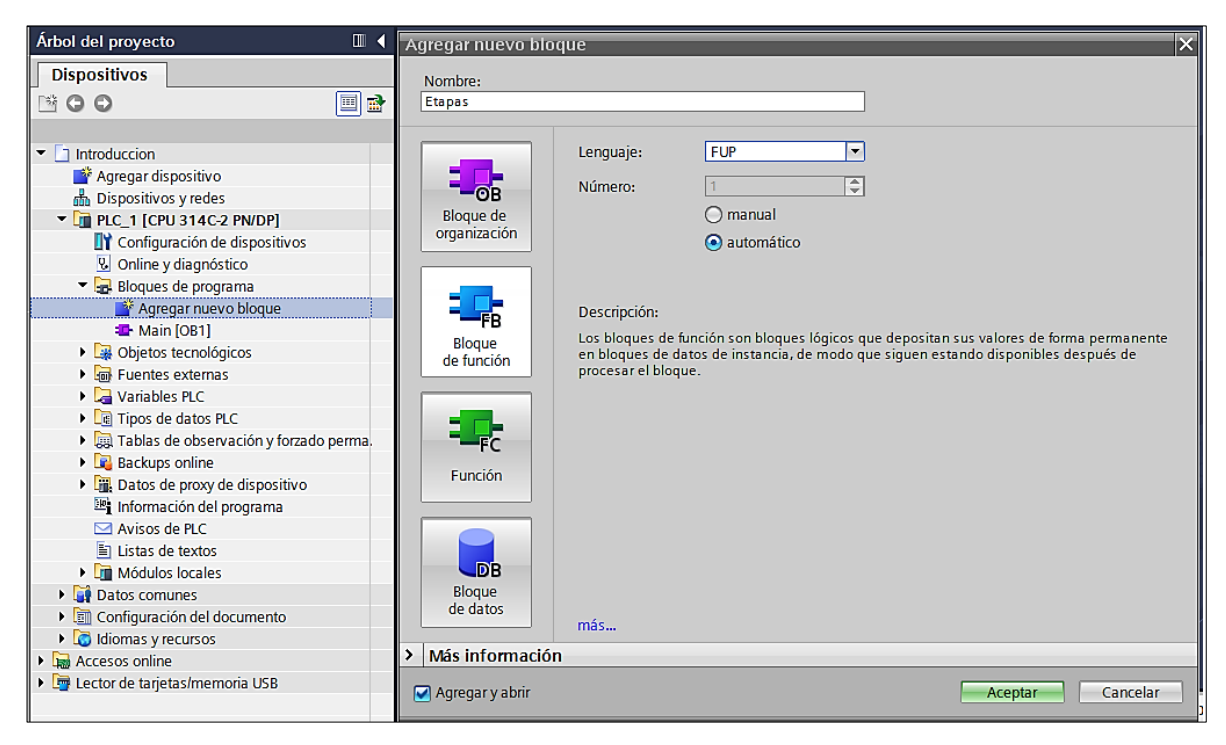

Figura\_P.1.7: Ventana de bloques de programación

Añadir un bloque de función con el nombre "Etapas\_FB", una función con el nombre "Instrucciones\_Etapas", y un bloque de datos con el nombre "Etapas\_DB" y por último el bloque de organización "Principal". Debemos verificar que el lenguaje de programación sea el de bloques (FUP).

#### Condición de Transición entre etapas

Dentro del bloque FB1 crear las variables estáticas que servirán para la programación de la condición entre etapas, estas se muestran en la Figura GA 11.

| Nombre   | Tipo de datos |
|----------|---------------|
| Input    |               |
| Output   |               |
| InOut    |               |
| ▼ Static |               |
| ESTADO 1 | Bool          |
| ESTADO 2 | Bool          |
| ESTADO 3 | Bool          |
| ESTADO 4 | Bool          |
| ESTADO 5 | Bool          |
| ESTADO 6 | Bool          |
| ESTADO 7 | Bool          |
| ESTADO 8 | Bool          |
| ESTADO 9 | Bool          |
| THIN     |               |

Figura\_P.1.8: Variables estáticas del bloque de función (FB) "Etapas del Proceso de Almacenamiento de pallets"

| Nombre     | Tipo de datos |
|------------|---------------|
| Input      |               |
| Output     |               |
| InOut      |               |
| ▼ Static   |               |
| ESTADO 1.1 | Bool          |
| ESTADO 2.1 | Bool          |
| ESTADO 3.1 | Bool          |
| ESTADO 4.1 | Bool          |
| ESTADO 5.1 | Bool          |
| ESTADO 6.1 | Bool          |
| ESTADO 7.1 | Bool          |
| ESTADO 8.1 | Bool          |
| remp       |               |
| Constant   |               |

Figura\_P.1.9: Variables estáticas del bloque de función (FB) "Etapas del proceso de liberación de pallets"

Una vez ingresadas las variables estáticas proceder con la programación como se muestra a continuación.

En el bloque FC1 para programar las instrucciones que corresponden a cada etapa según como se desarrolló en el Grafcet para el proceso de almacenamiento y liberación de pallets.

#### Actividades a realizar

- Realizar el Grafcet del proceso de almacenamiento y liberación por separado, en base a la lista de instrucciones de la tabla 1 y 2.
- 2. Implementar su programación con el lenguaje de bloques funcionales.

# **PRACTICA 2**

#### Diseño de un sistema Scada para el Almacenamiento Intermedio IMS10

#### Objetivos

#### **Objetivo General**

• Diseñar y simular un sistema Scada utilizando el HMI, para el control de proceso almacenamiento y liberación de pallets de la planta IMS10.

#### **Objetivos Específicos**

- Diseñar y dibujar cada uno de los módulos que conforma la planta de almacenamiento intermedio IMS10.
- Desarrollar la destreza para configurar las variables de entradas y salidas mediante la Identificación de cada una de las sensores y actuadores que conforman la IMS10 que se realizó en la programación
- Programar el HMI para el control de cada uno de las componentes que conforma la planta de almacenamiento intermedio.

#### Introducción

En esta sección se procederá a programar una interfaz HMI para el proceso básico descrito en la sección anterior, se detallará la creación de pantallas, configuración de botones e indicadores virtuales y demás elementos que se podrá utilizar para la representación gráfica de un proceso industrial.

Es necesario tener instalado en nuestra computadora el software TIA PORTAL V13 SP1 y STEP 7 PROFESIONAL V13 SP1.

#### Procedimiento

Para la creación de una interfaz HMI se continuará trabajando en el proyecto de nombre "Introducción".

#### Abrir un nuevo proyecto

Se procede a abrir el software TIA PORTAL.

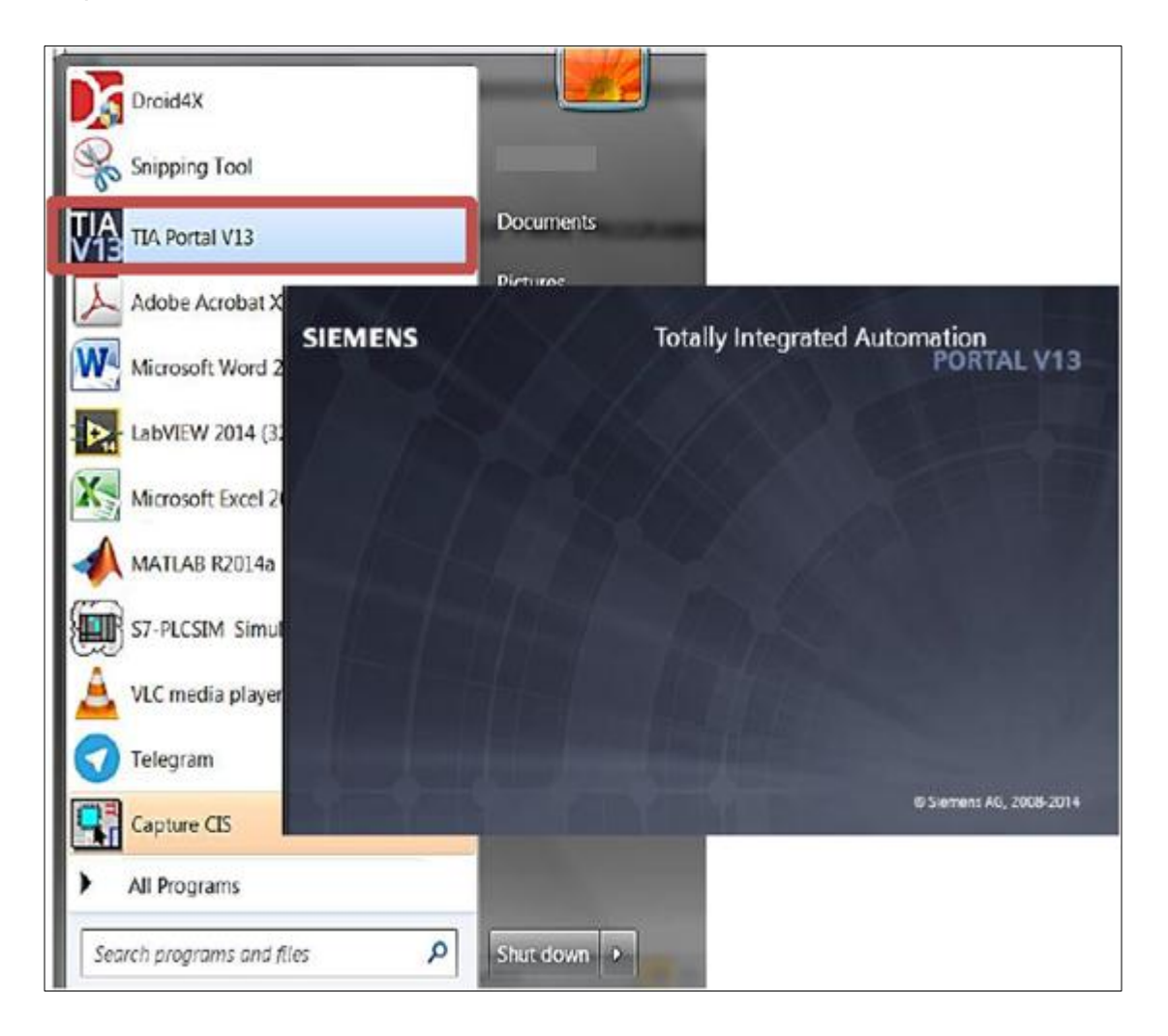

Figura\_P.2.1: Software de programación TIA PORTAL V13 SP1

En la vista de proyecto dar clic a "Abrir el Proyecto" y buscar un nombre al proyecto, en este caso "IMS10\_INTEGRADORA", se puede elegir la ruta de guardado y el nombre del autor. Finalmente damos clic a crear, como se muestra en la Figura\_P.2.2.

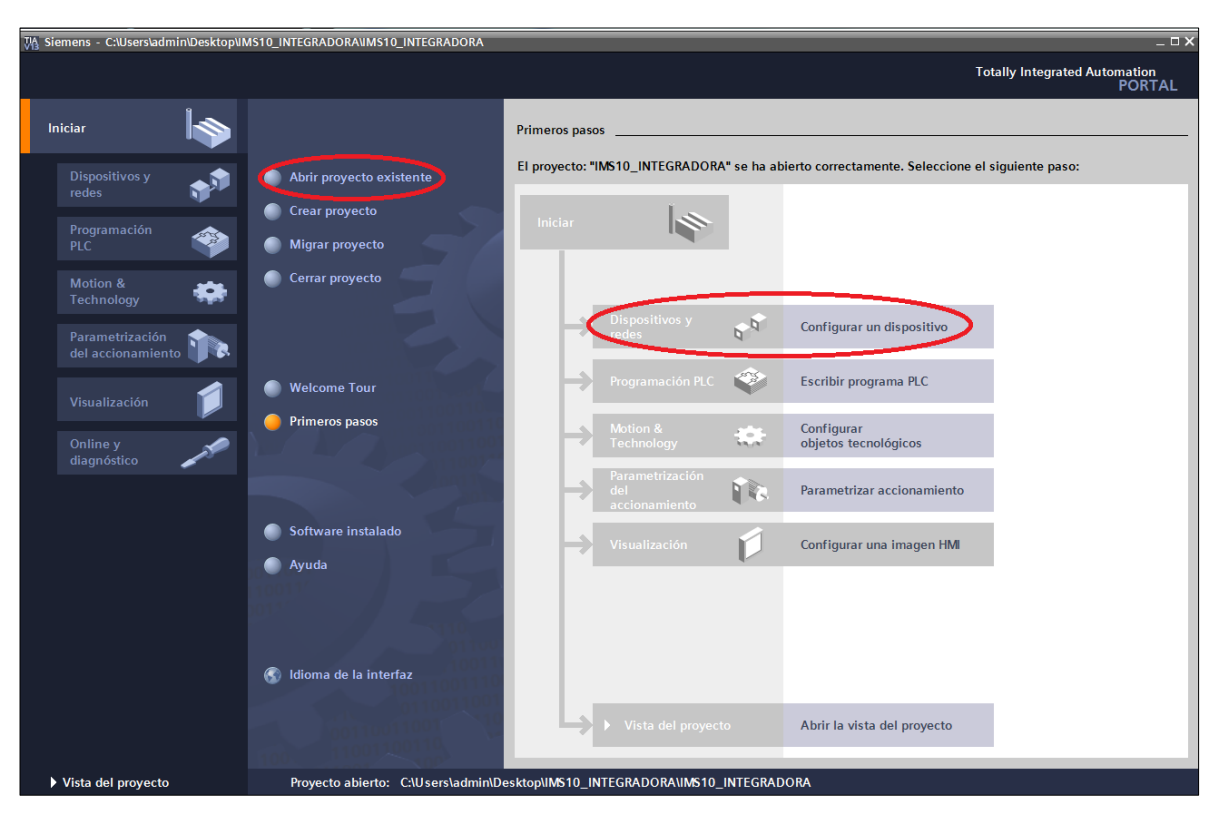

Figura\_P.2.2: Software de programación TIA PORTAL V13 SP1

# Elección del dispositivo HMI

Dirigirse a la ventana de "Árbol de proyecto" y dar doble clic en "Dispositivos y redes", en la parte de "Catálogo", buscar el dispositivo HMI que se desea utilizar, se elige el TP 700 que corresponde al panel touch del laboratorio de control de procesos industriales. Verificar que la versión del dispositivo es la que se indica en la Figura\_P.2.3.

| Árbol del proyecto 🛛 🖽 🖣                 | Introduccion   Dispositivos y redes                 | • = ×               | Catálogo de hardware 👘 🗊 🕨 🕨 |
|------------------------------------------|-----------------------------------------------------|---------------------|------------------------------|
| Dispositivos                             | 🚠 Vista de redes 📑 Vista de dispositivos            | 4                   | Opciones                     |
|                                          | Conectar en red                                     | 3                   |                              |
|                                          |                                                     | ~                   | ✓ Catálogo                   |
| 🗧 🖛 🛅 Introduccion 📃 🔺                   |                                                     | =                   | <buscar></buscar>            |
| Agregar dispositivo                      | PLC_1<br>CPU 314C-2 HM_1<br>TP700 Comf              |                     | Filtro                       |
| Dispositivos yredes                      |                                                     |                     | Controladores                |
| Configuración de di                      |                                                     |                     | ▼ 🔄 HMI                      |
| Configuración de diam                    |                                                     |                     | Ima SIMATIC Basic Panel      |
| Blogues de programa                      |                                                     |                     | SIMATIC Panel                |
| Objetos tecnológicos                     |                                                     |                     | - SIMATIC Comfort Panel =    |
| 🕨 🗟 Fuentes externas                     |                                                     | - 12                | 4" Display                   |
| 🕨 🔚 Variables PLC                        |                                                     |                     | - T Disolav                  |
| Tipos de datos PLC                       |                                                     |                     | IP/00 Comfort                |
| <ul> <li>Tablas de observaci.</li> </ul> |                                                     |                     | 6AV2 124-0G                  |
| Backups online                           |                                                     | - 11                | ► KP700 Comfort              |
| <ul> <li>Datos de proxy de d.</li> </ul> |                                                     |                     | ► 🛱 9" Display               |
| Pi Información del pro                   |                                                     | v                   | ▶ 🔂 12" Display              |
| Avisos de PLC                            | < II > 75%                                          | •                   | I5" Display                  |
| Módulos locales                          | 🕺 Información 🕄 🐰 Diagnósti 4 🔺                     | <b>3</b> E <b>-</b> | 🕨 📄 19" Display 🛛 🗠          |
| ► HML 1 [TP700 Comfor                    |                                                     |                     | < II 5                       |
| < II >                                   | General                                             |                     | ✓ Información                |
| ✓ Vista detallada                        |                                                     |                     | Dispositivo:                 |
|                                          | No hay 'propiedades' disponibles.                   |                     |                              |
| Nombra                                   | Actualmente no es nosible visualizar moniedades. Es |                     |                              |
| Nombre                                   | posible que no se haya seleccionado ningún objeto o |                     | =                            |
|                                          | que el objeto seleccionado no tenga propiedades     |                     |                              |
|                                          | visualizabies.                                      |                     | TP700 Comfort                |
|                                          |                                                     |                     |                              |
|                                          |                                                     |                     |                              |
|                                          |                                                     |                     | Versión: 13.0.0.0            |

Figura\_P.2.3: Elección del Panel Touch TP 700 Confort

Ajustar la dirección IP del HMI tal como se muestra en la Figura\_P.2.4 y conectar el controlador con el HMI mediante una red Profinet.

| Propiedades             | E                                                       |
|-------------------------|---------------------------------------------------------|
| HMI_RT_1 [TP700 Comfort | 🖳 Propiedades 🚺 Información 🚯 🗓 Diagnóstico             |
| General Variables I     | Constantes de siste Textos                              |
| General                 | Agregar subred                                          |
| Interfaz PROFINET [X1]  |                                                         |
| Interfaz MPI/DP [X2]    | Protocolo IP                                            |
| Información             |                                                         |
| Recursos de conexión    | <ul> <li>Ajustar dirección IP en el proyecto</li> </ul> |
|                         | Dirección IP: 192 . 168 . 0 . 10                        |
|                         | Másc. subred: 255 . 255 . 255 . 0                       |

Figura\_P.2.4: Asignación de Dirección IP al HMI

#### Diseño de una interfaz Gráfica

En esta parte se explica cómo crear una plantilla de trabajo que servirá como plantilla base para las demás pantallas del proyecto.

En la Figura\_P.2.5 se muestran los pasos a seguir para añadir una plantilla de trabajo.

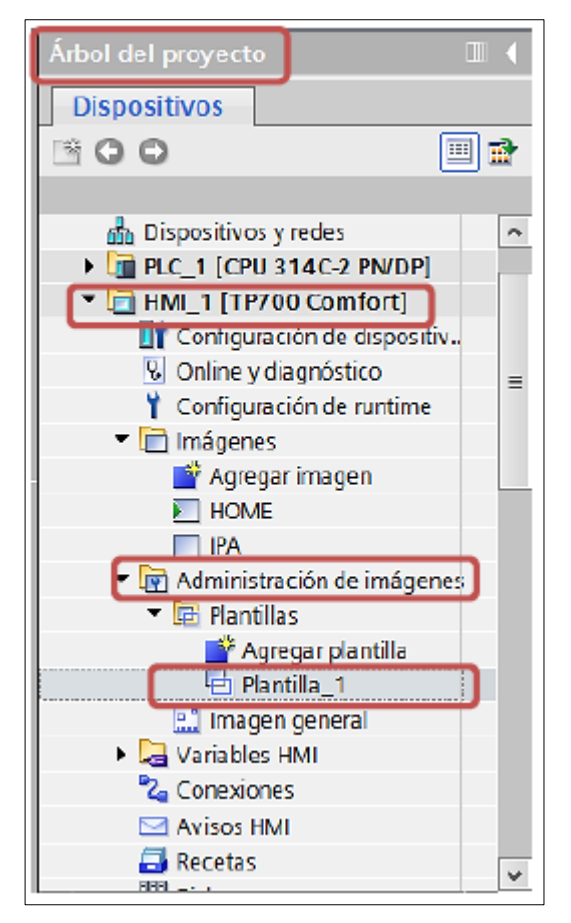

Figura\_P.2.5: Creación de una plantilla de trabajo

En la ventana de herramientas se dispone de varias opciones como Objetos básicos, Elementos, Controles y Gráficos, estos servirán para la creación de las diferentes interfaces.

#### Descripción de las pantallas del panel TOUCH SIMATIC HMI TP 700

En la ventanilla de herramienta comenzamos a utilizarlo tal como se muestra en la figura para la elaboración de la 1ra plantilla, ósea la portada que es la plantilla de inicio, que se describe de la siguiente manera como en la Figura\_P.2.6.

| Heramientas # 1 +                                                                                                    | ESCUELA SUPE                                                                     | RIOR POLITÉCNI                                                                                                    | CA DEL LITOR                           | AL:                          | FIEC                                    |
|----------------------------------------------------------------------------------------------------|----------------------------------------------------------------------------------|----------------------------------------------------------------------------------------------------|----------------------------------------|------------------------------|-----------------------------------------|
|                                                                                                    | FACULTAD DE INCENT                                                               | EDTA EN EL COTO                                                                                                    | CIDAD V COS                            | HOLTACTON                    |                                         |
|                                                                                                    | FACOLIAD DE INGENI                                                               | CREACH ELECTR                                                                                                    | TETOMD L COL                           | THUTACTOR                    | BLUND C HERICAN IN                      |
| <ul> <li>Objetos básicos</li> </ul>                                                                                                    | E. L. L. L. L. L. L. M. M. M. L. M. L. J. M. M. M. M. M. M. M. M. M. M. M. M. M. | 1.1. Laboration and the second statements of the second statements of the second statement of the second statements. | 1.1.0.0.0111 (CT) 1.0.1.1              | CONTRACTOR AND A DESCRIPTION | and the state of the state of the       |
|                                                                                                    |                                                                                  |                                                                                                    |                                        |                              |                                         |
|                                                                                                    |                                                                                  |                                                                                                    |                                        |                              |                                         |
|                                                                                                    | DISENO DE L                                                                      | IN SISTEMA SEAL                                                                                                    | A PADA HIMA                            |                              |                                         |
| A 🔺                                                                                                    |                                                                                  | the caroling sector                                                                                                  | VIE P. MENTY, MERCY                    |                              |                                         |
| 1 ( 1 ( 1 + ) )                                                                                                    |                                                                                  |                                                                                                    |                                        |                              | (** **) ******                          |
|                                                                                                    | PLANTA DE                                                                        | ALMACENAMIENT                                                                                                    | O INTERMEDI                            | 0                            |                                         |
| 2 · + + + + + + + + + + + + + + + + + +                                                                                                    |                                                                                  |                                                                                                    |                                        |                              |                                         |
| at a second second second second second second second second second second second second second second second s                                                                                                    | DE DAL                                                                           | FERINGAS MILL                                                                                                    | E-TMC 58                               |                              |                                         |
| * Elementos                                                                                                    |                                                                                  | LERG LUCAS, MOD                                                                                                    | LC 1645 10                             |                              |                                         |
| 10 10 1 10 10 10 10 10 10 10 10 10 10 10                                                                                                    |                                                                                  |                                                                                                    |                                        |                              |                                         |
|                                                                                                    |                                                                                  |                                                                                                    |                                        |                              |                                         |
|                                                                                                    |                                                                                  |                                                                                                    |                                        |                              |                                         |
|                                                                                                    |                                                                                  | CCTO DE CDADH                                                                                                    | ACTOR                                  |                              |                                         |
| 1                                                                                                    |                                                                                  | EL TO DE GIRADU.                                                                                                    | MLIUR                                  |                              |                                         |
|                                                                                                    | 1 1 1 1 1 1 1 1 1 1 1 1 1 1 1 1 1 1 1                                            | 5.01 0 m 0 m 1 1 1 m 4 1 0 0 1                                                                                       | 1 14 + + + + + + + + + + + + + + + + + | 188-11 14 1441               |                                         |
| · · · · · · · · · · · · · · · · · · ·                                                                                                    | AND TRACE                                                                        | DAT MOCEMPTE NI                                                                                                    | EWARINED ****                          |                              | 1.4.4.1.1.1.1.1.1.1.1.1.1.1.1.1.1.1.1.1 |
|                                                                                                    | UNCIEGAN                                                                         | PRAY VILLING PL                                                                                                    | EAPVINER                               | TRAVER DE THE                | 18 8 1 8 1 1 8 1 1 8 8 1 1 8 8 1        |
| Controles                                                                                                    | DIDANS                                                                           | ALATAD CADLOS                                                                                                    | DATOFITO                               |                              |                                         |
| The second the second beaution of the second second |                                                                                  | Charactery Constitution                                                                                              | P FIT MECHO                            |                              |                                         |
|                                                                                                    |                                                                                  | 1 1 1 1 1 1 1 1 1 1 1 1 1 1 1 1 1 1 1                                                                                | the end of the calls                   |                              |                                         |
|                                                                                                    |                                                                                  |                                                                                                    |                                        |                              |                                         |
|                                                                                                    |                                                                                  | AN A COLUMN - FCILLA                                                                                                 | DOD                                    |                              |                                         |
|                                                                                                    |                                                                                  | MANQUE - LCOM                                                                                                    | DOR                                    |                              |                                         |
| · · · · · · · · · · · · · · · · · · ·                                                                                                    |                                                                                  | Y.Y. 100.001 . 0.1 10.                                                                                               |                                        |                              |                                         |
| 1                                                                                                    |                                                                                  |                                                                                                    |                                        |                              |                                         |
| a transmit                                                                                                    |                                                                                  | 1                                                                                                    |                                        |                              | (Inc.)                                  |
| ✓ Gráficos                                                                                                    |                                                                                  | 1                                                                                                    | 1                                      | 11011 (STA                   | 10.700                                  |
|                                                                                                    | 1M5_10                                                                           | PARIES                                                                                                    |                                        | AY                           | UDA                                     |
| . Dennatur de metéleur de                                                                                                    |                                                                                  |                                                                                                    |                                        | 0000000                      | 10000                                   |
| • Carpetas de grances de                                                                                                    |                                                                                  | 1                                                                                                    |                                        |                              | 1000                                    |
| Carpetas de gráficos pro                                                                                                    |                                                                                  |                                                                                                    |                                        |                              |                                         |

Figura\_P.2.6: Descripción de la ventanilla de herramienta y la pantalla HOME

Esta pantalla contiene los siguientes elementos:

- 1) Botón IMS\_10, activa la etapa inicial del proceso.
- 2) Campo de Texto, carátula del proyecto.
- 3) Botón PARTES, describe cada uno de las componentes del sistema.
- 4) Botón AYUDA, permite al usuario informarse acerca del funcionamiento.

La siguiente pantalla "IMS 10" representa el Scada del subsistema de un proceso industrial descrito en la sección anterior, se la describe en la Figura\_P.2.7.

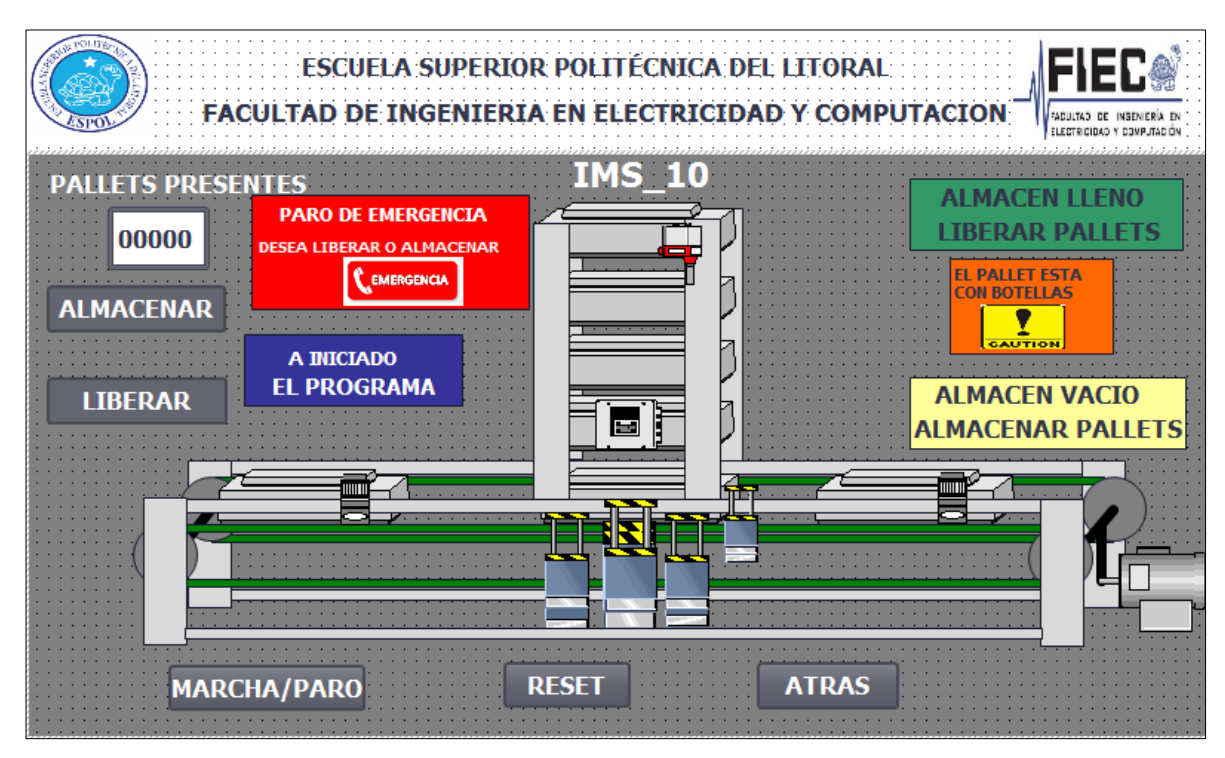

Figura\_P.2.7: Descripción de la pantalla del proceso

# Configuración e Instrucciones de los elementos de las pantallas.

Al igual que en las practicas anteriores del hmi se deben colocar las botones, figuras, elementos para realizar dicho proceso con sus respectivas variables, pero adicionalmente proceso se debe elaborar las siguientes instrucciones.

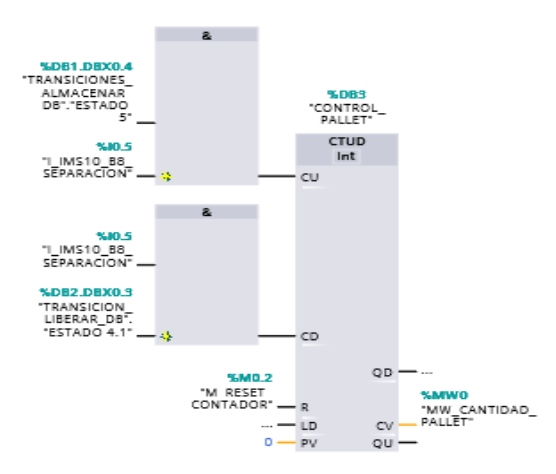

Figura\_P.2.8: Contador de pallets

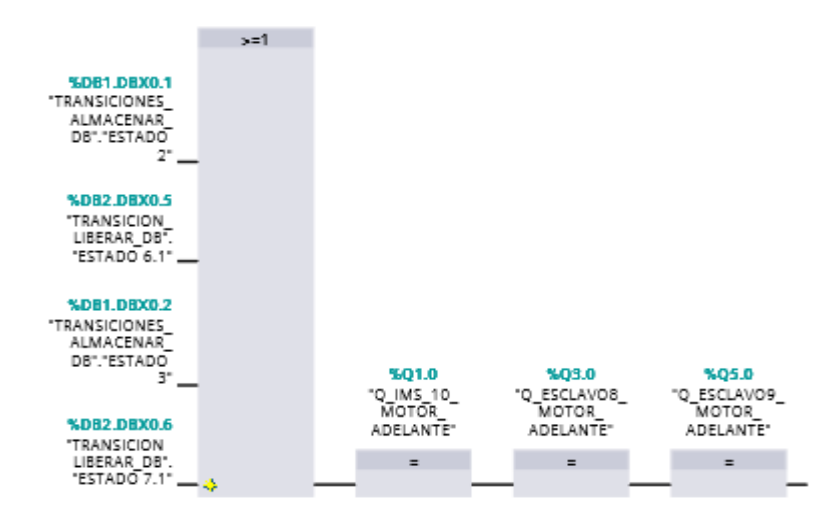

Figura\_P.2.9: Motor hacia adelante esclavo 8 y 9

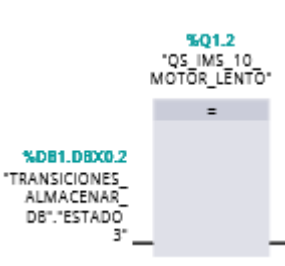

Figura\_P.2.10: avance lento de la banda

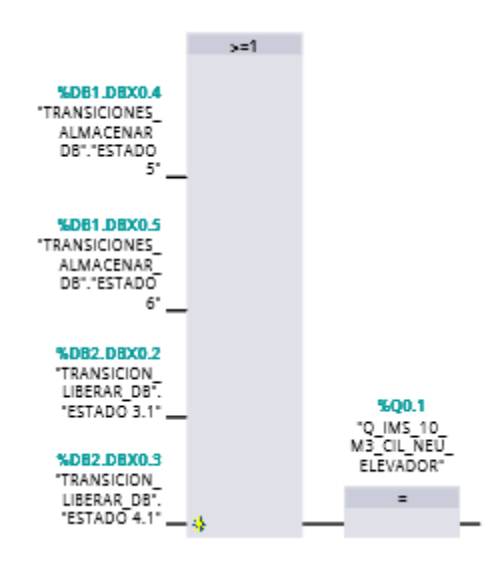

Figura\_P.2.11: Cilindro elevador central

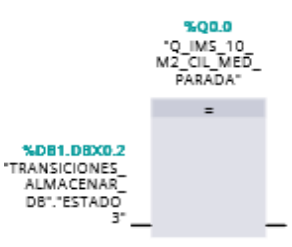

Figura\_P.2.12: Cilindro medio de parada

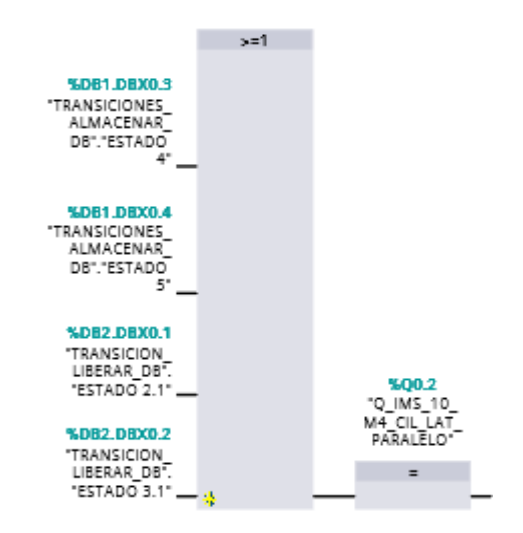

Figura\_P.2.13: Cilindro Neumático cilindro paralelo

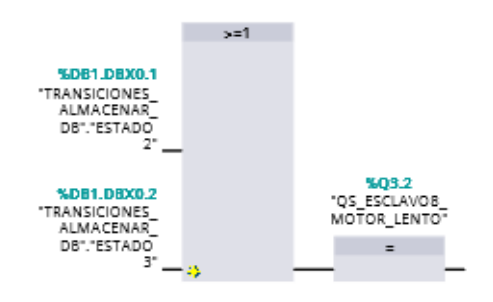

Figura\_P.2.14: Motor encendido lentamente esclavo 8

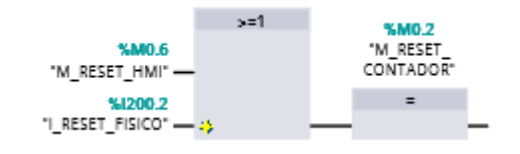

Figura\_P.2.15: Resetear el contador del control de pallet

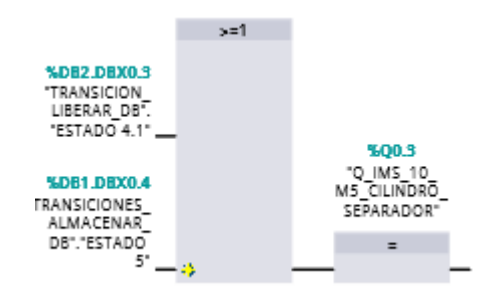

#### Figura\_P.2.16: Cilindro neumático para el cilindro separador

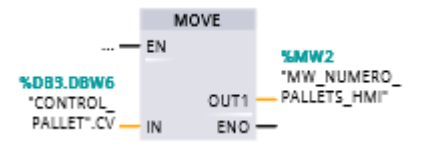

#### Figura\_P.2.17: Nuevo valor del contador

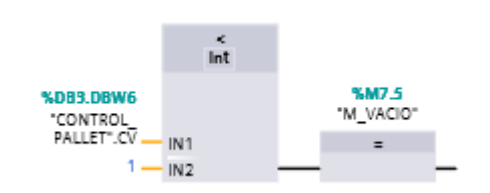

Figura\_P.2.18: Menaje de almacén en vacío

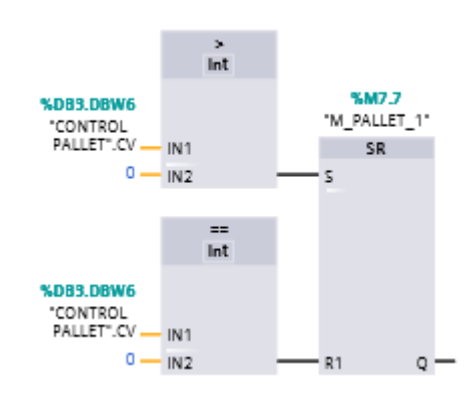

Figura\_P.2.19: Indicador de un pallets

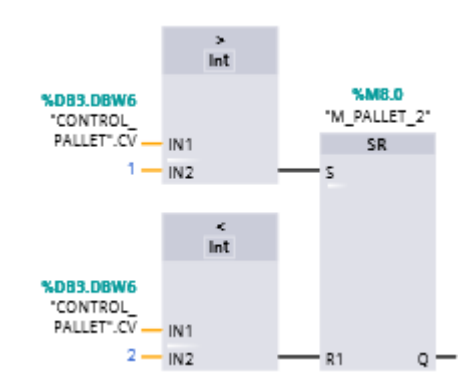

Figura\_P.2.20: Indicador de 2 pallets

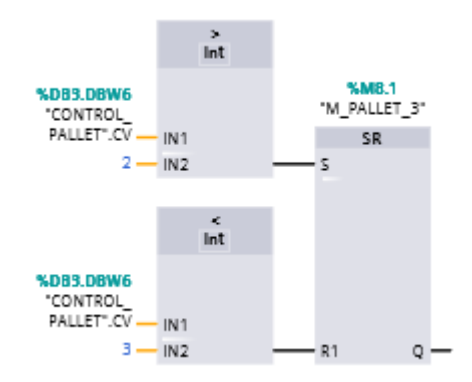

Figura\_P.2.21: Indicador de 3 pallets

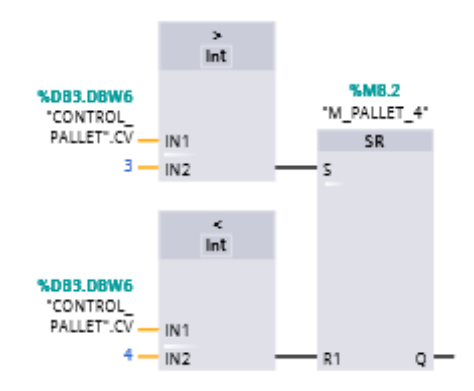

Figura\_P.2.22: Indicador de 4 pallets
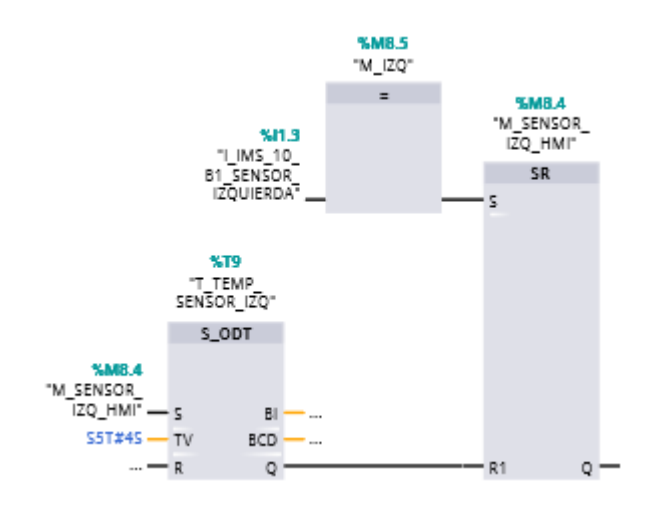

Figura\_P.2.23: Memoria del sensor izquierda

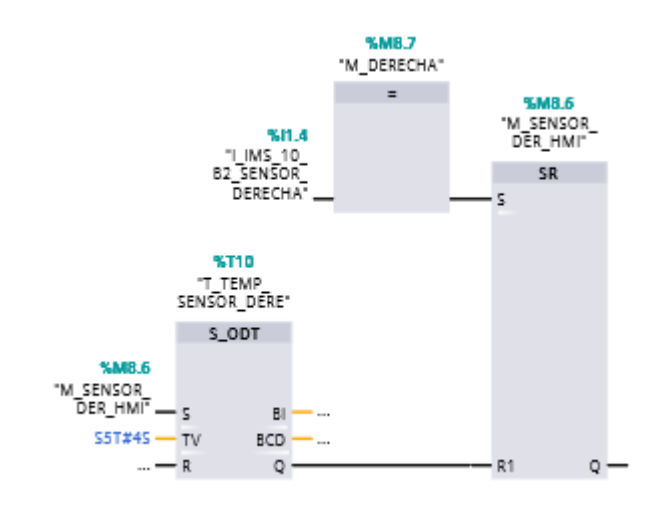

Figura\_P.2.24: memoria del sensor derecha

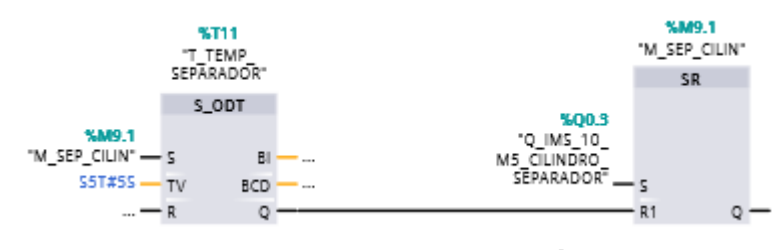

Figura\_P.2.25: Sensor separación

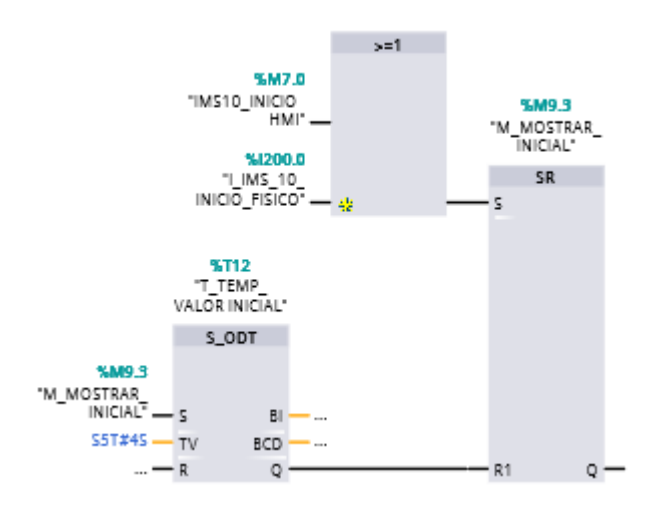

Figura\_P.2.26: Botón de marcha presionado

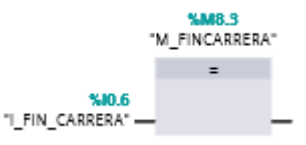

Figura\_P.2.27: Memoria fin de carrera9

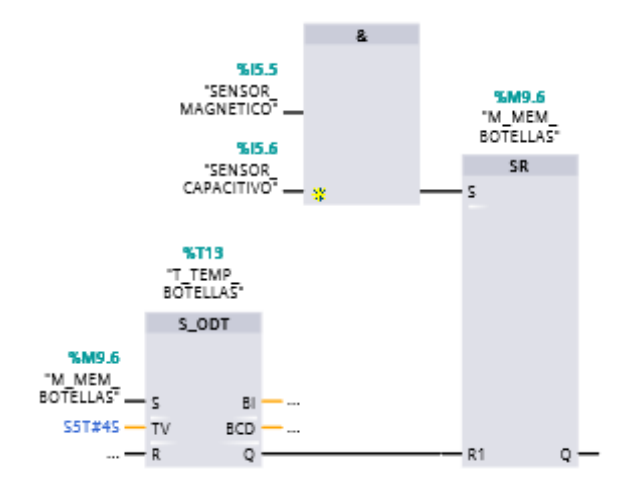

Figura\_P.2.28: Verificación de pallets y botellas

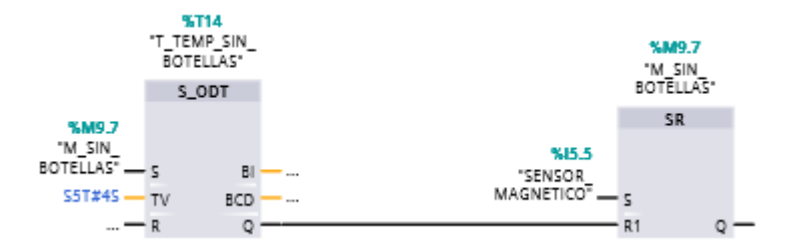

Figura\_P.2.29: Mensaje de pallets sin botellas

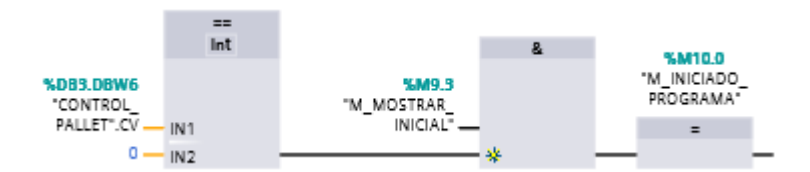

Figura\_P.2.30: Mensaje de Inicio

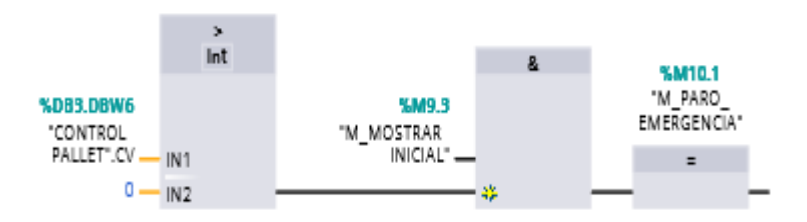

Figura\_P.2.31: Mensaje de paro

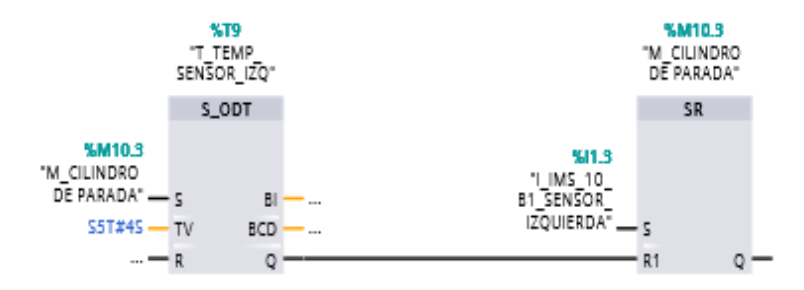

Figura\_P.2.32: Entrada del sensor Izquierda

### Actividades a Presentar

- Programar las diferentes pantallas HMI tal como se muestran en la descripción de pantallas.
- 2. Simular a través de S7-PLC V13 SP1 el proyecto.
- 3. Presentar para la siguiente clase un informe detallado de la práctica 1.

# **PRACTICA 3**

# Comunicación del PLC S7-300 con la planta almacenamiento de intermedio IMS 10

#### Objetivos

#### **Objetivo General**

 Realizar la comunicación con la tarjeta esclavo Profibus DP y Punto a Punto y la estación de trabajo del PLC S7-300.

#### **Objetivos Específicos**

- Identificar la comunicación de las entradas y salidas propias de la planta.
- Implementación de cada una de los servidores IP que posee la planta, las tarjetas y la el panel touch HMI etc.

#### Introducción

La siguiente guía de aprendizaje tiene como objetivo principal orientar al estudiante o practicante al entorno de la comunicación ya sea por las tarjetas Profibus DP o Punto a Punto, para que pueda funcionar correctamente el PLC S7 300 y el panel Touch HMI TP 700.

#### Procedimiento

#### Implementación de la Comunicación Profibus

Cada estación de trabajo tiene designado una dirección física Profibus DP, se debe tener en cuenta este detalle para configurar con la misma dirección en nuestro programa. Se empleará la estación de trabajo IMS10, estación de almacenamiento intermedio IMS 10, la misma que tiene la dirección física Profibus DP no. 4, esta se puede observar en el módulo esclavo PROFIBUS DP que se muestra en la Figura.

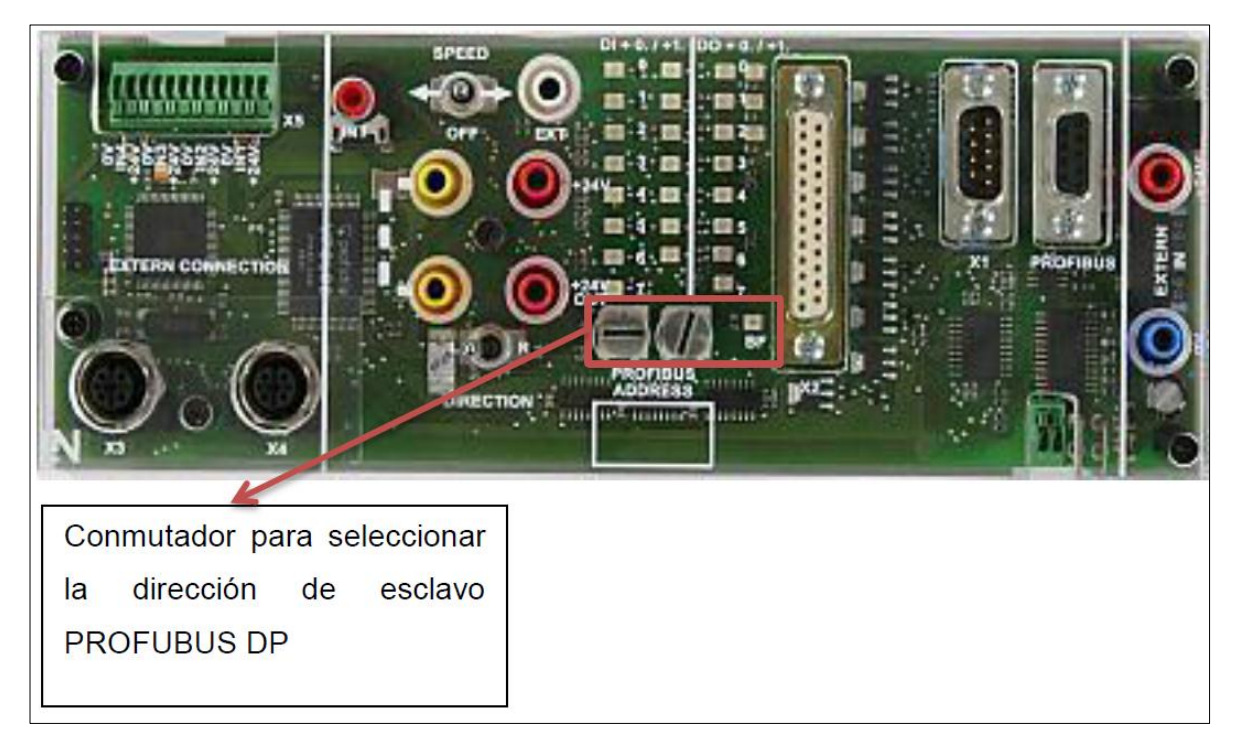

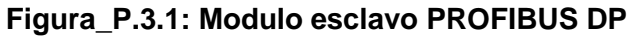

Una vez verificada la dirección Profibus DP de la IPA 3, se procede a configurar en el proyecto. En la vista de dispositivos y redes añadir el controlador CPU 314C - 2 PN/DP y el dispositivo de campo IMS Interface.

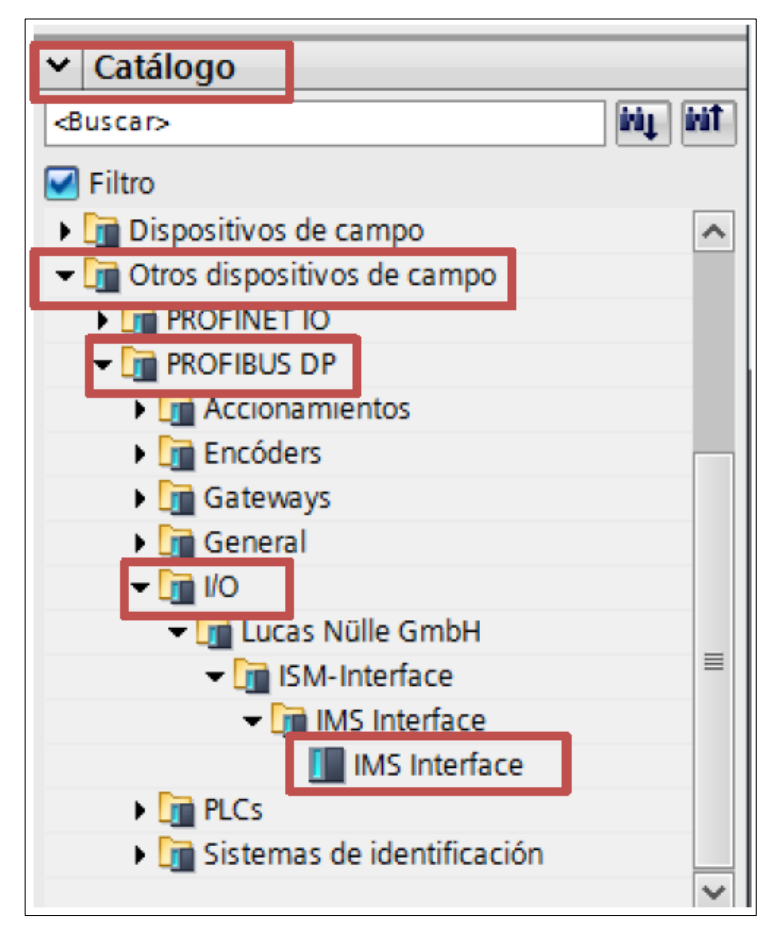

Figura\_P.3.2: Dispositivo de campo IMS Interface

En la vista de dispositivo y redes configuramos el tipo de red PROFIBUS DP para la estación de trabajo IMS10 y PROFINET para el HMI, como se muestra en la Figura\_P.3.3.

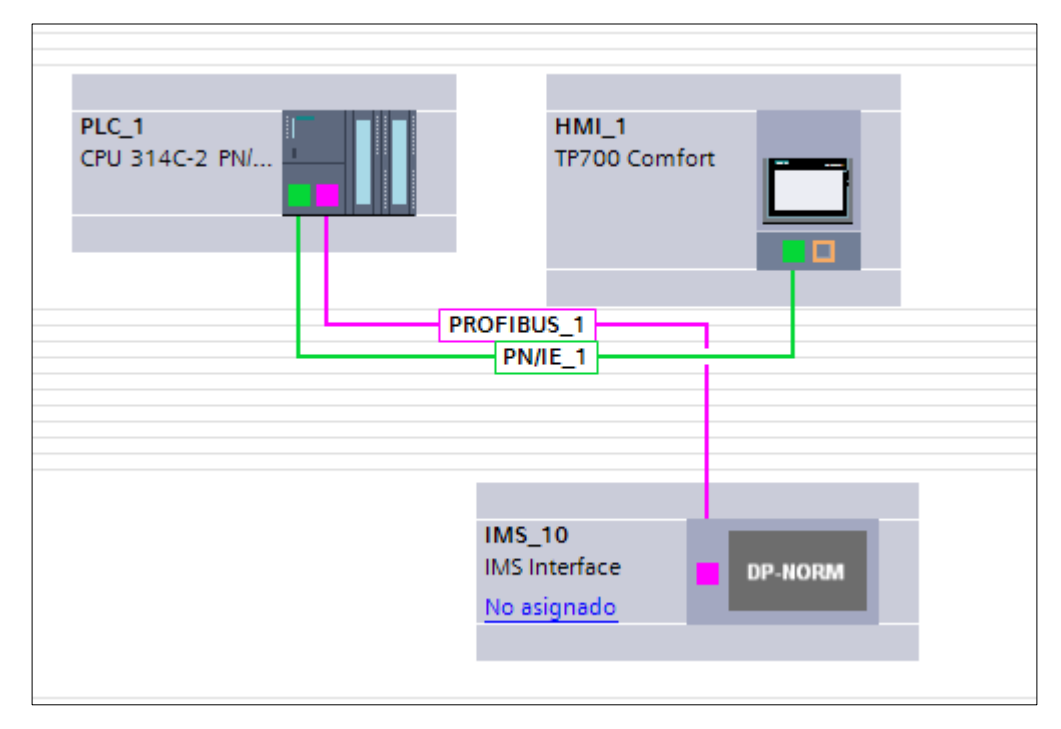

Figura\_P.3.3: Vista de Dispositivo y redes, Controlador y dispositivo de campo

El controlador debe tener la dirección 1 como nos muestra la Figura\_P.3.4, ya que este hace de maestro Profibus, mientras que el dispositivo de campo IMS Interface debe tener la dirección 4 como en la Figura\_P.3.4 correspondiente a la estación de trabajo IMS 10.

| PLC_1 [CPU 314C-2 PN/DP] |                                         | Rropiedades |
|--------------------------|-----------------------------------------|-------------|
| General Variables IO     | Constantes de sistema Textos            |             |
| ▶ General                | Subred: PROFIBUS_1                      |             |
| Interfaz MPI/DP [X1]     | Agregar subred                          |             |
| Interfaz PROFINET [X2]   |                                         |             |
| ► DI 24/DO 16            | Parámetros                              |             |
| ► AI 5/AO 2              | - and the dos                           |             |
| ▶ Contaje                | Tipo de interfaz PROFIBUS               |             |
| Posicionamiento          |                                         |             |
| Arrangue                 | Dirección: 1                            |             |
| Ciclo                    | Dirección más alta: 126                 |             |
| Marca de ciclo           | Velocidad de transferencia: 1,5 Mbits/s |             |

Figura\_P.3.4: Dirección P-DP del controlador S7-300

| IMS_10 [Mod   | ule]             |                                         | 🔍 Propiedades |
|---------------|------------------|-----------------------------------------|---------------|
| General       | Variables IO     | Constantes de sistema Textos            |               |
| General       |                  | Subred: PROFIBUS_1                      |               |
| Dirección PRC | FIBUS            | Agregar subred                          | 7             |
| Parámetros D  | P generales      |                                         |               |
| Asignación de | e parámetros Hex | Parámetros                              |               |
| Supervisión d | le respuesta     |                                         |               |
| SYNC/FREEZE   | -                | Dirección: 4                            |               |
| Direcciones d | le diagnóstico   | Dirección més alta: 126                 |               |
|               |                  |                                         |               |
|               |                  | Velocidad de transferencia: 1,5 Mbits/s |               |

Figura\_P.3.5: Dirección P-DP del dispositivo de campo

# Configuración de dirección de entradas y salidas del IMS 10

Para configurar la dirección de entradas/salidas digitales del IMS 10, se da doble clic al IMS Interface, se abrirá la vista general de dispositivos como se muestra en la Figura\_P.3.6.

| Vist | a general de dispositivos |      |      |             |             |                   |   |
|------|---------------------------|------|------|-------------|-------------|-------------------|---|
|      | Módulo                    | Rack | Slot | Dirección I | Dirección Q | Тіро              |   |
|      |                           | 0    | 1    |             |             |                   | ^ |
|      | ▼ PLC_1                   | 0    | 2    |             |             | CPU 314C-2 PN/    |   |
|      | Interfaz MPI/DP_1         | 0    | 2 X1 | 2047*       |             | Interfaz MPI/DP   |   |
|      | Interfaz PROFINET_1       | 0    | 2 X2 | 2046*       |             | Interfaz PROFINET | ∎ |
|      | DI 24/DO 16_1             | 0    | 25   | 200202      | 200201      | DI 24/DO 16       |   |
| -    | AI 5/AO 2_1               | 0    | 26   | 288297      | 200291      | AI 5/AO 2         |   |
| •    | Contaje_1                 | 0    | 27   | 816831      | 816831      | Contaje           |   |
| -    | Posicionamiento_1         | 0    | 28   | 832847      | 832847      | Posicionamiento   |   |
|      |                           | 0    | З    |             |             |                   |   |
|      |                           | 0    | 4    |             |             |                   |   |
|      |                           | 0    | 5    |             |             |                   |   |
|      |                           | 0    | 6    |             |             |                   |   |
|      |                           | 0    | 7    |             |             |                   |   |
|      |                           | 0    | 8    |             |             |                   | ¥ |
| <    |                           |      | 1    |             |             | >                 | 1 |

Figura\_P.3.6: Asignación de dirección de memoria de las entradas y salidas digitales/análogas

| IMS | 10_IN         | TEGRADORA → PLC_1 [CPU    | 314C-2 PN/DP] • \     | /ariables PLC | 2 |           |      |        |          |          | _ 7                             |       | × |
|-----|---------------|---------------------------|-----------------------|---------------|---|-----------|------|--------|----------|----------|---------------------------------|-------|---|
|     |               |                           |                       |               |   | Variables | Ξ    | Const  | antes de | e usuari | o 🖉 Constantes de sister        | ma    | ٦ |
|     | <b>⊒</b> \$\$ | ⇒ 🕂 ñ1                    |                       |               |   |           |      |        |          |          |                                 |       |   |
|     | /ariabl       |                           |                       |               |   |           |      |        |          |          |                                 |       |   |
|     | M             | ombre                     | Tabla de variabler    | Tino de datos |   | Dirección |      | Perma  | Visibl   | Acces    | Comentario                      |       |   |
| 43  |               |                           | Tabla de variables e  | Bool          | • | 940.5     |      | Nerrie |          |          | SENSOR DE SEPARACION            |       |   |
| 44  | -470          |                           | Tabla de variables e  | Bool          |   | %00.2     |      |        |          |          | CILINDRO NELIMATICO PARA EL CI  | . 1   |   |
| 45  | -             |                           | Tabla de variables e  | Bool          |   | %0.6      |      |        |          |          | INDICADOR DE LI ENADO COMPLE    | -TO   |   |
| 46  | -671          | M IMS 10 LIBERAR          | Tabla de variables e  | Bool          |   | %M0.7     |      |        |          |          | PARA LIBERAR PALLETS            |       |   |
| 47  |               |                           | Tabla de variables e  | Bool          |   | %1200.2   |      |        |          |          |                                 |       |   |
| 48  | -671          | LIMS 10 B6 CIL ELEV RETRO | Tabla de variables e  | Bool          |   | %10.3     |      |        |          |          | CILINDRO ELEVADOR EN POSICIO    | N     |   |
| 49  | -470          | M IMS 10 LIBERAR HMI      | Tabla de variables e  | Bool          |   | %M1 1     |      |        |          |          | LIBERAR VIRTUAL DEL PROGRAMA    |       |   |
| 50  | -             |                           | Tabla de variabl      | Bool          |   | %M0.0     |      |        |          |          | INICIO DEL PROGRAMA             |       |   |
| 51  | -671          | M RESET HMI               | Tabla de variables e  | Bool          |   | %M0.6     |      |        |          |          | RESET DEL CONTADOR HMI          |       |   |
| 52  | -             | M IMS 10 ALMACENAR HMI    | Tabla de variables e  | Bool          |   | %M0.4     |      |        |          |          | START VIRTUAL DEL PROGRAMA PO   | , - I |   |
| 53  | -671          |                           | Tabla de variables e  | Bool          |   | %03.0     |      |        |          |          | MOTOR ENCENDIDO HACIA ADELA     | Α.    |   |
| 54  | -671          |                           | Tabla de variables e  | Bool          |   | %1200.1   |      |        |          |          | START FISICO PARA EMPEZAR A AL  |       |   |
| 55  | -             | OS ESCLAVOR MOTOR LENTO   | Tabla de variables e  | Bool          |   | %03.2     |      |        |          |          | MOTOR ENCENDIDO LENTAMENTE      | F     |   |
| 56  | -00           | MW CANTIDAD PALLET        | Tabla de variables e  | Int           |   | %MM0      |      |        |          |          | GUARDA LA CANTIDAD DE PALLET    | 5     | - |
| 57  | -             | T DESACTIVAR B8           | Tabla de variables e  | Timer         |   | %T15      |      |        |          |          | TEMPORIZADOR PARA DESCATIVAR    | 2     |   |
| 58  | -00           |                           | Tabla de variables e  | Timer         |   | %T14      |      |        |          |          | SIN BOTELLAS                    |       |   |
| 59  | -67           | T DELAY ESTADO1           | Tabla de variables e  | Timer         |   | %то       |      |        |          |          | TIEMPO DE REINICIO DEL PROGRA   | MA    |   |
| 60  | -             |                           | Tabla de variables e  | Timer         |   | %T13      |      |        |          |          | VERIFICA SI HAY BOTELLAS Y PALI | E     | ≣ |
| 61  | -00           | T DELAY ESTADO2           | Tabla de variables e  | Timer         |   | %T1       |      |        |          |          | TIEMPO PARA IR AL ESTADO 2 DES  | D     |   |
| 62  | -             |                           | Tabla de variables e  | Timer         |   | %T9       |      |        |          |          | TEMPORIZADOR PARA EL SENSOR     | 17    |   |
| 63  | -00           | T DELAY ESTADO4 LIBERAR   | Tabla de variables e. | Timer         |   | %T5       |      |        |          |          | TIEMPO PARA LIBERAR DESDE EL    | ES.   |   |
| 64  | -             |                           | Tabla de variables e. | Timer         |   | %T8       |      |        |          |          | TEMPORIZADOR VACIO              |       |   |
| 65  | -             | T DELAY ESTADOS LIBERAR   | Tabla de variables e. | Timer         |   | %T6       |      |        |          |          | TIEMPO PARA LIBERAR DESDE EL    | ES    |   |
| 66  | -00           | T DELAY ESTADO2 LIBERAR   | Tabla de variables e. | Timer         |   | %T4       |      |        |          |          | TIEMPO PARA LIBERAR DESDE EL    | ES    |   |
| 67  | -             | T DELAY ESTADO4           | Tabla de variables e. | Timer         |   | %T2       |      |        |          |          | TIEMPO PARA IR AL ESTADO 4 DES  | D     |   |
| 68  | -00           | T TEMP VALOR INICIAL      | Tabla de variables e. | Timer         |   | %T12      |      |        |          |          | TEMPORIZADOR PARA PRENDER EL    |       |   |
| 69  | -             | T TEMP SEPARADOR          | Tabla de variables e. | Timer         |   | %T11      |      |        |          |          | TEMPORIZADOR PARA PRENDER EL    |       |   |
| 70  | -             | T_TEMP_SENSOR_DERE        | Tabla de variables e. | Timer         |   | %T10      |      |        |          |          | TEMPORIZADOR PARA EL SENSOR     | D     |   |
| 71  | -00           | T_DELAY_ESTADO6           | Tabla de variables e. | Timer         |   | %ТЗ       |      |        |          |          | TIEMPO PARA IR AL ESTADO 6 DES  | D     |   |
| 72  | -00           | MW_NUMERO_PALLETS_HMI     | Tabla de variables e. | Word          |   | %MW2      |      |        |          |          | MUESTRA LA CANTIDAD DE PALLE    | т     |   |
| 73  |               | <agregar></agregar>       |                       |               |   |           |      |        |          |          |                                 |       |   |
|     | <             |                           |                       |               | 1 |           |      |        | _        | _        |                                 | >     | - |
|     |               |                           |                       |               |   | Dec -     | -    |        | * Inf    |          | O Diaméntian                    |       | Ń |
|     |               |                           |                       |               |   | Propi     | edad | ies    | Lintor   | mación   |                                 |       |   |

#### Configuración de dirección de entradas y salidas del IMS 10

Figura\_P.3.7: Lista de variables de entrada y salidas

#### Implementación de la Comunicación Punto a Punto

Para realizar la comunicación de punto a punto, se mantiene lo que es la configuración de entradas y salidas de la figura 15, lo que cambia son sus direcciones que posee la figura 16, por las propias que vienen en el manual del fabricante, quedando tal como se muestra en la Figura\_P.3.8.

|          |        |                            |                    |               | Variables   | Cons | tantes | de usuari | o 🗔 Constantes de sistema        |
|----------|--------|----------------------------|--------------------|---------------|-------------|------|--------|-----------|----------------------------------|
| 9        | 10     | ⇒ ⊨ in                     |                    |               |             | -    |        |           |                                  |
| 1        | /ariab | les PLC                    |                    |               |             |      |        |           |                                  |
|          | N      | lombre                     | Tabla de variables | Tipo de datos | - Dirección | Rema | Visibl | Acces     | Comentario                       |
| 3        | -      | OS IMS 10 MOTOR LENTO      | Tabla de variables | Bool          | 501.2       |      |        |           | MOTOR ENCENDIDO LENTAMENTE       |
|          | -0     | O IMS 10 MOTOR ADELANTE    | Tabla de variables | Bool          | %01.0       |      |        |           | MOTOR ENCENDIDO HACIA ADELAN     |
| 5        | -      | LIMS 10 INICIO FISICO      | Tabla de variables | Bool          | 51202.2     |      |        |           | INICIO FISICO DEL PROGRAMA       |
| 6        |        | O INS 10 MH CIL LAT PARAL  | Tabla de variables | Bool          | \$0200.2    |      |        |           | CILINDRO NEUMATICO PARA EL CILI  |
| 7        | -      | O INS 10 M2 CIL MED PARA   | Tabla de variables | Bool          | \$0200.0    |      |        |           | CILINDRO MEDIO NEUMATICO PARA    |
| 81       | •      | M INS 10 INICIO HM         | Tabla de variables | Bool          | SMD.3       |      |        |           | INICIO VIRTUAL DEL PROGRAMA POR  |
| 9        | -0     | I IMS 10 86 CIL ELEV RETRO | Tabla de variables | Bool          | 61200.3     |      |        |           | CILINDRO ELEVADOR EN POSICION D. |
| 0        | -0     | LING10 BS SEPARACION       | Tabla de variables | Bool          | \$1200.5    |      |        |           | SENSOR DE SEPARACION             |
| 1        |        | M_INS10_START              | Tabla de variables | Bool          | %M0.1       |      |        |           | ARRANCAR EL PROCESO              |
| 2        | -0     | L.FIN_CARRERA              | Tabla de variables | Bool          | %/200.6     |      |        |           | INDICADOR DE LLENADO COMPLETO    |
| 10       | -0     | M_RESET_CONTADOR           | Tabla de variables | Bool          | %M0.2       |      |        |           | RESETEA EL CONTADOR DEL CONTR    |
| 1        | •      | LINS_10_84_CIL_PAR_RETROC_ | Tabla de variables | Bool          | 51200.1     |      |        |           | CILINDRO PARALELO EN POSICION D. |
| ŝ        | -0     | LIMS_10_85_CIL_PAR_AVANCE  | Tabla de variables | Bool          | / %/200.2   |      |        |           | CILINDRO PARALELO EN POSICION D. |
| 5        | -0     | LIMS_10_81_SENSOR_IZQUIER_ | Tabla de variables | Bool          | %1201.3     |      |        |           | SENSOR EN LA POSICION IZQUIERDA  |
| 1        |        | LIMS_10_ALMACENAR_FISICO   | Tabla de variables | Bool          | \$1201.1    |      |        |           | START FISICO PARA EMPEZAR A ALM  |
| 5        | -0     | M_INS10_INICIO             | Tabla de variab    | Bool          | 1 %M0.0     |      |        |           | INICIO DEL PROGRAMA              |
| <u>1</u> | -0     | Q_IMS_10_M5_CILINDRO_SEPA  | Tabla de variables | Bool          | 10200.3)    |      |        |           | CILINDRO NEUMATICO PARA EL CILI  |
| 3.       | -0     | I_IMS_10_82_SENSOR_DERECHA | Tabla de variables | Bool          | %1201.4     |      |        |           | SENSOR EN LA POSICION DERECHA    |
| 1        | -0     | IMS10_INICIO_HM            | Tabla de variables | Bool          | %M7.0       |      |        |           | BOTON PARA DAR INICIO O PARADA   |
| ż        | -0     | M_VACIO                    | Tabla de variables | Bool          | %M7.5       |      |        |           | MEMORIA MENSAJE ALMACEN VACIO    |
| 8        | •      | M_ALMACEN_LLENO            | Tabla de variables | Bool          | %M7.2       |      |        |           | MEMORIA PARA MOSTRAR MENSAJE     |
| £.       | -0     | IMS_10_LIBERAR_HMI         | Tabla de variables | Bool          | %M7.1       |      |        |           | BOTON PARA LIBERAR PALLETS DES   |
| 5.       | -0     | LINS_10_LIBERAR_FISICO     | Tabla de variables | Bool          | %1202.3     |      |        |           | LIBERAR FISICO DEL PROGRAMA      |
| 6        | -0     | QS_ESCLAVO8_MOTOR_LENTO    | Tabla de variables | Bool          | %Q3.2       |      |        |           | MOTOR ENCENDIDO LENTAMENTE E     |
| 7        | -0     | Q_ESCLAVOS_MOTOR_ADELA     | Tabla de variables | Bool          | %Q3.0       |      |        |           | MOTOR ENCENDIDO HACIA ADELAN     |
| £.       | -0     | MUMS_10_ALMACENAR_HM       | Tabla de variables | Bool          | %M0.4       |      |        |           | START VIRTUAL DEL PROGRAMA POR   |
| 2        | -0     | M_RESET_HM                 | Tabla de variables | Bool          | %M0.6       |      |        |           | RESET DEL CONTADOR HM            |
| 3        | -0     | M_IMS_10_LIBERAR_HMI       | Tabla de variables | Bool          | %M1.1       |      |        |           | LIBERAR VIRTUAL DEL PROGRAMA P   |
| 1        | -0     | M_IM5_10_LIBERAR           | Tabla de variables | Bool          | %M0.7       |      |        |           | PARA LIBERAR PALLETS             |
| 2        | -0     | LRESET_FISICO              | Tabla de variables | Bool          | (61202.4)   |      |        |           | RESET DEL CONTADOR FISICO        |
| 3        |        | «Agregar»                  |                    |               |             |      |        |           |                                  |
|          | 1      |                            |                    |               |             |      |        |           |                                  |

Figura\_P.3.8: Direcciones de entradas y salidas físicas modificadas

Para interpretar la asignación de sus propias dirección de entradas/salidas digitales se debe observar la tabla del quickchart del IMS 10.

# Carga del Programa al PLC S7-300 y al HMI

Tanto para la comunicación Profibus y punto a punto, se realiza el mismo procedimiento, que es dando click en el icono de cargar programa

Como se muestra en la Figura se configura el "Tipo de Interfaz PN/IE", y se da clic a "Iniciar búsqueda", aparecen los dispositivos compatibles con la subred, en este caso el CPU 300 que tiene como dirección IP default 192.168.0.1. Por último, dar clic a "Cargar" como nos muestra la Figura\_P.3.9.

|                                                                                                    | Device                             | Device type                | Slot   | Type     | Address              | Subnet             |  |  |
|----------------------------------------------------------------------------------------------------|------------------------------------|----------------------------|--------|----------|----------------------|--------------------|--|--|
|                                                                                                    | PLC 1                              | CPU 314C-2 PN/DP           | 2 X2   | PN/IE    | 192,168,47,100       | PN/IE 1            |  |  |
|                                                                                                    |                                    | CPU 314C-2 PN/DP           | 2 X1   | PROFIBUS | 2                    | PROFIBUS_1         |  |  |
|                                                                                                    |                                    | The state PC/PC inte       |        |          |                      |                    |  |  |
|                                                                                                    |                                    | lype of the PG/PC inte     | rface: | PN/IE    | 1000 MT Network Con  | naction            |  |  |
|                                                                                                    |                                    | Connection to interface/su | ibnet: | PN/IE 1  | TODO INT NELWORK COM |                    |  |  |
|                                                                                                    |                                    | 1st gat                    | eway   |          |                      |                    |  |  |
|                                                                                                    | Device                             | Device type                | Туре   | A        | ddress               | Target device      |  |  |
| No. of the local division of the local division of the local divis | PLC_1                              | CPU 314C-2 PN/DF           | PN/IE  | 1        | 92.168.47.100        | PLC_1              |  |  |
|                                                                                                    | -                                  | -                          | PN/IE  | A        | ccess address        | -                  |  |  |
| Flash LED                                                                                                    |                                    |                            |        |          |                      |                    |  |  |
|                                                                                                    |                                    |                            |        |          |                      | <u>S</u> tart sear |  |  |
|                                                                                                    | on»                                |                            |        |          |                      |                    |  |  |
| ne status informati<br>Retrieving device i                                                                                                    | oformation                         |                            |        |          |                      |                    |  |  |
| ne status informati<br>Retrieving device i<br>Scan and informat                                                                                                    | nformation<br>ion retrieval comple | eted.                      |        |          |                      |                    |  |  |

Figura\_P.3.9: Carga del software al PLC S7-300

Aparece la ventana de "Vista preliminar de carga" Figura\_P.3.10, elegir "Cargar con coherencia" y clic a "Cargar".

| Estado | 1 | Destino                            | Mensaje                                          | Acción                |
|--------|---|------------------------------------|--------------------------------------------------|-----------------------|
| †[     | 0 | ▼ PLC_1                            | Listo para operación de carga.                   |                       |
|        | 0 | Módulo simulado                    | La carga se efectúa en un PLC simulado.          |                       |
|        | 0 | <ul> <li>Software</li> </ul>       | Cargar software en dispositivo                   | Cargar con coher 💌    |
|        | 0 | <ul> <li>Cargar en disp</li> </ul> | Bloques que no existen online.                   |                       |
|        | 0 | Instrucione                        | (seleccionado)                                   | Cargar en dispositivo |
|        | 0 | Principal [O                       | (necesario para que el programa sea coherente)   | Cargar en dispositivo |
|        | 0 | Etapas_FB [                        | (necesario para que el programa sea coherente)   | Cargar en dispositivo |
|        | 0 | Etapas_DB                          | . (necesario para que el programa sea coherente) | Cargar en dispositivo |
| <      |   |                                    | III.                                             |                       |

Figura\_P.3.10: Vista Preliminar de Carga

Por ultimo observamos que la operación de Carga ha sido exitosa y listo para las pruebas.

#### Actividades a realizar

- 1. ¿En qué se diferencia de la conexión física de Profibus y punto a punto?
- 2. ¿Cuáles son sus ventajas y particularmente para cual se los usa con respecto a la planta IMS 10?
- Realizar un diagrama esquemático de la conexión física de Profibus y punto a punto.